# 取扱説明書 多回路電力レコーダ

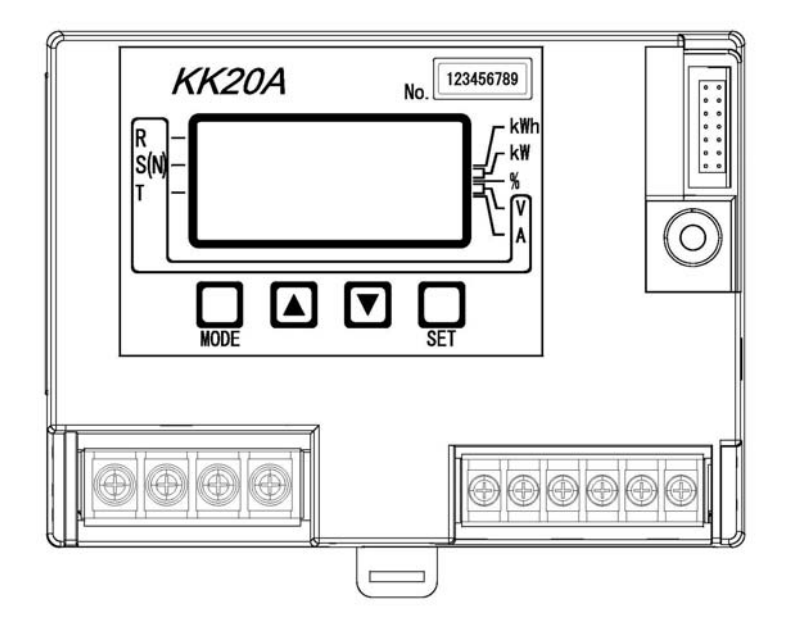

# KK20A 本体ユニット

● ご使用の前に必ずこの取扱説明書をお読みください。 この取扱説明書は最終のお客様までお届けください。

# はじめに

このたびは「多回路電力レコーダ KK20A」をお買い上げいただきまして、まことにありがとうござい ます。本取扱説明書は、多回路電力レコーダについて、安全上のご注意事項、使用上のお願い、設置工 事の仕方、機能、操作方法などについて説明したものです。 設置工事前にこの取扱説明書をよくお読みいただき、正しく設置してください。 お読みになったあとは、いつでもご覧になれる場所に保管してください。

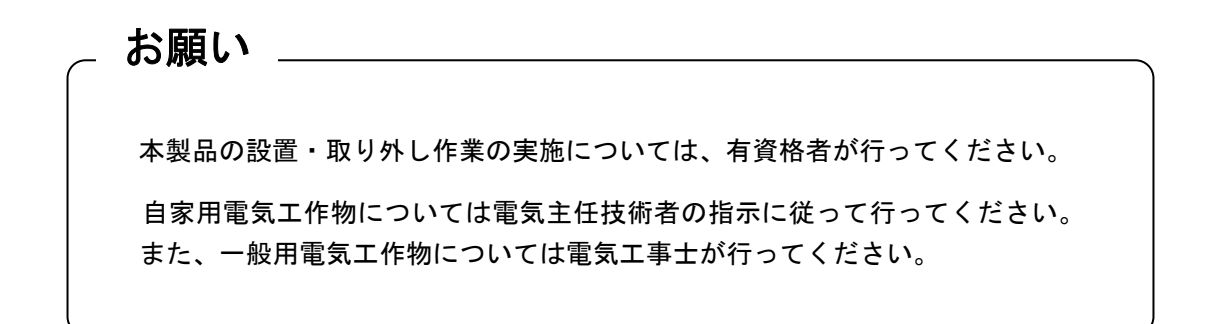

### 梱包内容の確認

多回路電力レコーダの梱包内容は下記の通りです。梱包物に不足がないかはじめにご確認ください。

| 本体ユニット(KK20A)       | { | • | 機器本体<br>安全上/取扱上の注意事項                        | × 1 台<br>× 1 部       |
|---------------------|---|---|---------------------------------------------|----------------------|
| 拡張ユニット(KK21A)       | { | • | 機器本体<br>本体ユニット(KK20A)接続ケーブル<br>安全上/取扱上の注意事項 | × 1台<br>× 1本<br>× 1部 |
| CT 付ケーブル(KK24B-□□□) |   | • | 機器本体                                        | × 1 台                |
| 延長ケーブル(KK24A-2)     |   | • | 機器本体                                        | × 1 台                |

# 安全上のご注意

本取扱説明書には、お使いになる方(設置工事をされる方)や他の人への危害と財産の損害を未然に防ぎ、 安全に正しくお使いいただくために重要な内容を記載しています。 次の内容(表示・図記号)をよく理解してから本文をお読みになり、記載事項をお守りください。

表示の説明

| 表示  | 表示の意味                                                             |
|-----|-------------------------------------------------------------------|
| ▲危険 | "誤った取り扱いをすると人が死亡する、または重傷を負う危険が差し迫って<br>発生する可能性のあること"を示します。        |
| ▲警告 | "誤った取り扱いをすると人が死亡する、または重傷を負う可能性のあること"<br>を示します。                    |
| ▲注意 | *1 *2<br>"誤った取り扱いをすると人が傷害を負う可能性、または物的損害のみが発生<br>する可能性のあること"を示します。 |

\*1:傷害とは、治療に入院や長期の通院を要さない、けが・やけど・感電などをさします。 \*2:物的損害とは、財産・資材の破損にかかわる拡大損害をさします。

図記号の説明

| 図記号        | 図記号の意味                                                |  |  |  |
|------------|-------------------------------------------------------|--|--|--|
| $\bigcirc$ | 禁止(してはいけないこと)を示します。<br>具体的な禁止内容は、図記号の中や近くに絵や文章で指示します。 |  |  |  |
| 0          | 強制(必ずすること)を示します。<br>具体的な強制内容は、図記号の近くに絵や文章で指示します。      |  |  |  |

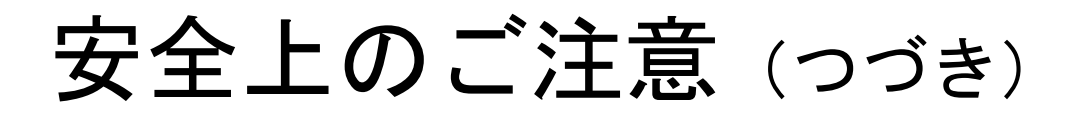

## 免責事項について

- ・地震などの自然災害および当社の責任以外の火災、第三者による行為、その他の事故、お客さまの 故意または過失、誤用、その他異常な条件下での使用により生じた損害に関して、当社は一切責任 を負いません。
- ・本製品の使用または使用不能あるいは設定の誤りから生ずる付随的な損害(事業利益の損失、事業の中断など)に関して、当社は一切責任を負いません。
- ・取扱説明書で説明された以外の使い方によって生じた損害に関して、当社は一切責任を負いません。
- ・当社が関与しない接続機器、ソフトウエアとの組み合わせによる誤動作などから生じた損害に関して、当社は一切責任を負いません。

設置工事をされる方について

- ・本取扱説明書は、有資格者を対象としています。
- ・本製品を設置する方は、この取扱説明書を熟読し内容を理解した上で作業を行なってください。
- ・本製品の設置・取り外し作業の実施については、電気工事などの専門の技術を有する人が行なってください。
- ・自家用電気工作物については電気主任技術者の指示に従って行って下さい。また、一般用電気工作 物については電気工事士が行ってください。

## 用途制限について

- ・本製品は、人の生命に直接関わる装置(※1)や人の安全に関与し公共の機能維持に重大な影響を及 ぼす装置(※2)に使用するよう設計・製造されたものではないため、それらの装置に本製品を使用 しないでください。
  - ※1:生命維持装置や手術室用機器などの医療機器や、火災報知器などの防災設備など。
  - ※2:集団輸送システムの運転制御・航空管制システムや原子力発電所の装置など。
- ・本製品は電力管理用計器であり、電力料金の取引には使用できません。

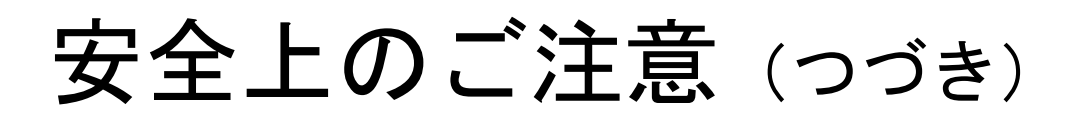

|                   | ▲警告                                                                     |
|-------------------|-------------------------------------------------------------------------|
|                   | ■病院など電波の使用が禁止された場所には設置しないこと<br>医療用電子機器に悪影響を与える恐れがあります。                  |
| 分解禁止              | ■本装置やコード類の分解・改造・修理はしないこと<br>感電・火災・けがの原因となります。<br>修理が必要な場合は、購入先へご連絡ください。 |
| いたずら禁止            | ■本装置やコード類のいたずらはしないこと<br>感電・火災・けがの原因となります。                               |
| 水<br>ぬれ禁止         | ■屋外や浴室など、水のかかる場所に置かないこと<br>感電・火災の原因になります。                               |
| <b>し</b><br>ぬれ手禁止 | ■ぬれた手で、設置・取り外し作業・操作をしないこと<br>感電の原因になります。                                |
| ☆     止           | ■定格電圧を超える電源に接続しないこと<br>感電・火災の原因になります。<br>AC85V~AC264V(50/60Hz)でご使用ください。 |
|                   | ■インバータの二次側など定格商用周波数以外での使用はしないこと<br>商用周波数以外の周波数(高周波含む)で使うと火災や破壊の原因になります。 |
| <b>(</b> )<br>禁止  | ■機器を設置した後、測定箇所の電源を入れた状態で充電部には触れないこと<br>感電・火災の原因になります。                   |

# 安全上のご注意 (つづき)

| ▲警告            |                                                                                                    |  |  |  |
|----------------|----------------------------------------------------------------------------------------------------|--|--|--|
| <b>日</b><br>強制 | ■配線後、端子台に保護カバーを取り付けること<br>感電・火災の原因になります。                                                                            |  |  |  |
| 日本             | ■落としたり、製品ケースを破損した場合は、すぐに機器の使用を中止すること<br>そのまま使用すると、感電・火災の原因になります。<br>点検・修理を購入先へご依頼ください。                              |  |  |  |
| <b>日</b><br>強制 | ■異臭がしたり、発煙・過熱したときは、機器の使用を中止すること<br>そのまま使用すると、感電・火災の原因になります。<br>点検・修理を弊社購入先へご依頼ください。                                 |  |  |  |
| 日前             | ■設置および取り外し作業を行なう前に、測定箇所の電源を切っておくこと<br>(活線作業禁止)<br>電源を切らないで活線作業を行うと感電の原因になります。                                       |  |  |  |
| <b>全</b> 制     | ■定期的に、ケーブル等の接続状態や動作状態を確認すること<br>ケーブルが外れていると、感電や火災および測定不良の原因になります。<br>万一、ケーブルが外れていたときは、測定箇所の電源を切ってから、再度接続して<br>ください。 |  |  |  |
| <b>日</b><br>強制 | ■設置および測定中は、接続ケーブルや本体ユニットに不要な力がかからないよう、ケーブルを固定すること<br>ケーブル類の断線や接続箇所が外れるなど、感電や火災および測定不良の原因になります。                      |  |  |  |
| <b>日</b><br>強制 | ■ブレーカの一次側に、CT付ケーブルを配置しないこと<br>ブレーカの仕様によっては、開閉時に一次側からアークなどが出るタイプがあり、<br>火災の原因となります。<br>使用条件を十分考慮してから配置してください。        |  |  |  |
|                | ■設置するとき、接続ケーブルをむやみにねじったり、引っ張ったりして接続しないこと<br>ケーブル類や接続箇所に力がかかり、断線や接続が外れるなどで、感電や火災および測定不良の通信エラーの原因となります。               |  |  |  |

# 取扱い上のお願い

製品の故障や性能低下などを防ぐために、以下の事項をお守りください。

■次のような場所への設置および保管はしないでください。 本製品の寿命を短くしたり動作不良の原因となります。 ・周囲温度が-10~+50℃の範囲を超える場所 ・日中平均温度が35℃を超える場所 ・周囲湿度が25~85%RHの範囲を超える場所 ・直射日光が当たる場所 ・ほこり、腐食性ガスが多い場所 
 ・高温になる場所
 ・強い電界、磁界が発生する場所 振動、衝撃が加わる場所 水滴がかかる場所 過電流が流れる可能性がある場所 ■本製品は強い振動、衝撃を加えないようにていねいにお取り扱いください。 運搬や取り付けの際に、強い振動、衝撃を加えると故障の原因となります。 ■強いノイズサージの発生する環境での使用には、計量・通信・時計などに影響が出る場合 があります 本製品には、ノイズに対する処置が施されていますが、極端なノイズ発生源のある環境での使用はお控 えください。(対策処置を施して使用願います。) ■電流センサは、相線式や電流方向を誤ると、誤計量またはエラーなどになりますので十分 確認して取り付けてください ■拡張ユニットとの接続用ケーブルのコネクタ接続を誤ると、拡張ユニットはエラーなどに なりますので十分確認して接続してください。詳細は拡張ユニット KK21A の取扱説明書を ご覧ください。 ■強い磁界を発生する機器周辺には、電流センサを設置しないでください。 ・トランス類 大容量負荷、など

■本製品を破棄する場合は、専門の廃棄物処理業者(\*3)に依頼してください。
本製品は産業廃棄物として処置してください。
産業廃棄物の収集・運搬および処分は、認定を受けていない方が行うと、法律により罰せられます。

\*3:専門の廃棄物処理業者とは、「産業廃棄物収集運搬業者」「産業廃棄物処分業者」をさします。

# 目 次

| はじめに    | · 1 |
|---------|-----|
| 安全上のご注意 | 2   |
| 取扱上のお願い | 6   |
| 目次      | 7   |

| 1 | 多回路電力レコーダ KK20A                     | ••••     | . 9 |
|---|-------------------------------------|----------|-----|
|   | 1.1 多回路電力レコーダ KK20A の構成             |          | . 9 |
|   | 1.2 システム構成                          | . 1      | 0   |
| 2 | 各部の名称                               | 1        | 2   |
|   | 21 外観および各部の名称                       | 1        | 2   |
| າ |                                     | 4        | 2   |
| J | 今やユーットの取りりと記録                       |          | 3   |
|   | 3.1 本体ユニットの取付け方法                    | 1        | 3   |
|   | 3.2 本体ユニットの配線方法                     | 1        | 5   |
|   | 3.3 CI 何ケーノルの取付け方法                  | 1        | /   |
|   | 3.4 計番用変成番との接続力法<br>95 延長左_ゴルの取けけて注 | 2        | 0   |
|   | 3.5 延長7ーフルの取り17万法                   | 2        | 4   |
|   | 3.0         本体ユーットとエロ表目を接続する        | 2        | 0   |
| 4 | 本体ユニットの画面と保作                        | 2        | 6   |
|   | 4.1 画面と操作部                          | 2        | 6   |
|   | 4.2 表示部                             | 2        | 7   |
|   | 4.3 <b>画面遷移マップ</b>                  | 2        | 9   |
| 5 | 現在値を見る                              | 3        | 0   |
|   | 5.1 メイン画面遷移マップ                      | 3        | 0   |
|   | 5.2 現在値表示画面                         | 3        | 1   |
|   | 5.3 エラーステータス画面                      | 3        | 7   |
| 6 | 初期設定をする                             | 3        | 8   |
|   | 61 初期設定の項目                          | 3        | 8   |
|   | 6.2 初期設定画面遷移マップ                     | 3        | 9   |
|   | 6.3 初期設定画面の操作方法                     | 4        | 0   |
|   | 6.3.1 項目番号[01] 日付設定                 | 4        | : 1 |
|   | 6.3.2 項目番号「02」時刻設定                  | . 4      | 2   |
|   | 6.3.3 項目番号「03」時限設定                  | . 4      | 3   |
|   | <i>6.3.4  項目番号「04」上位速度設定</i>        | . 4      | 4   |
|   | 6.3.5 項目番号「05」アドレス設定                | 4        | 5   |
|   | 6.3.6 項目番号「10」相線式設定                 | 4        | 6   |
|   | <i>6.3.7 項目番号「11」一次定格電圧設定</i>       | 4        | 7   |
|   | 6.3.8 項目番号「12」 ID 番号設定              | 4        | 8   |
|   | 6.3.9 項目番号「13」合成電力量設定               | 4        | 9   |
|   | 6.3.10 項目番号 <sup>[14]</sup> 保存項目設定  | 5        | 0   |
|   | 6.3.11  項目蕃号[15] 保存形式設定             | 5        | 7   |
|   | 6.3.12  項日奋亏[21]~[26] 际木相線式設定       | . 5      | 2   |
|   | 6.3.13 項日金亏[31]~[36] UT 正恰電沉設定      | 5        | 4   |
|   | 0.3.14 項日留亏141]~140] 一次正俗电流設正       | . 9<br>5 | 5   |
|   | 0.5.10  項日留亏[01]~[00] 言拟工限改足        | 5        | 7   |
| - | 0.0.10 頃日宙々'01」、'00」 很昇拍到     衣化    | 5        | ~   |
| 7 | アンナナン人設正画面                          | 5        | 8   |
|   | 7.1 メンテナンス設定                        | 5        | 8   |
|   | 7.2 メンテナンス設定画面遷移マップ                 | 5        | 9   |
|   | 7.3 メンテナンス設定画面の操作方法                 | 6        | 0   |
|   | 7.3.1 頃日番号190] エフーステータス消云           | 6        | 1   |
|   | 7.3.2 頃日蚕亏191」ロソ唯認                  | 6        | 2   |
|   | 1.3.3 頃日金亏!32」 恒昇旭リゼット              | 6        | 4   |

|    | 7.  | .3.4 | 項目番号「93」   | 記録データ消去    |   |       | <br>65 |
|----|-----|------|------------|------------|---|-------|--------|
|    | 7.  | .3.5 | 項目番号「94」   | LCD 表示テス / | ۲ |       | <br>66 |
|    | 7.  | .3.6 | 項目番号「95」   | キー操作テスト    |   |       | <br>67 |
|    | 7.  | .3.7 | 項目番号「96」   | 初期化        |   |       | <br>68 |
|    | 7.  | .3.8 | 項目番号「97」   | バージョン      |   |       | <br>69 |
| 8  | 团   | るったと | :きは        |            |   |       | <br>70 |
|    | 8.1 | 基本   | ≤動作、計測動作   | 乍          |   |       | <br>70 |
|    | 8.2 | 通信   | <b>弎動作</b> |            |   |       | <br>71 |
| 9  | _   | -般仕様 | ŧ          | •••••      |   |       | <br>72 |
|    | 9.1 | 本位   | はユニット(KK   | (20A)      |   |       | <br>72 |
|    | 9.2 | СТ   | -<br>付ケーブル |            |   | ••••• | <br>73 |
|    | 9.3 | 延長   | 長ケーブル      |            |   |       | <br>73 |
| 10 | )   | 外形、  | ┞法図        | •••••      |   |       | <br>74 |
|    |     |      |            |            |   |       |        |

## 1 多回路電力レコーダ KK20A

1.1 多回路電力レコーダKK20Aの構成

多回路電力レコーダ 本体ユニット KK20A は、CT 入力 6ch までの電力計測が可能な少点数計測 用タイプです。単相 3 線式の主幹 1 回路と単相 2 線式の分岐 4 回路のようにお客さまの用途に合 わせて計測でき、計測したデータは本体ユニットに記録します。また、計測データは拡張ユニッ ト KK21A やパソコンでデータを収集することができます。

多回路電力レコーダ KK20A は以下のもので構成されます。

- 本体ユニット――― 本体ユニットに CT 付ケーブルおよび延長ケーブルを接続し、電力 (KK20A)
   量等を計測、記録、表示します。
- CT 付ケーブル ――― 本体ユニットに CT 付ケーブルを接続し計測対象の電流を測定しま (KK24B)
   す。50A、100A、250A、400A、600A、さらに/5A の種類があります。 ケーブル長さは約 1.5m 固定です。
- ・延長ケーブル ――― 本体ユニットと CT 付ケーブルの距離を延長するために使用します。
   (KK24A)
   長さは 2m で最大 4本の直列接続時には最大約 9.5m まで延長できま
   す。
- 拡張ユニット → 拡張ユニットは本体ユニットのデータ収集機能を追加するための (KK21A)
   ものです。計測データを SD メモリカードに記録したり、ネット ワーク経由でデータの転送が可能になります。

(別売品)

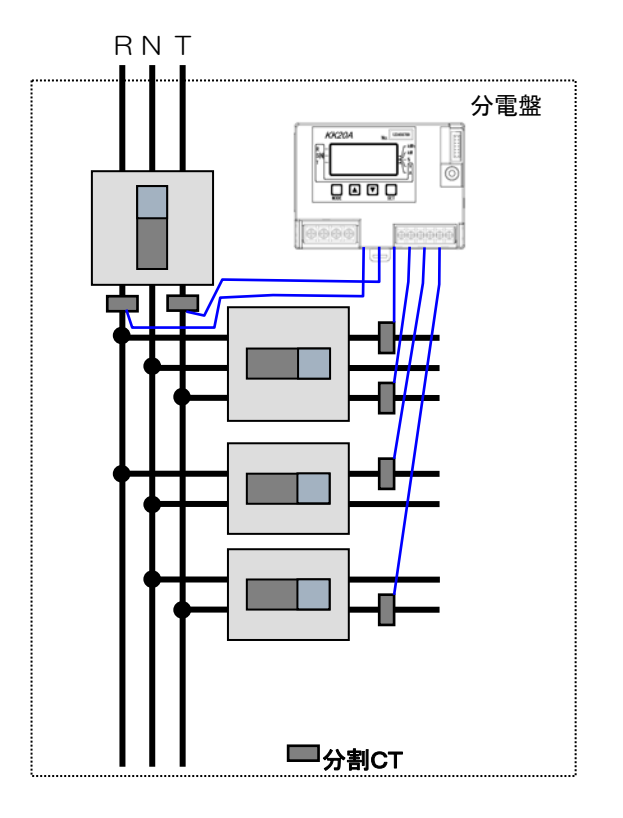

1.2 システム構成

SD メモリカードを用いてオフラインでデータ収集する

多回路電力レコーダ本体ユニットをパソコンと通信線等でつながず、単体で動作させる場合のシ ステムです。

拡張ユニット KK21A と接続し、本体ユニットに記録されているデータを拡張ユニットの SD メモ リカードに CSV ファイル形式で記録します。KK21A から取り出した SD メモリカードをパソコン に挿入し、パソコン上でデータを表示、編集作業を行うことができます。

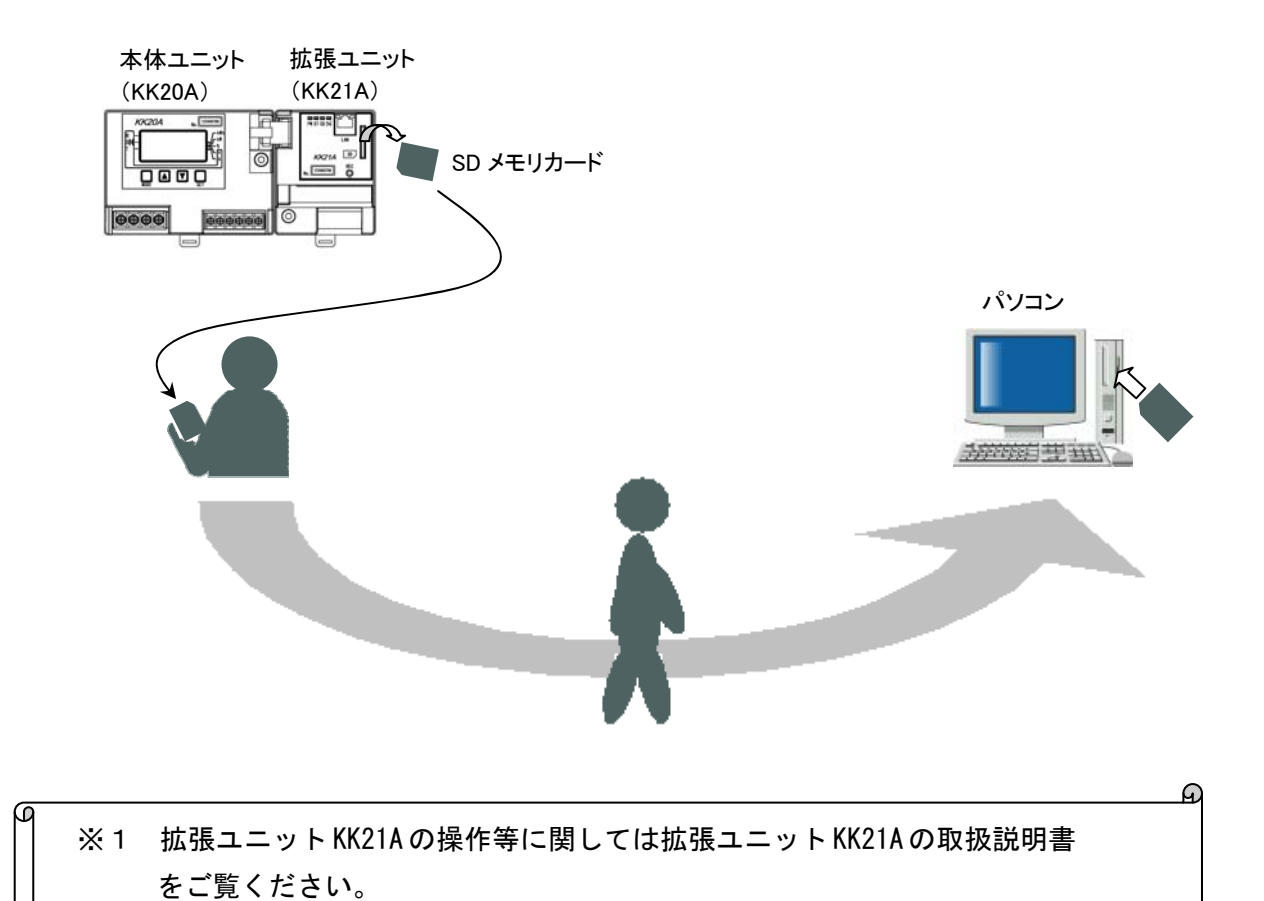

#### RS-485 通信でデータ収集する

多回路電力レコーダ本体ユニットを上位側のセンタ装置(パソコン)と RS-485 通信で接続しま す。またシリアル信号変換器などを用いることで、LAN に接続することができます。 センタ装置では RS-485 通信にて本体ユニットに記録されているデータを直接読み出すことがで

きます。本体ユニット1回線につきは最大16台まで接続できます。※1

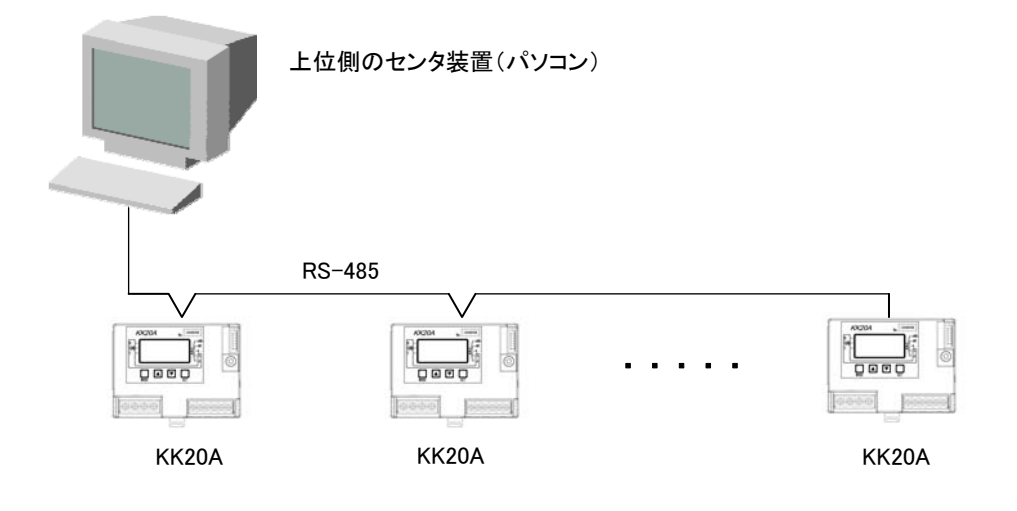

### KK21A と接続して LAN 通信でデータ収集する

多回路電力レコーダ本体ユニットを拡張ユニット KK21A と接続し、拡張ユニットの SD メモリ カードに記録された CSV ファイル形式のデータを FTP 通信にて上位側のセンタ装置(パソコン) へ転送します。また TELNET 通信にてコマンドを実行したり、専用コマンド通信(TCP/IP 通信) にて本体ユニットの設定内容や現在値データなどを取得できます。※2

上位側のセンタ装置(パソコン)

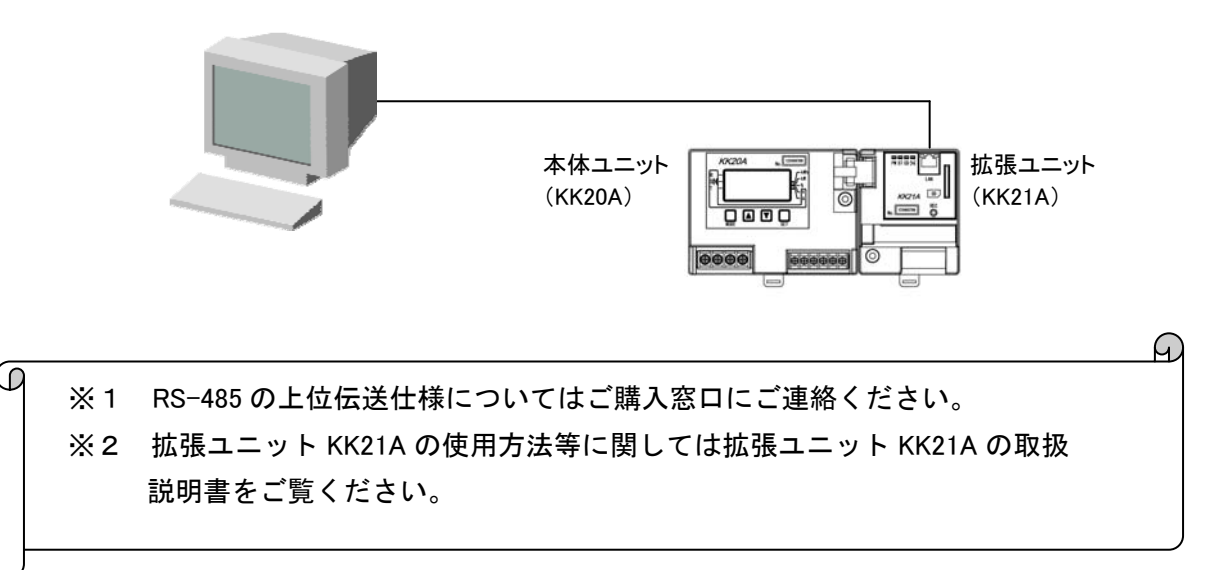

# 2 各部の名称

2.1 外観および各部の名称

KK21A

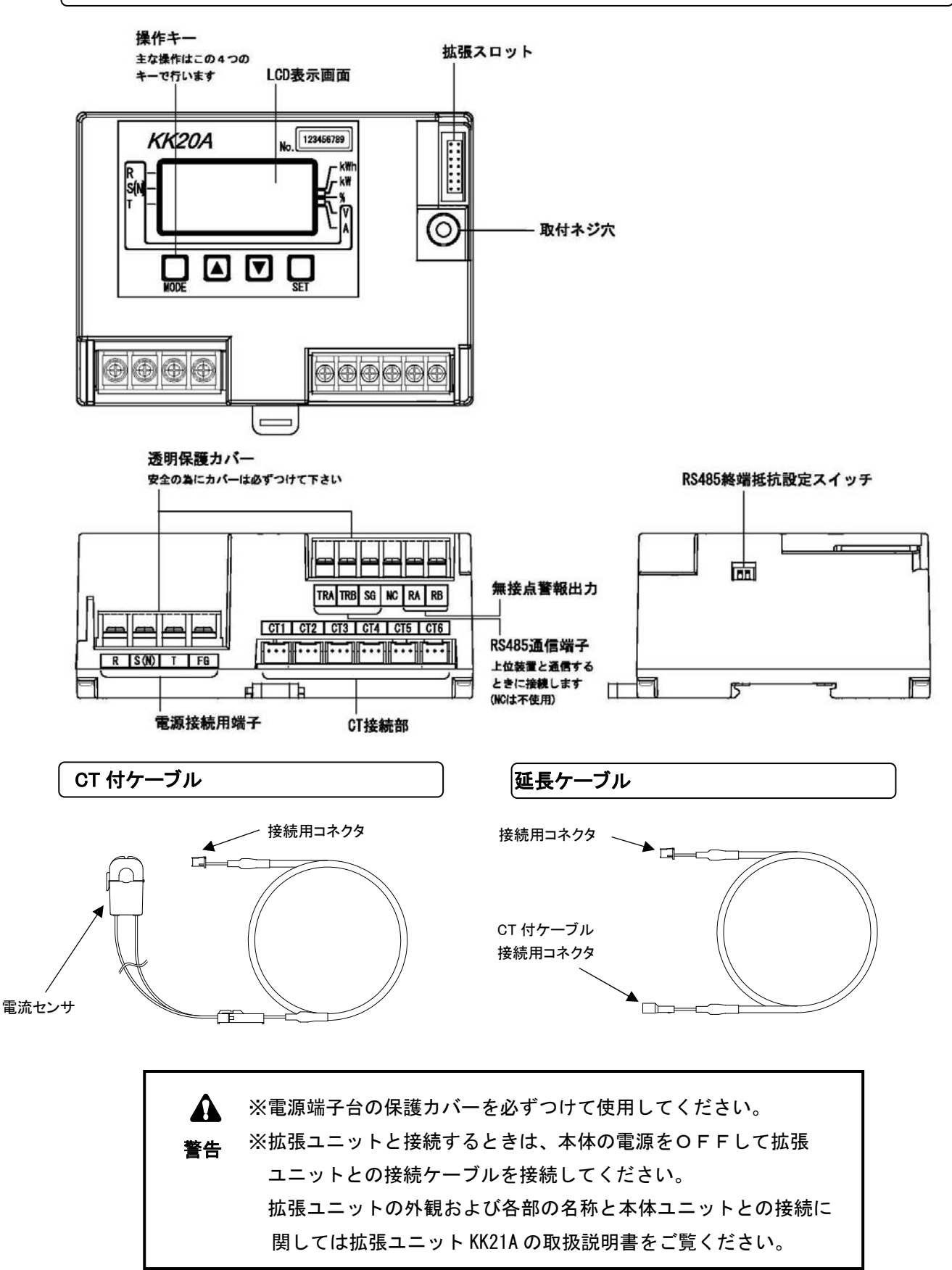

# 3 本体ユニットの取付けと配線

3.1 本体ユニットの取付け方法

### IEC レールへの取付け

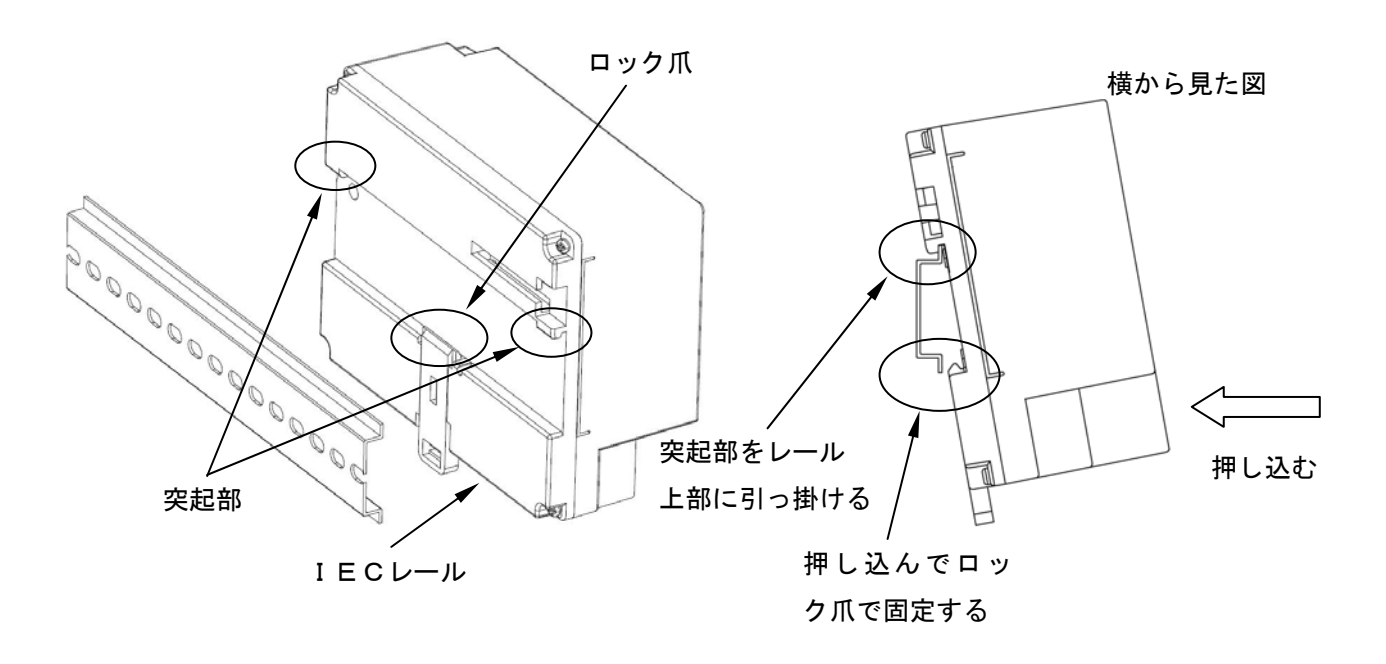

IEC レールからの取外し

下図のように、マイナスドライバ等を用いてロック爪を下げ、本体ユニットを引き上げて 取外してください。

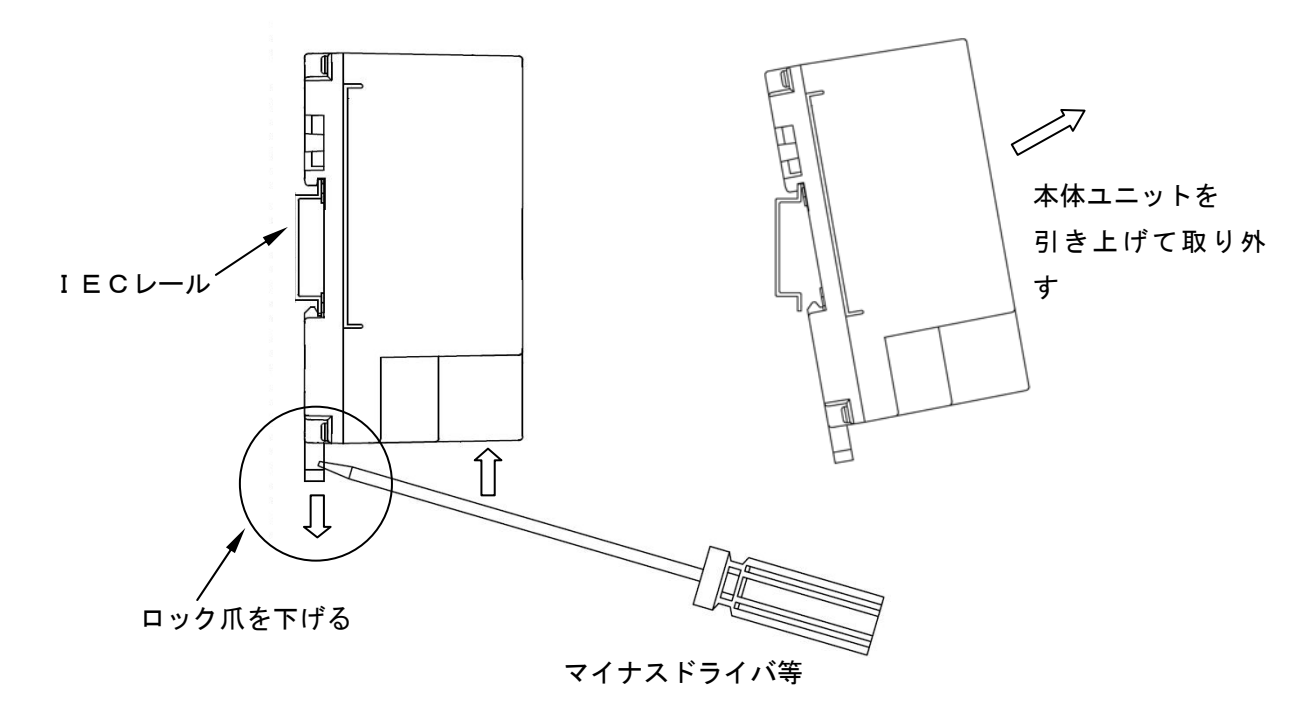

#### ネジ止めで取付けする

下図のように、拡張ユニット背面のネジ固定レール用の呼び径 4.1mm のネジを取付けます。 拡張ユニット背面のネジ固定レール部をネジ頭部に引っ掛けるように拡張ユニットをスライド した後、取付けネジ穴から木ネジで固定してください。

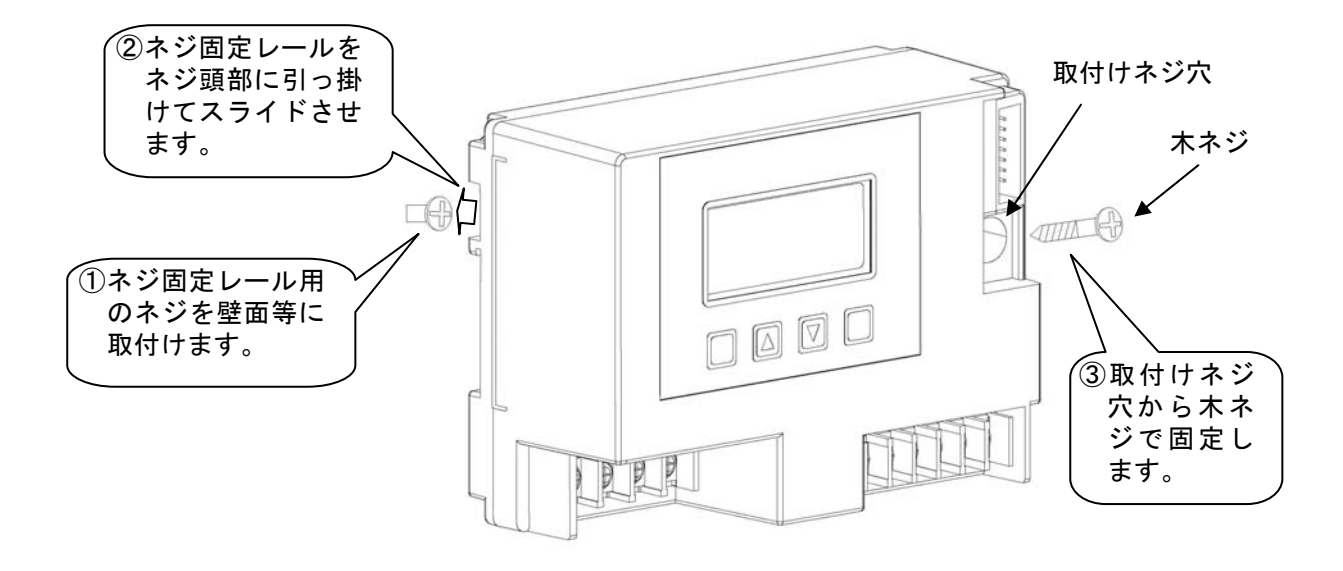

本体ユニットの固定は、取付けネジ穴に呼び径 4.1mm の丸木ネジを通して固定してください。また、木ネジはゆるまないよう確実に締めてください。

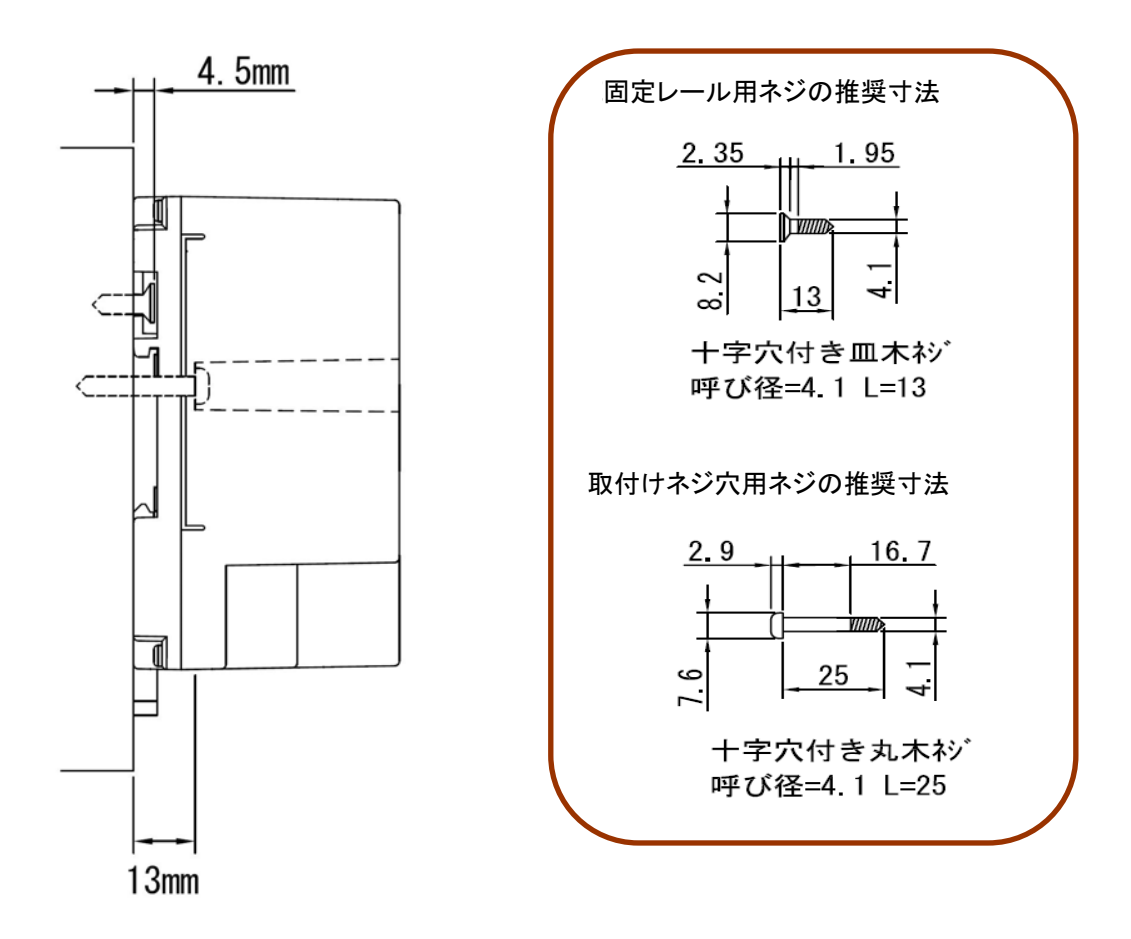

3.2 本体ユニットの配線方法

#### 電源線を接続する

電源線を接続するときは、電源端子台に付属している 透明保護カバーを取外して作業してください。配線作業 終了後は、透明保護カバーを必ず取付けてください。 その後、本体ユニットの相線式の設定を行ってください。 相線式により下記の接続方法があります。

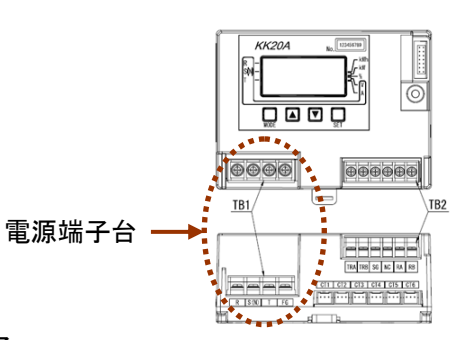

推奨電源線・・・・・・・VVF-1.25mm<sup>2</sup> 圧着端子・・・・・・・・・M4 ネジに適合する圧着端子

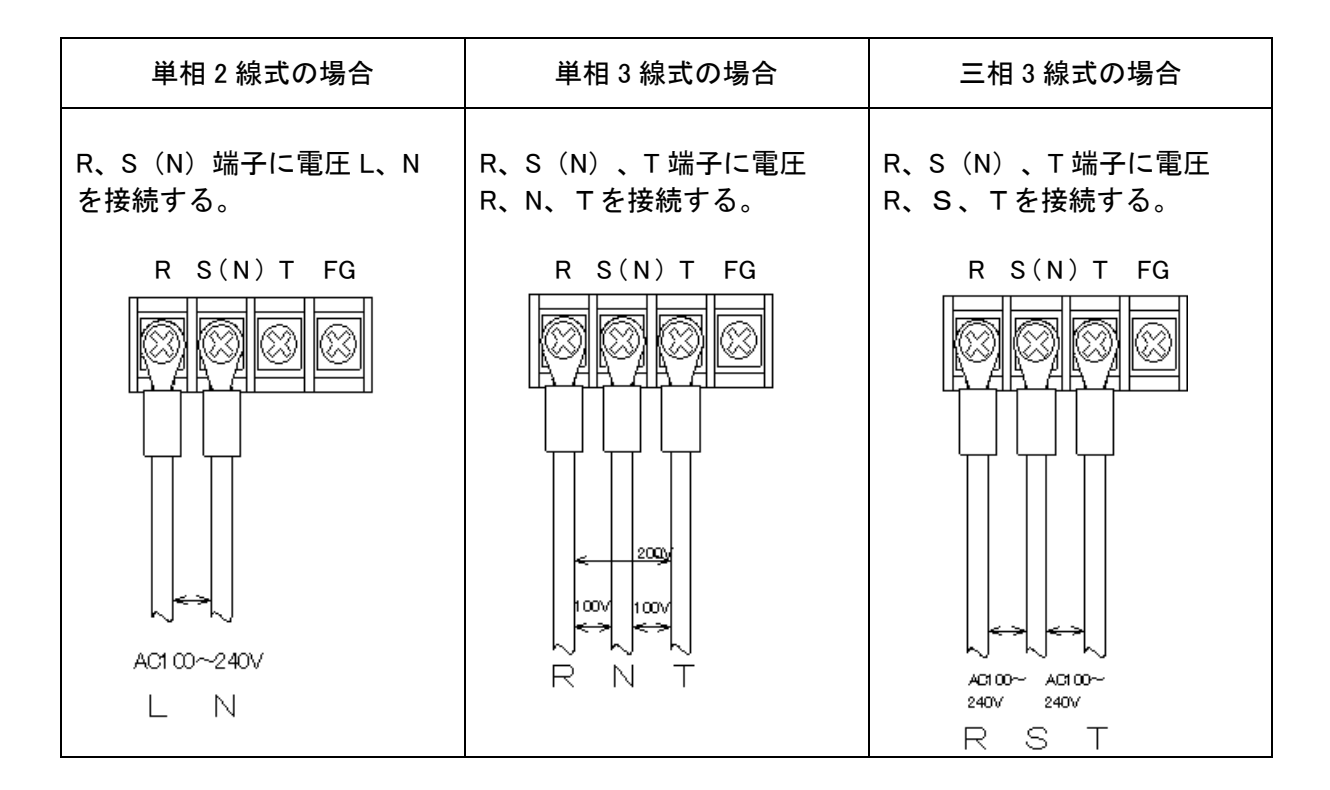

| <b>企</b><br>注意 | <ul> <li>・停電すると本体ユニットが動作せず、外部からデータを読出すことが出来なくなりますので、できるだけ停電しない電源に接続してください。</li> <li>・電源線は、本体ユニットが測定する負荷の電圧線に接続してください。</li> <li>・端子台の端子部ネジは、ゆるまないよう確実に閉めてください。</li> <li>(ネジ締めトルクの推奨値:1.2 N.m)</li> <li>・感電の危険がありますので、通電部分が露出しないように配線してください。</li> <li>・端子台への配線終了後は、透明保護カバーを必ず取付けてください。</li> </ul> |
|----------------|----------------------------------------------------------------------------------------------------|
| <b>入</b><br>禁止 | ・活線での接続工事は行わないでください。                                                                                                    |

#### RS-485 ラインを接続する

TRA、TRB、(SG)端子に上位装置からの RS-485 伝送線を接続します。

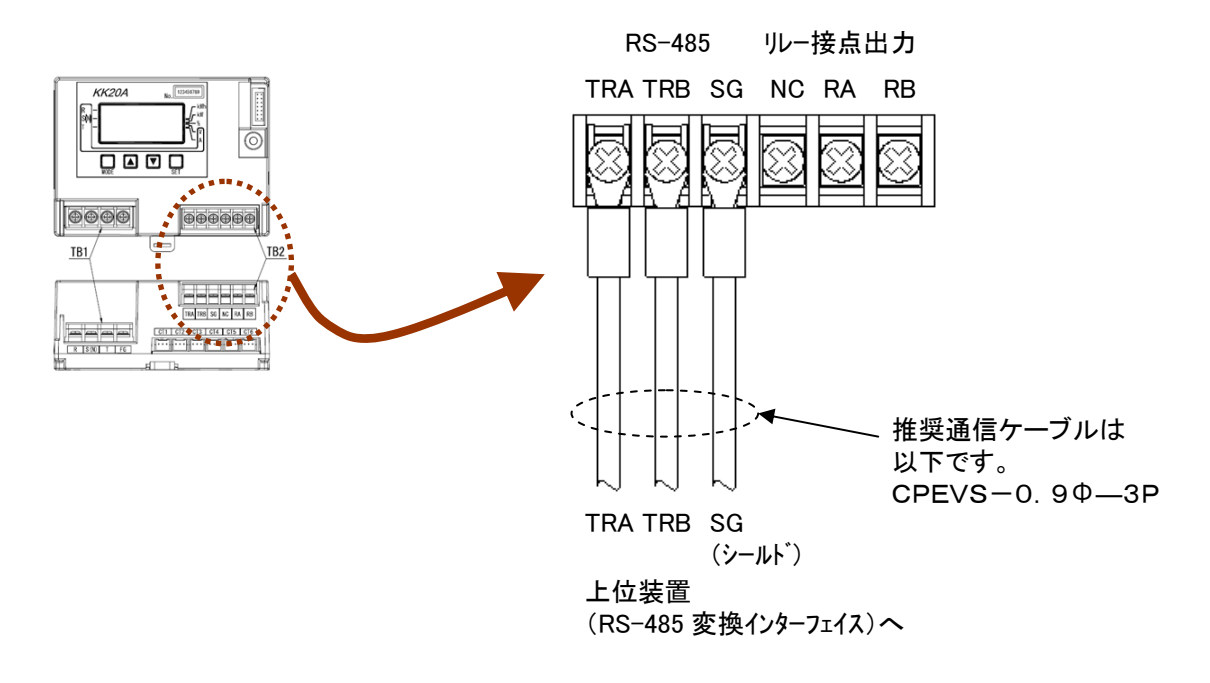

#### 警報出カラインを接続する

RA、RB 端子(リレー接点出力)に警報出力線を接続します。

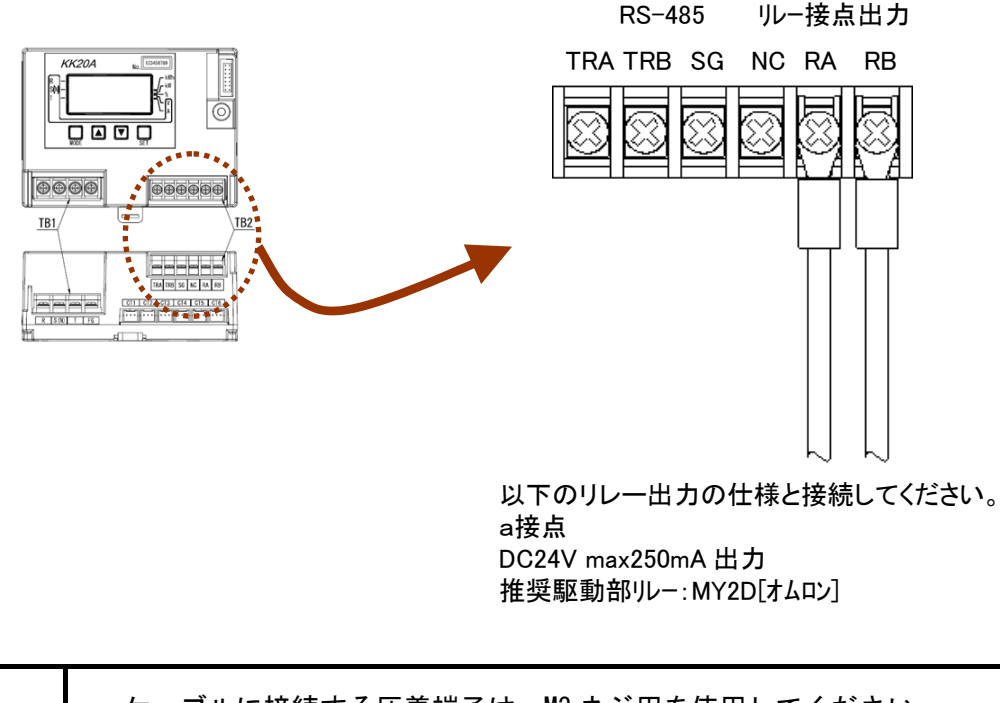

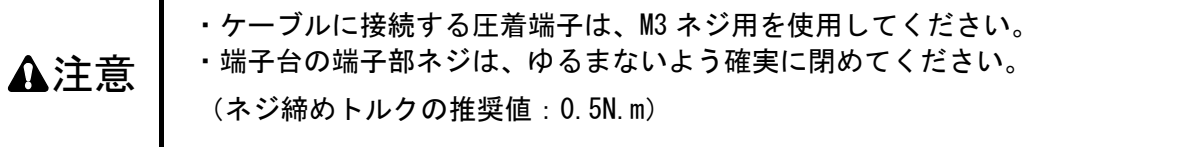

3.3 CT付ケーブルの取付け方法

#### 電流センサを取付ける

電流センサは本体ユニットに接続されている計測電圧線と同じ相に取付けます。取付ける電線を 確認して、正しい電線に取付けてください。電流センサは、電流センサのクランプを開き、ブレ ーカの二次側の電線をクランプで挟み込んで接続します。

なお、/5 は計器用変流器の二次側に取付けます。(計器用変流器との結線方法は「3.4 計器用変 成器との接続方法」を参照してください。)

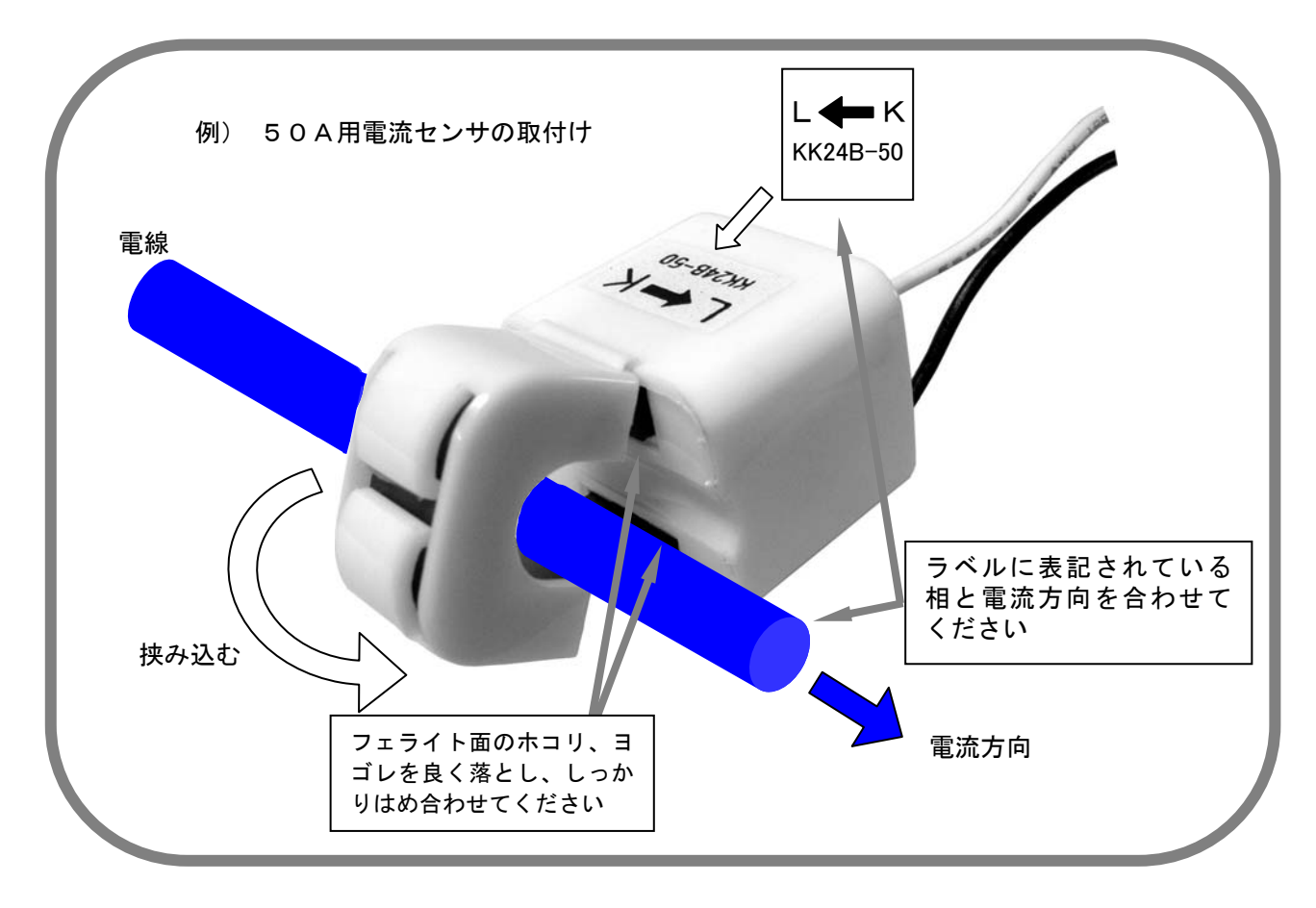

| 金制  | <ul> <li>・電流センサの相と電線の相は、同一になるように取付けてください。</li> <li>・電流センサは、負荷側が矢印シールの矢側になるように電流の方向を合わせて取付け<br/>てください。</li> <li>・電流センサは、流れる電流の大きさに従い、適正な定格のものを使用ください。</li> <li>・電流センサは、クランプ部に測定電線を通して、クランプ部の爪をカチッと音がする<br/>まで確実に閉じてください。</li> </ul> |
|-----|----------------------------------------------------------------------------------------------------|
| ▲注意 | <ul> <li>・作業はメインブレーカを落として、電源を切った状態で行ってください。</li> <li>・クランプ内のフェライトコア接合部部分に、ホコリやヨゴレが付かないように気をつけてください。(ホコリやヨゴレが付くと計測精度が悪くなります。)</li> </ul>                                                                                            |

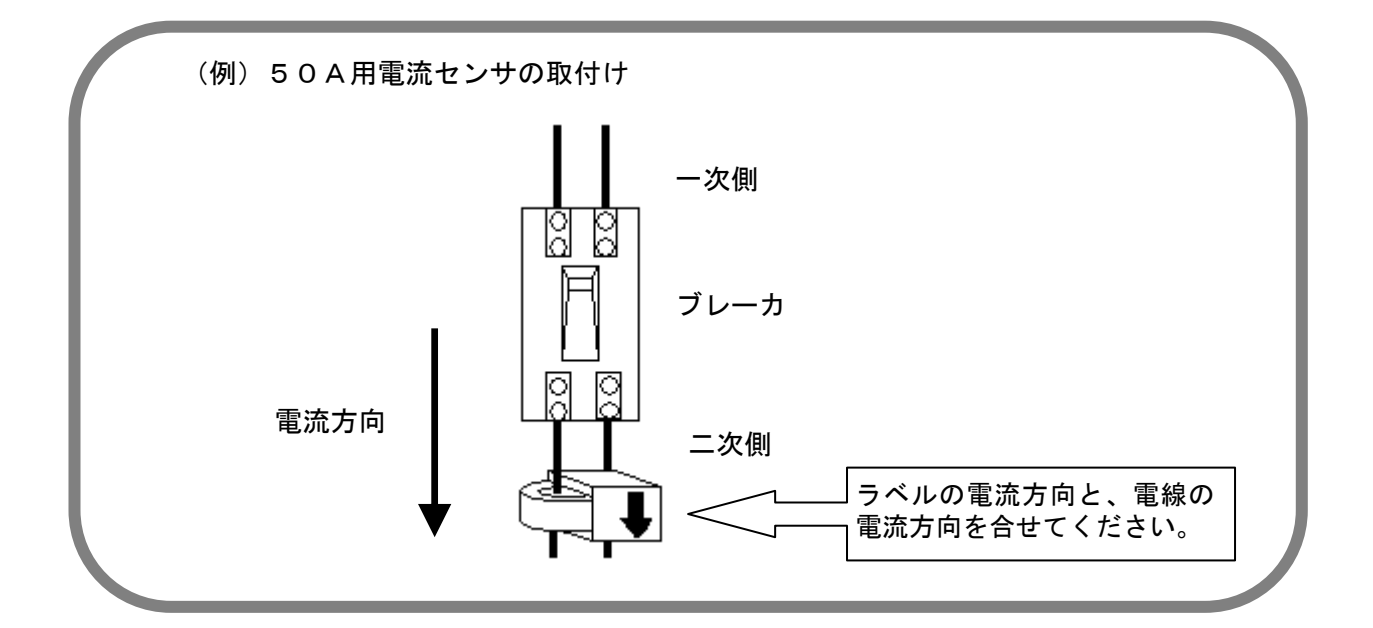

/5A、50A用

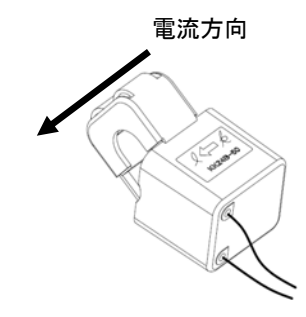

250A用

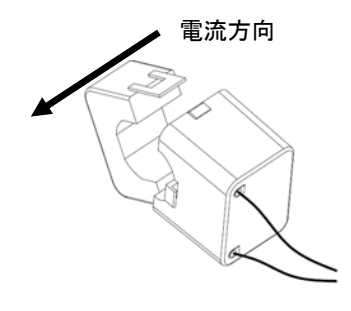

600A用

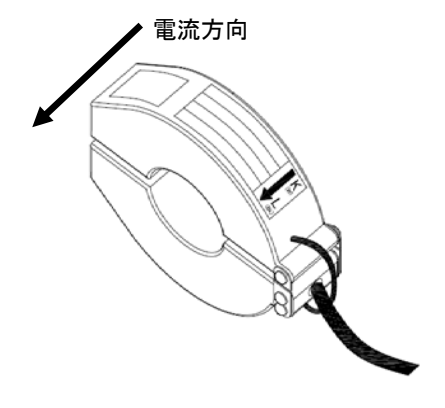

100A用

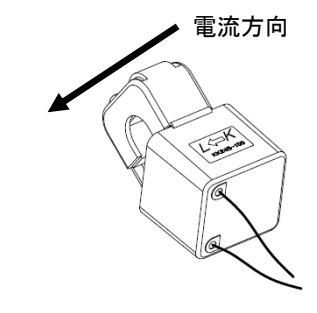

400A用

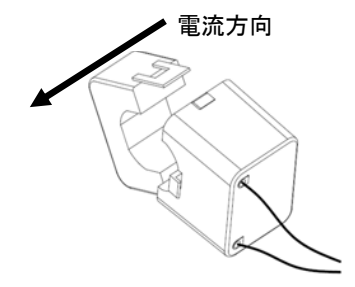

#### CT付ケーブルを接続する

CT付ケーブルを多回路電力レコーダの本体ユニットへ接続するには、接続コネクタを接続した いCT番号の位置のコネクタに接続します。余分なケーブルは束線バンドや固定治具で固定して ください。(束線バンド、固定治具は付属していません。)

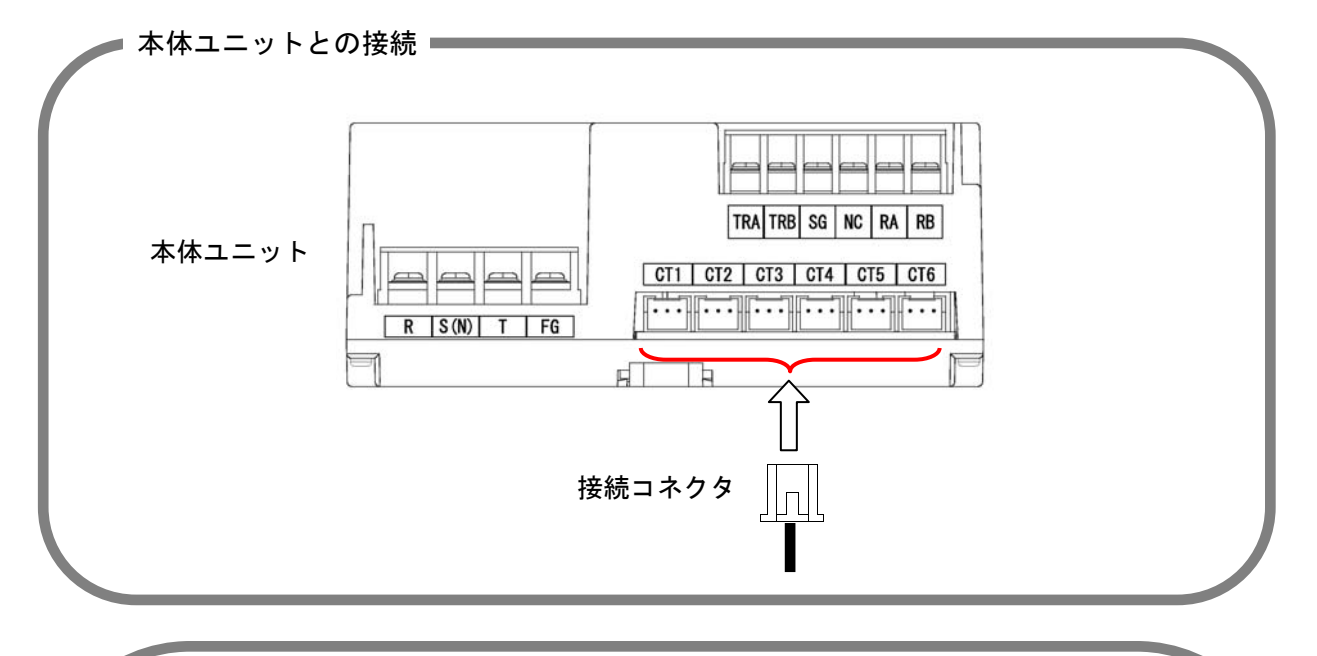

#### <最大測定回路数について>

端末CT1~CT6の最大6個までのCT付ケーブルを接続で きます。最大測定回路数は以下のように相線式設定に応じて変わ ります。

| 電源相線式 | 最大測定回路数 | 補足                                   |
|-------|---------|--------------------------------------|
| 単相2線式 | 6       | CT1、CT2、CT3、CT4、CT5、CT6              |
| 単相3線式 | 端末相線式設定 | 例1)単相3線式のみ:3回路                       |
|       | による     | (CT1, CT2) 、 (CT3, CT4) 、 (CT5, CT6) |
|       |         | 例2)単相3線:1回路、単相2線:4回路                 |
|       |         | (CT1, CT2) 、CT3、CT4、CT5、CT6          |
| 三相3線式 | 3       | (CT1, CT2) 、 (CT3, CT4) 、 (CT5, CT6) |

※()はペアで使用することをあらわします。

#### <端末CT番号について>

本体ユニットに接続している電流センサを区別するために、端末CT番号のコ ネクタに接続している電流センサを端末CT1~6と呼び、端末CT番号1~ 6で画面操作の諸設定を行います。なお、RS-485の上位伝送にて設定する場 合は、端末CT番号とともにアドレスを用いて設定します。アドレス0~5が 端末CT番号1~6に対応します。

▲注意

・接続コネクタは、差し込む向きが有ります。無理に押し込まないでください。
 ・ケーブルは引っ張ったり、ねじったりしないでください。

## 3.4 計器用変成器との接続方法

240V 以上の電圧や 600A 以上の電流の計測を行うには、計器用変圧器(以下、PT)、計器用変流器(以下、CT)を使用することにより計測できます。(図中の計器は短絡の場合もあります。)

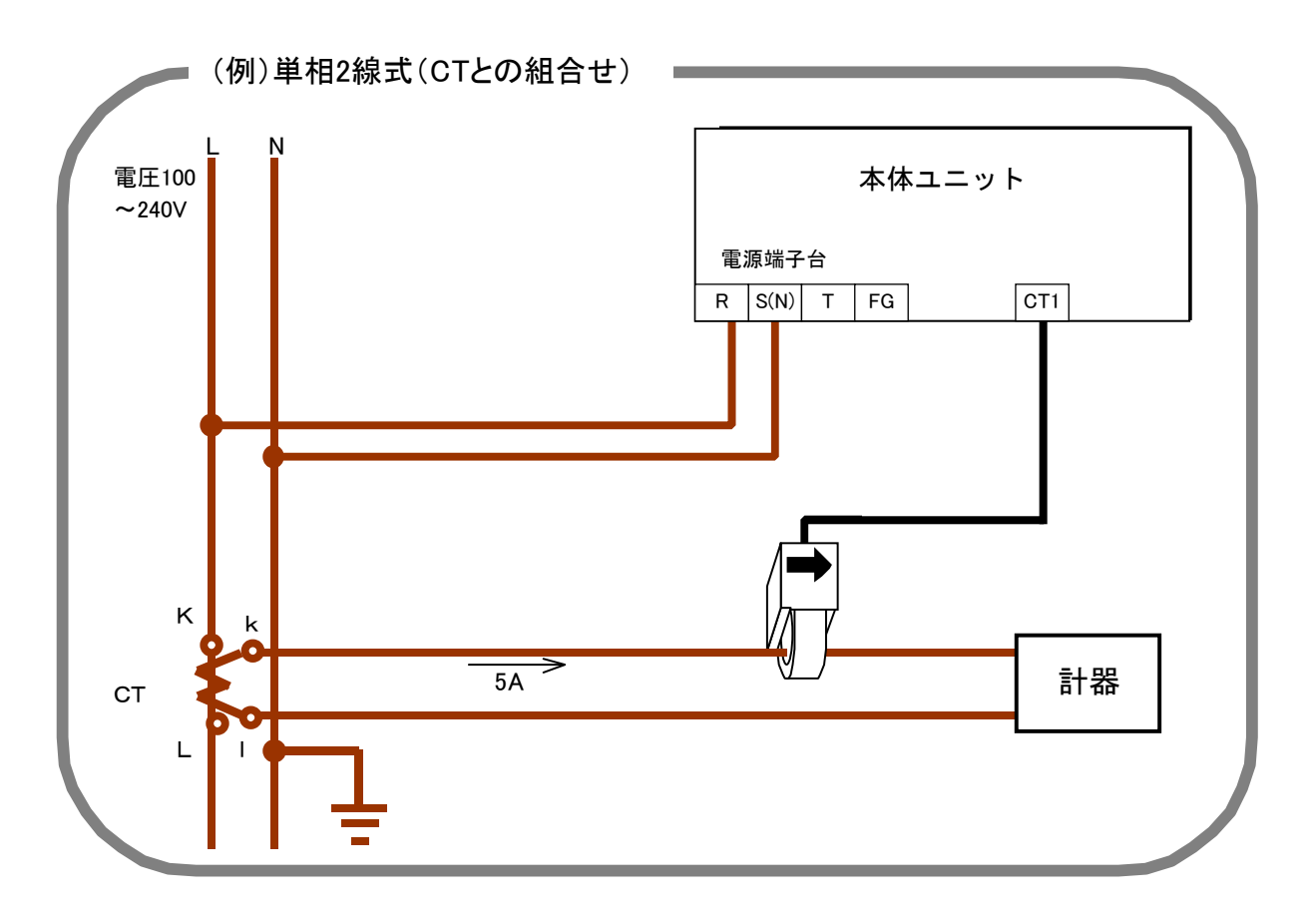

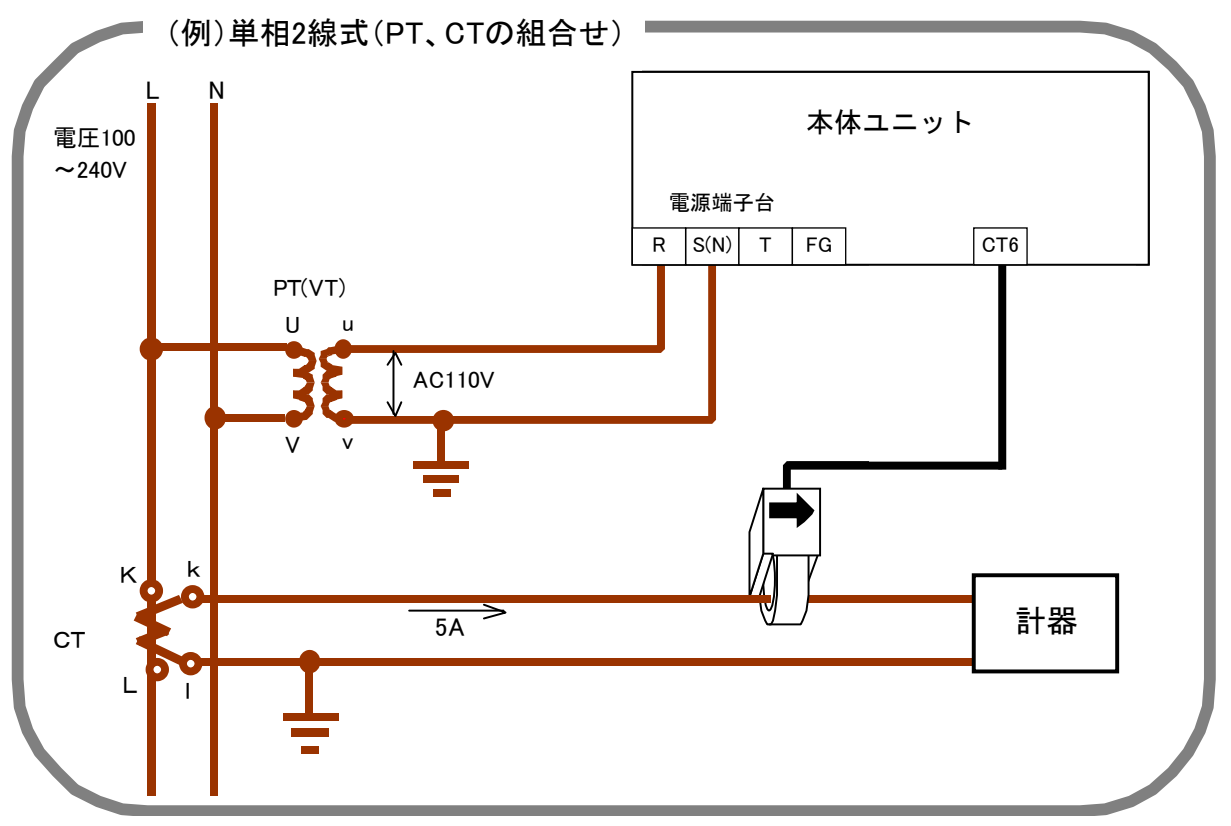

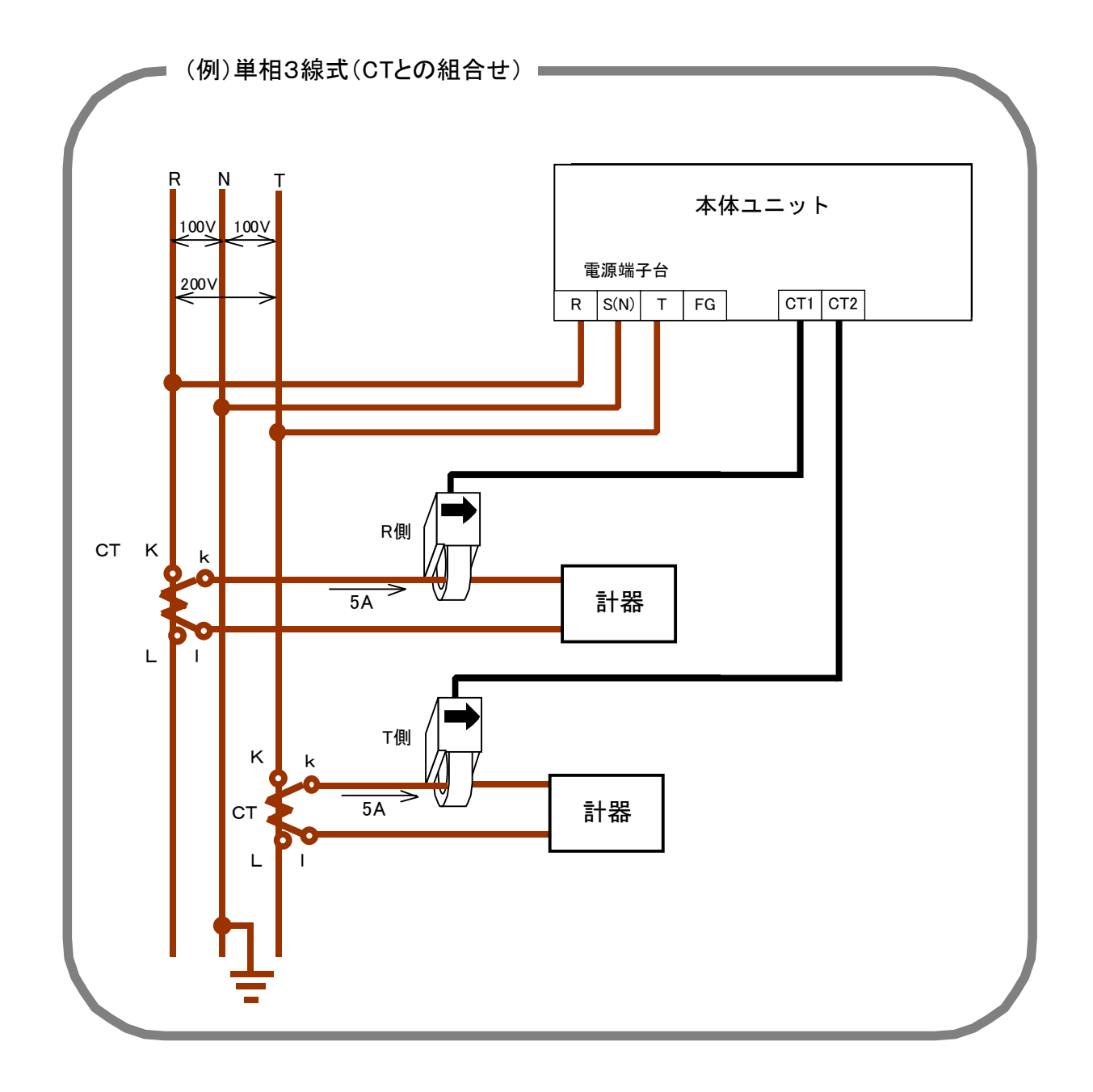

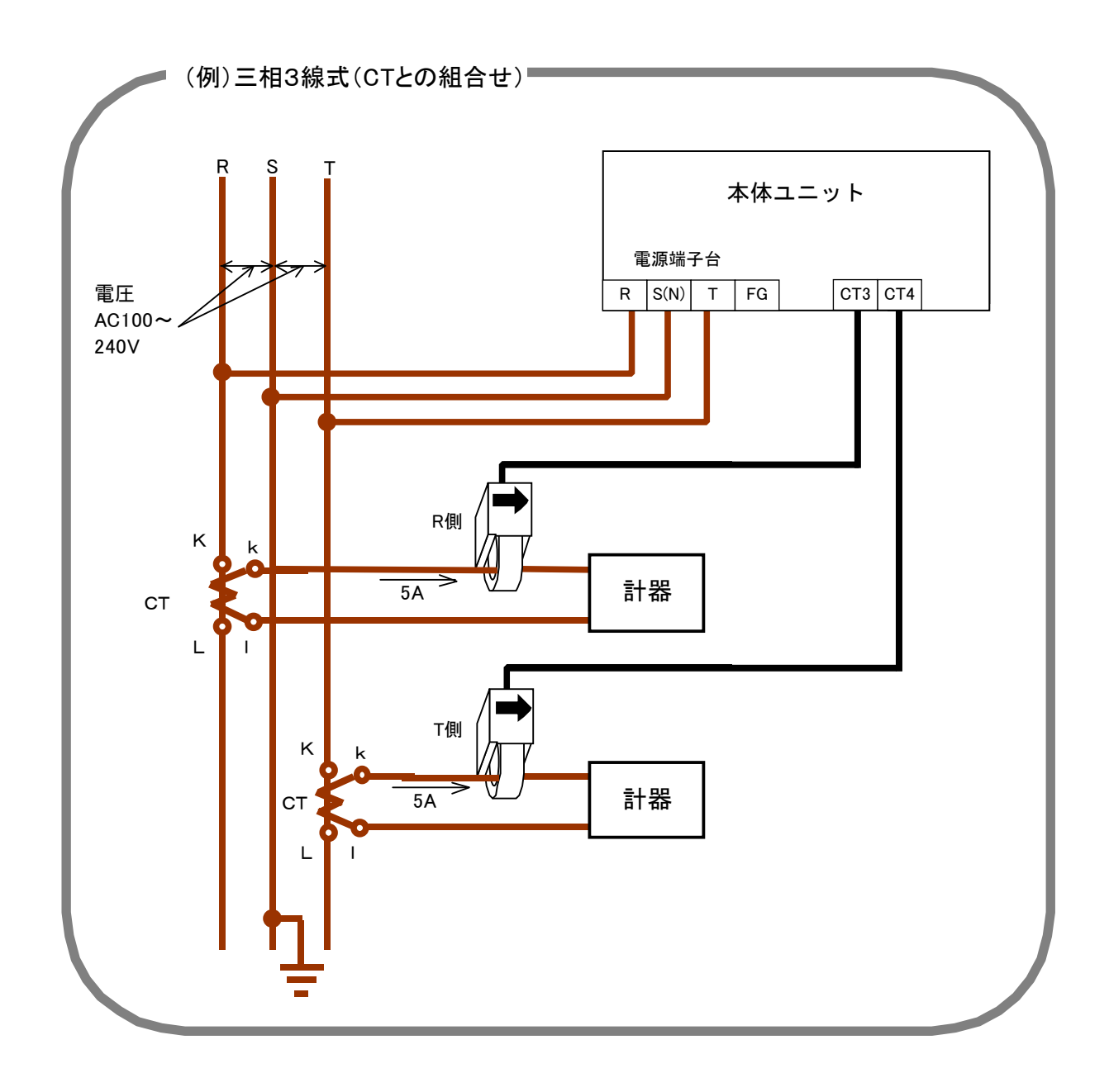

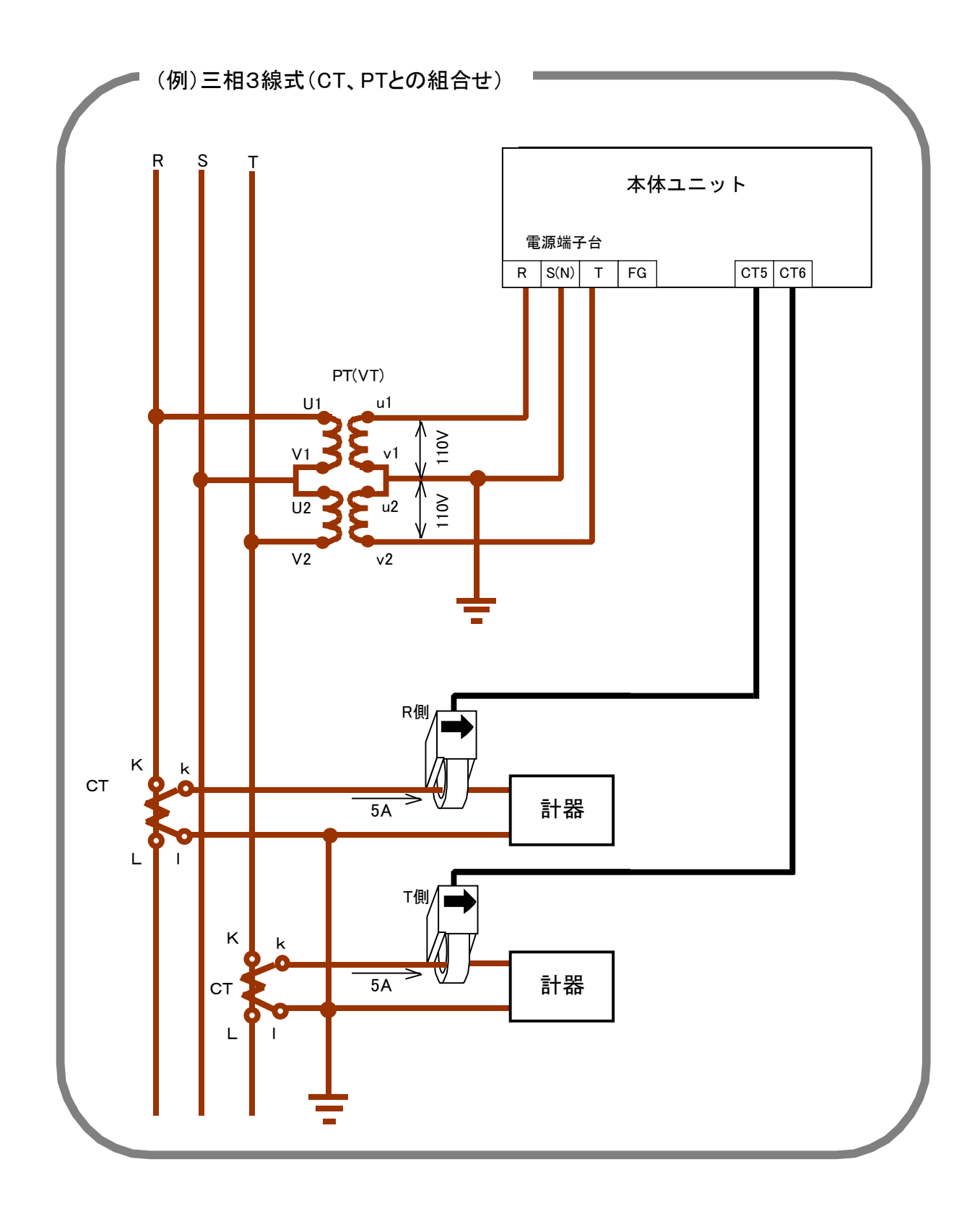

### 3.5 延長ケーブルの取付け方法

本体ユニットと離れた箇所の測定の場合には、延長ケーブルを本体ユニットに接続してからCT 付ケーブルを接続してください。延長ケーブルの長さは2mで最大4本まで直列接続でき、CT 付ケーブルの長さ約1.5mを加えて総延長距離(本体ユニットから電流センサまで)約9.5 mまで延長できます。

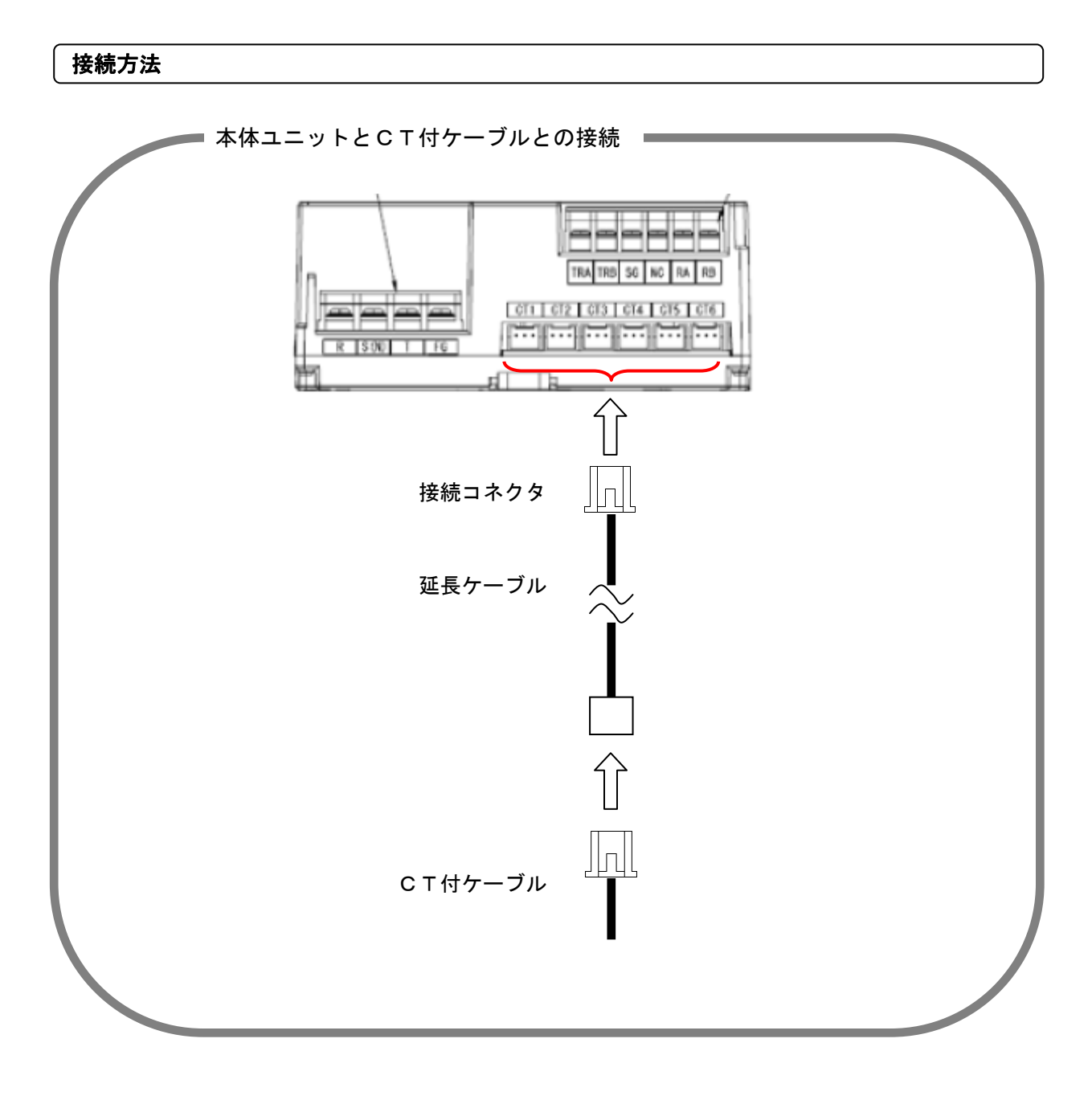

#### 3.6 本体ユニットと上位装置を接続する

上位装置(パソコン)と本体ユニットの接続には、RS-485の変換インターフェイスが必要です。 変換インターフェイスが半二重通信の接続例を以下に示します。

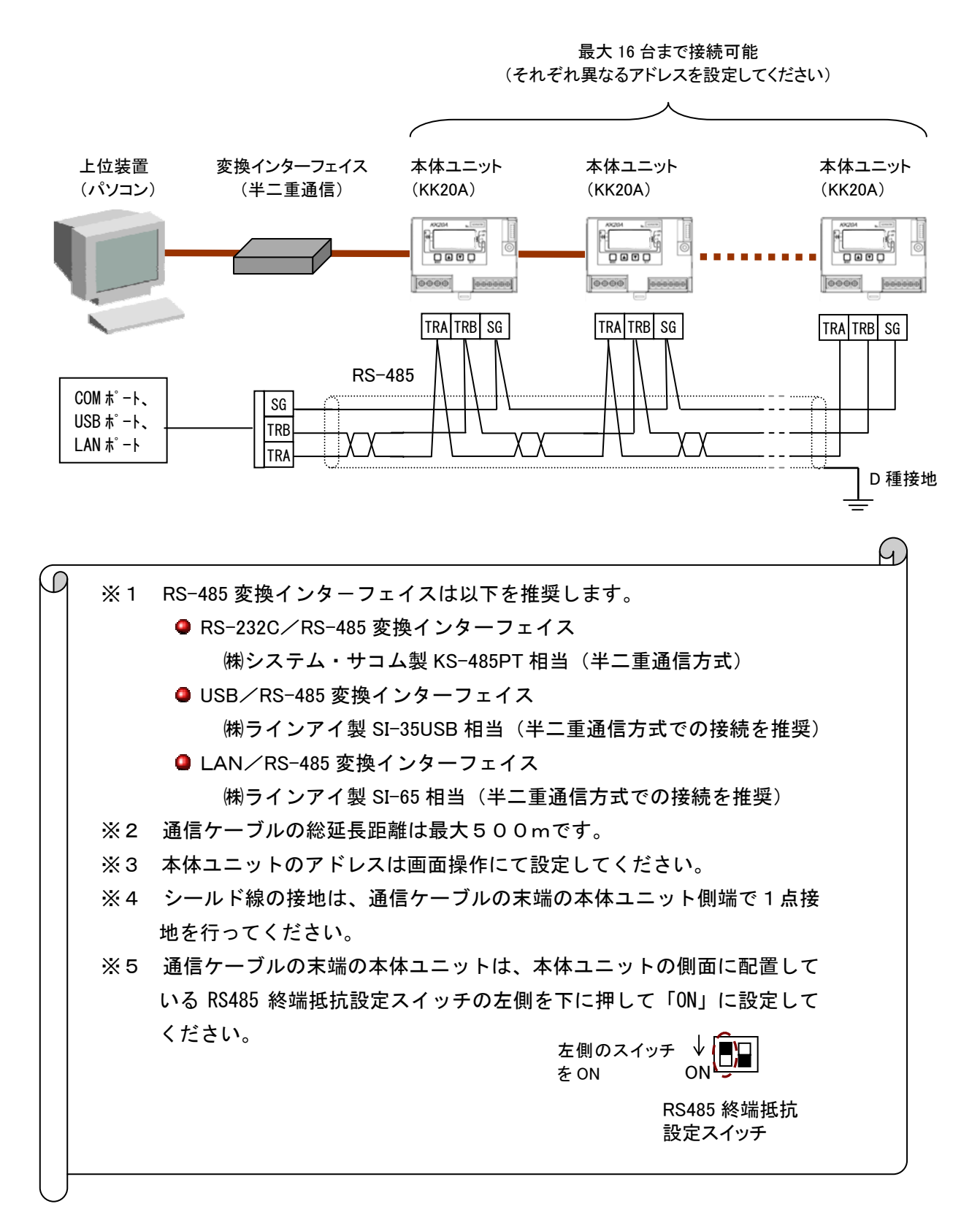

4 本体ユニットの画面と操作

## 4.1 画面と操作部

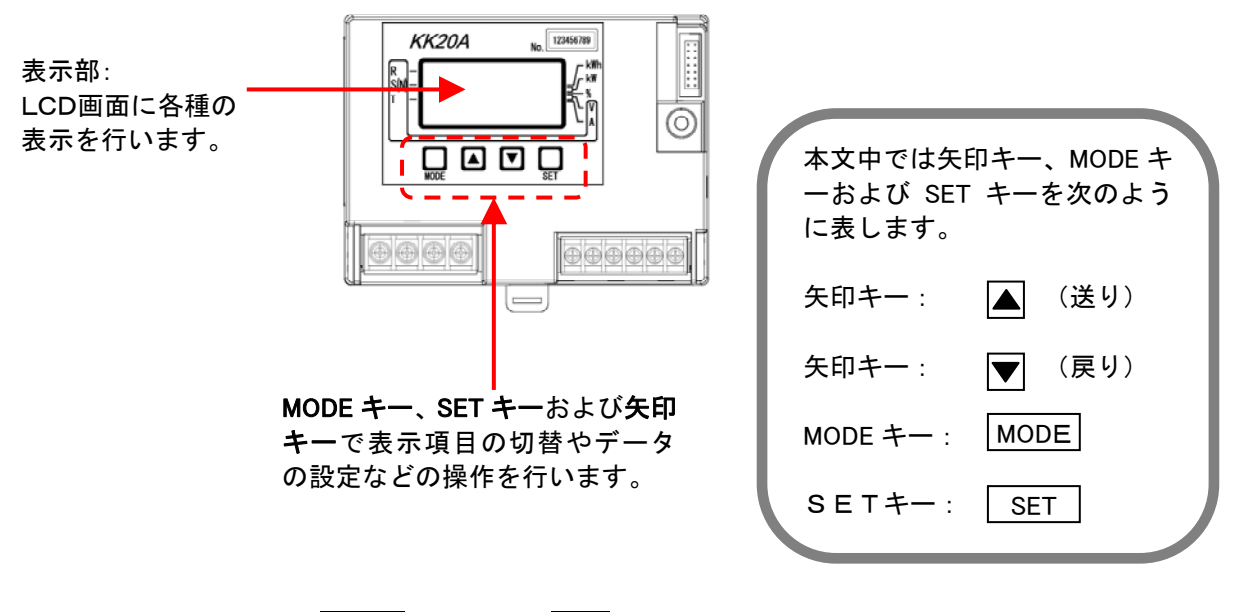

画面操作は矢印キー、MODE キーおよび SET キーで行います。

#### 4.2 表示部

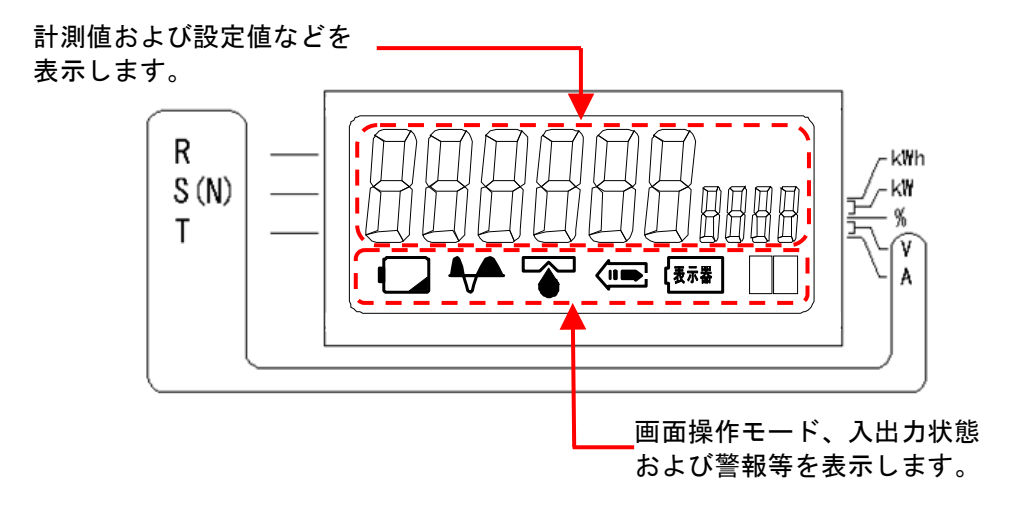

<現在値表示画面>

端末CT番号1~6と合成電力量(CT番号7)

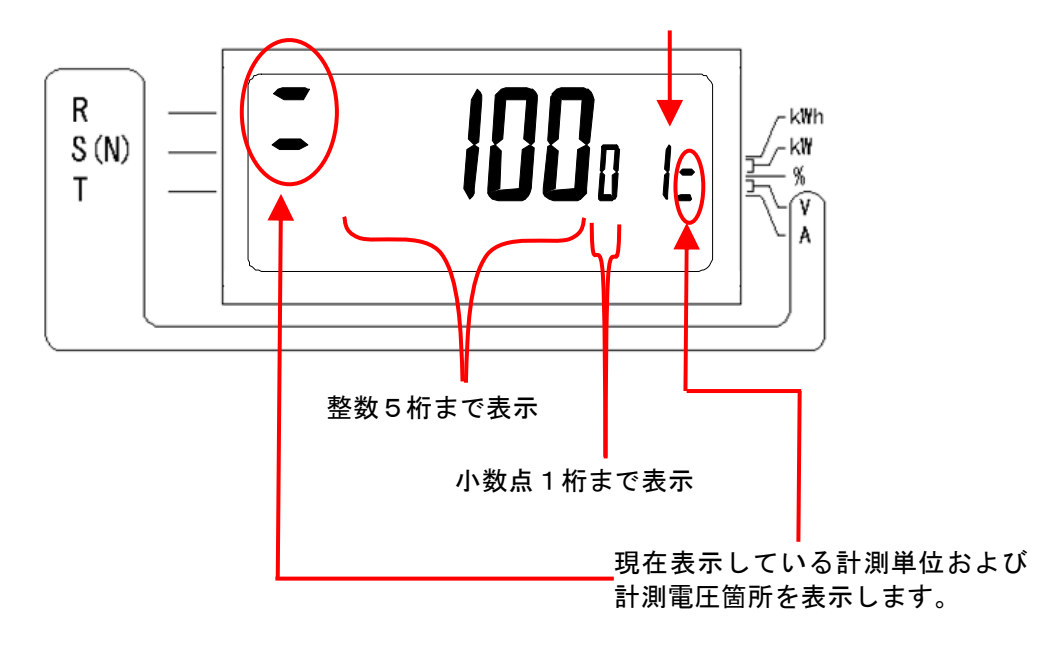

<設定画面>

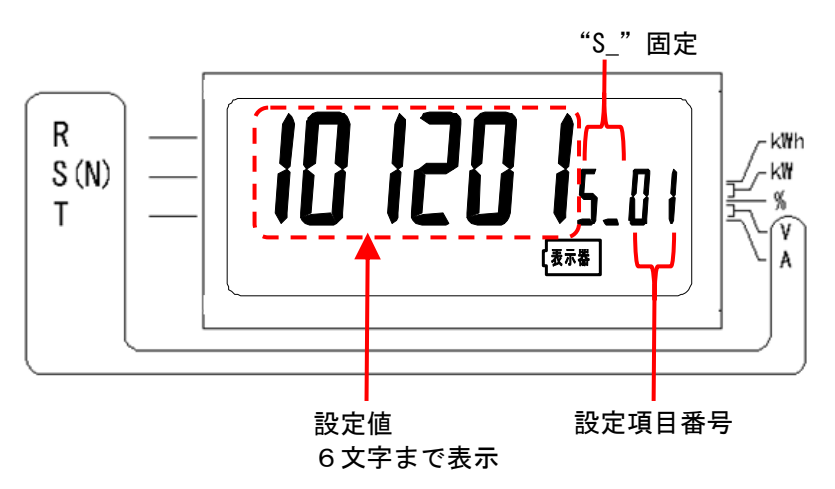

| <i< th=""><th>画面下の表示について&gt;</th><th></th></i<> | 画面下の表示について>              |                                                                                      |
|-------------------------------------------------|--------------------------|--------------------------------------------------------------------------------------|
| 表示例                                             | 発生する画面                   | 内容                                                                                   |
| 000000 1-                                       | 現在値表示画面<br>(端末 CT 選択モード) | 画面下に表示がないときは<br>端末CT選択画面であるこ<br> とを表します。                                             |
|                                                 | 現在値表示画面<br>(計測項目選択モード)   | 以下の表示は計測項目選択<br>画面であることを表します。<br>この表示がないときは端末<br>CT選択画面となります。                        |
|                                                 | 初期設定画面<br>メンテナンス設定画面     | 以下の表示は設定画面であ<br>ることを表します。設定を行<br>ったり、設定内容の確認を行<br>います。<br><b>表示器</b>                 |
|                                                 | 現在値表示画面                  | 以下の表示は無計量状態を<br>表します。                                                                |
|                                                 | 現在値表示画面                  | 以下の表示は何らかのエラ<br>ーが発生したことを表しま<br>す。エラーステータス画面で<br>内容を確認できます。                          |
|                                                 | すべての画面                   | 以下の表示はリレー出力が<br>ONであることを表します。<br><b> (</b> )                                         |
|                                                 | すべての画面                   | <br>以下の2つの表示は RS485<br>通信状態を表します。<br>左側表示時は上位機器へ送<br>信中です。<br>右側表示時は上位機器から<br>受信中です。 |
| 上位機器へ送信中                                        | ┃ 上位機器から受信中              |                                                                                      |

#### 4.3 画面遷移マップ

本体ユニットの画面は大きく分けるとメイン画面、初期値設定画面とメンテナンス設定画面に分かれます。

メイン画面の現在値表示画面において MODE キーを長押し(2秒)すると初期値設定画面に移り、SET キーを長押し(2秒)するとメンテナンス設定画面に移ります。

- メイン画面:主に現在値の確認、本体ユニットの状態の確認を行います。
- 初期値設定画面:初めて設置したときに必ず設定する各種設定や状態確認を行います。
- メンテナンス設定画面:運用中に発生した履歴確認やデータ初期化等を行います。

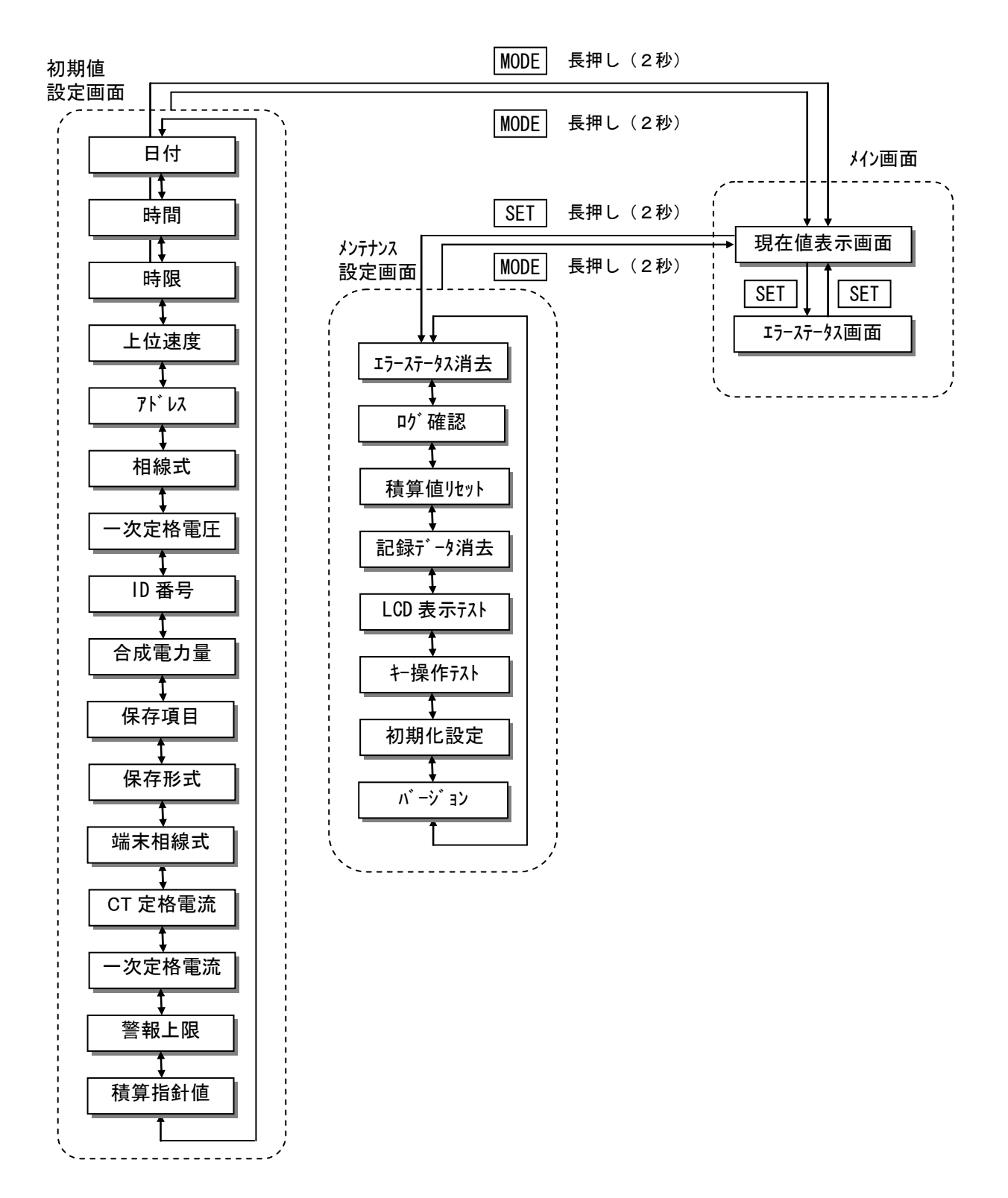

# 5 現在値を見る

5.1 メイン画面遷移マップ

メイン画面は現在値表示画面とエラーステータス画面からなります。

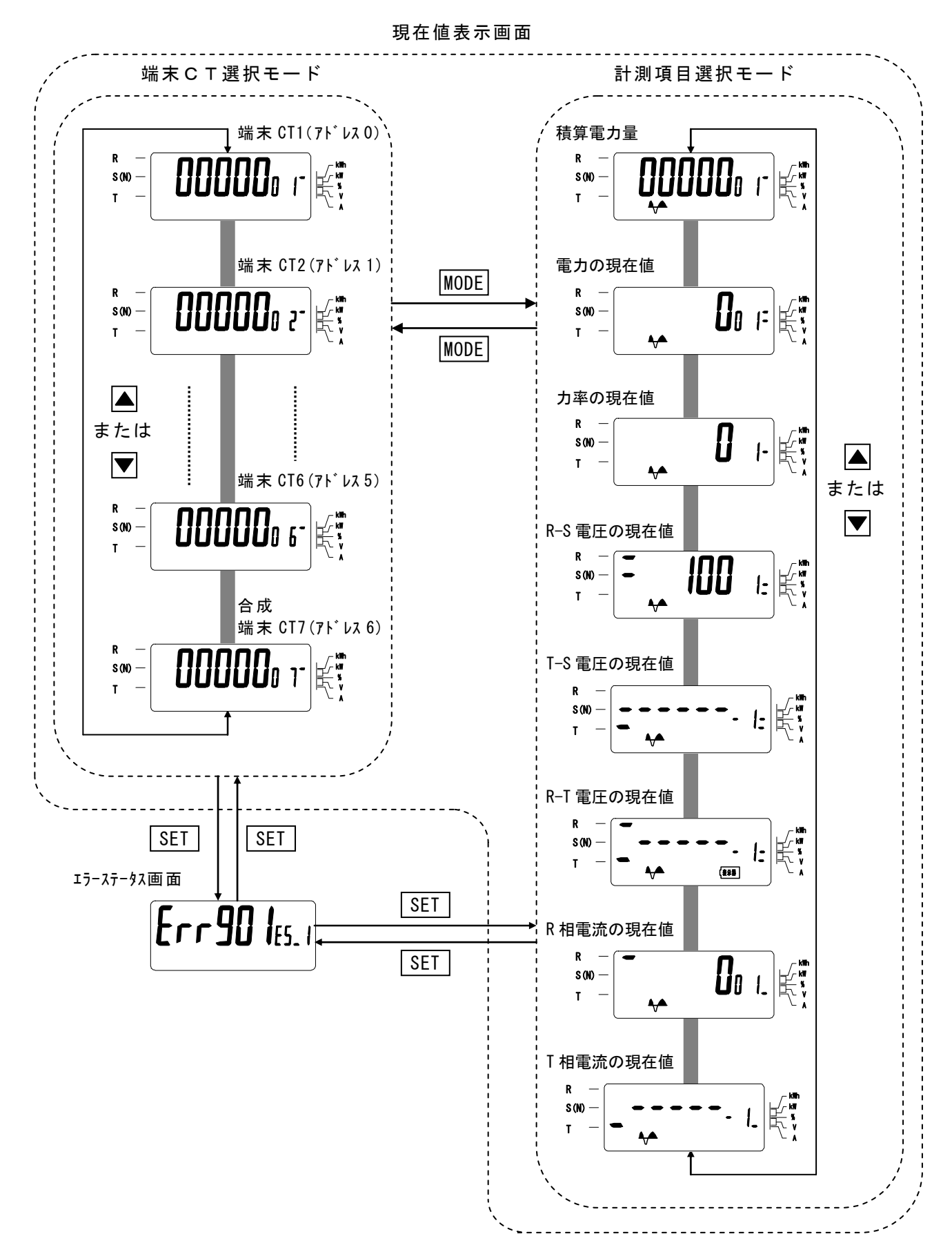

#### 5.2 現在值表示画面

現在値表示画面は測定した現在値を表示します。

現在値表示画面では上下の矢印キーの画面遷移の違いにより端末CT選択モードと計測項目選 択モードに分かれます。端末CT選択モードでは上下の矢印キーを押すと、現在選択されている 計測項目の他の端末CTの現在値を表示していきます。計測項目選択モードで上下の矢印キーを 押すと、現在選択されている端末CTの他の計測項目の現在値を表示していきます。

現在値表示画面で MODE キーを押すと端末CT選択モードと計測項目選択モードに交互に移り ます。※

#### 端末CT選択モードで積算電力量の端末CTを見る

電源投入時や、初期値設定画面、メンテナンス画面、エラーステータス画面でしばらく放置した 時には現在値表示画面の端末CT選択モードで端末CT1の積算電力量表示に移ります。 この状態で上下の矢印キーを押すと他の端末 CTの積算電力量を表示します。

▲ ▼ で他の端末CTを表示します。以下、電力量表示のときの画面遷移を示します。

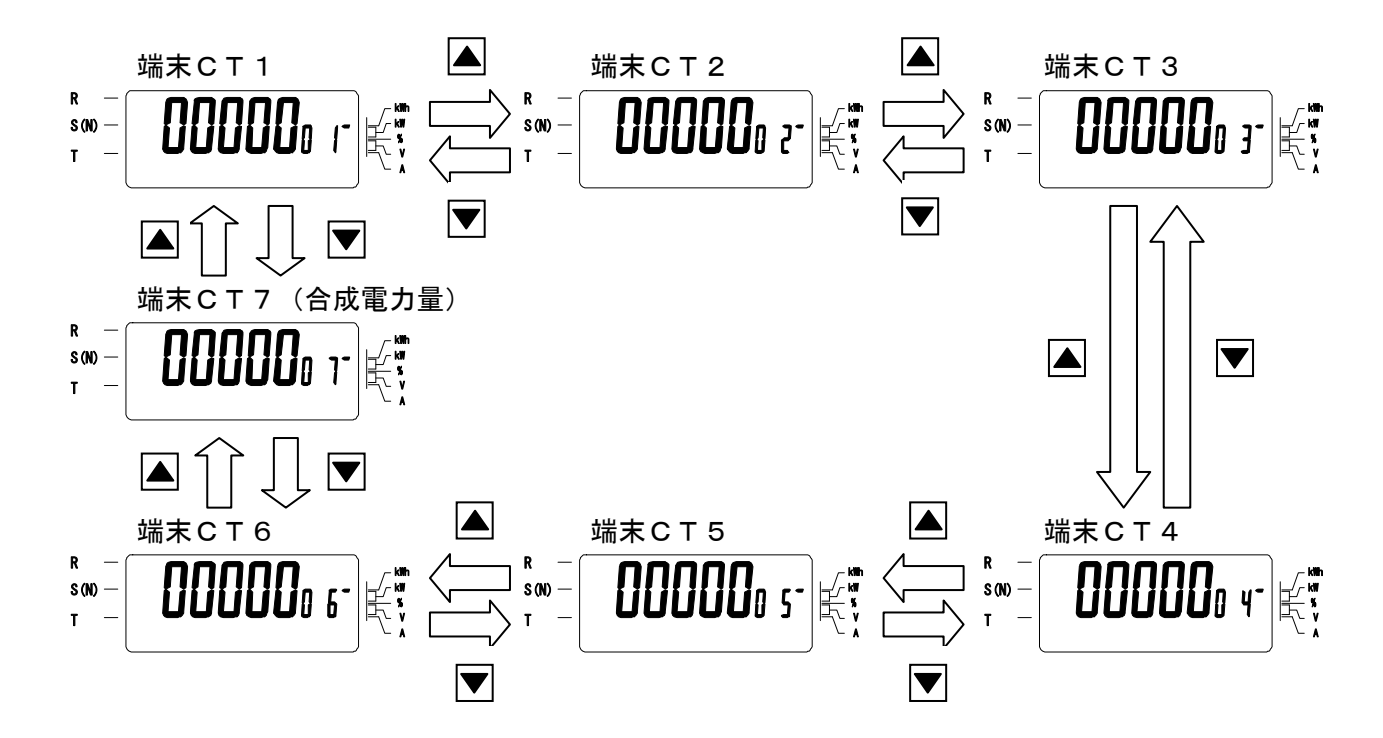

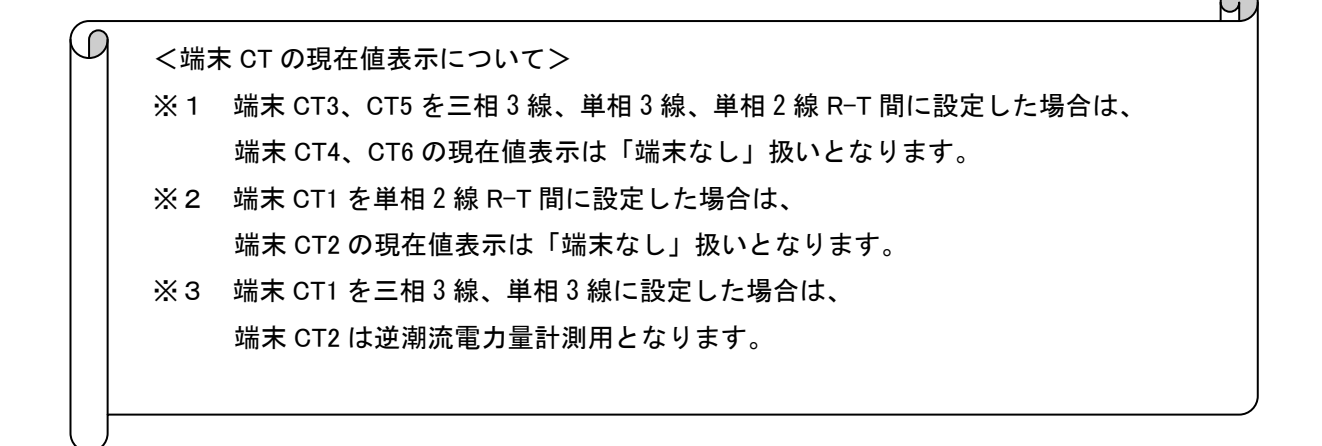

#### 計測項目選択モードで他の計測項目を見る

端末CT選択モード時に MODE キーを押すと、選択されていた端末CTと計測項目の現在値表 示の状態で計測項目選択モードに移ります。

例)端末CT3の電力量表示のときに MODE キーを押して計測項目選択モードに移行した後の ▲ ▼ キーを押して他の計測項目を見たときを以下に示します。

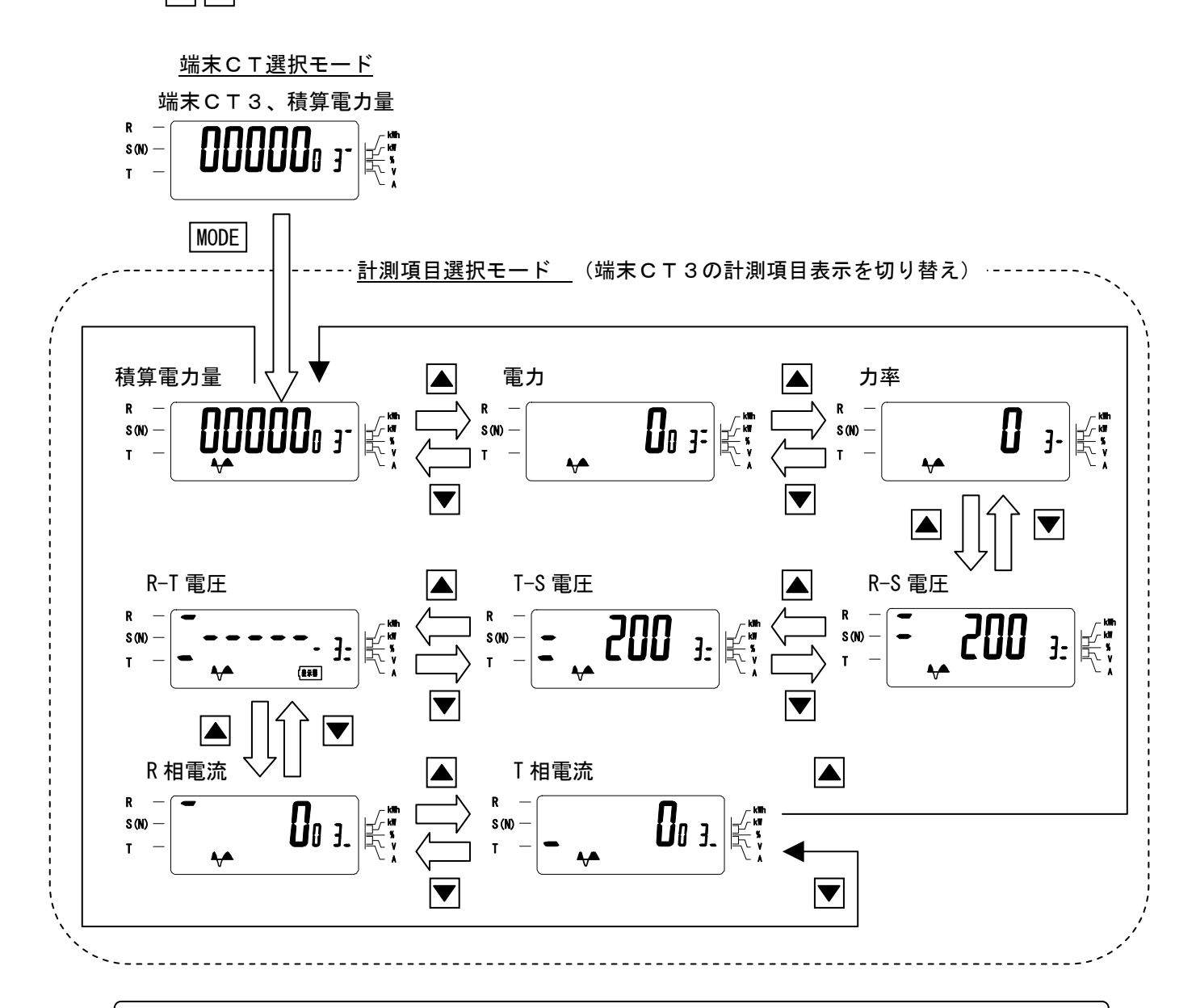

#### 他の計測項目の端末CTを見る

計測項目選択モードで積算電力量以外の計測項目を表示した後に MODE キーを押して端末CT 選択モードに戻り、他の端末CTを表示します。

例)計測項目選択モードで端末CT3、R側電流表示から端末CT4のR側電流を表示する。

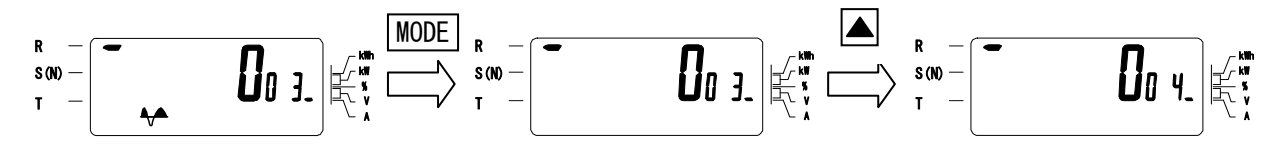

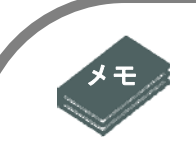

#### <表示と電文データとの関係について>

表示の現在値は整数5桁・小数1桁固定表示に対し、上位伝送仕様の 現在値データ電文00、01で得られる現在値は、定格に応じて小数 点位置が変化します。そのため、表示の現在値は電文データをもとに 以下のような処理を施します。

### <u>電圧の場合</u>

|     | 定格電圧       | 0≦定格電圧 | 1000V<定格電圧 |  |
|-----|------------|--------|------------|--|
| 項目  |            | ≦1000V | ≦10000V    |  |
| 電文  | データ形式      | XXXX.  | XX. XX     |  |
| データ | 計測単位       | V      | kV         |  |
|     | データ形式      | XXXX.  | XXXX.      |  |
| 表示  | 電文データからの処理 | —      | 整数部下1桁O固定  |  |
|     | 計測単位       | V      |            |  |

※1 外付け PT を使用しないときは定格電圧は 240V となります。
 外付け PT を使用時には定格電圧は 240V × (一次側設定電圧/110V) となります。

※2 Xは0~9の数値またはスペースをあわらします。

#### <u>電流の場合</u>

|     | 定格電流    | 0≦定格電流  | 60A<定格電流 | 600A<定格電流 |
|-----|---------|---------|----------|-----------|
| 項目  |         | ≦60A    | ≦600A    | ≦999A     |
| 電文  | データ形式   | XX. XX  | XXX. X   | XXXX.     |
| データ | 計測単位    | А       |          |           |
| 表示  | データ形式   | XX. X   | XXX. X   | XXXX.     |
|     | 電文データから | 小数点2桁目以 | —        | —         |
|     | の処理     | 降を切捨て   |          |           |
|     | 計測単位    | A       |          |           |

※1 外付け CT を使用時には定格電流は 5A×(一次側設定電流/5A)となります。

※2 Xは0~9の数値またはスペースをあわらします。

### 電力、積算電力量の場合

|           |      | 定格 VA | 0≦定格          | 6kV<定格    | 60kVA<定格  | 600kVA<定格 |
|-----------|------|-------|---------------|-----------|-----------|-----------|
| 項目        |      |       | ≦6kVA         | ≦60kVA    | ≦600kVA   | ≦6000kVA  |
| 電文<br>データ | データ  | 電力    | X. XXX        | XX. XX    | XXX. X    | XXXX.     |
|           | 形式   | 電力量   | XXXX. XXX     | XXXXX. XX | XXXXXX. X | XXXXXXX.  |
|           | 計測単位 |       | 電力:kW、電力量:kWh |           |           |           |
| 表示        |      | 電力    | X. X          | XX. X     | XXX. X    | XXXX.     |
|           |      | 電文データ | 小数点2桁目        | 小数点2桁目    | —         | —         |
|           | データ  | からの処理 | 以降を切捨て        | を切捨て      |           |           |
|           | 形式   | 電力量   | XXXX. X       | XXXXX. X  | XXXXX. X  | XXXXX.    |
|           |      | 電文データ | 小数点2桁目        | 小数点2桁目    | 整数部最上位桁   | 整数部最上位    |
|           |      | からの処理 | 以降を切捨て        | を切捨て      | を非表示      | 2桁を非表示    |
|           | 計測単位 |       | 電力:kW、電力      | 量:kWh     |           |           |

※1 定格 VA は、以下のように求めます。

2線式の場合:一次側定格電圧×一次側定格電流

3線式の場合:一次側定格電圧×一次側定格電流×2

※2 Xは0~9の数値またはスペースをあわらします。

各計測項目表示時の計測単位と計測箇所の表示

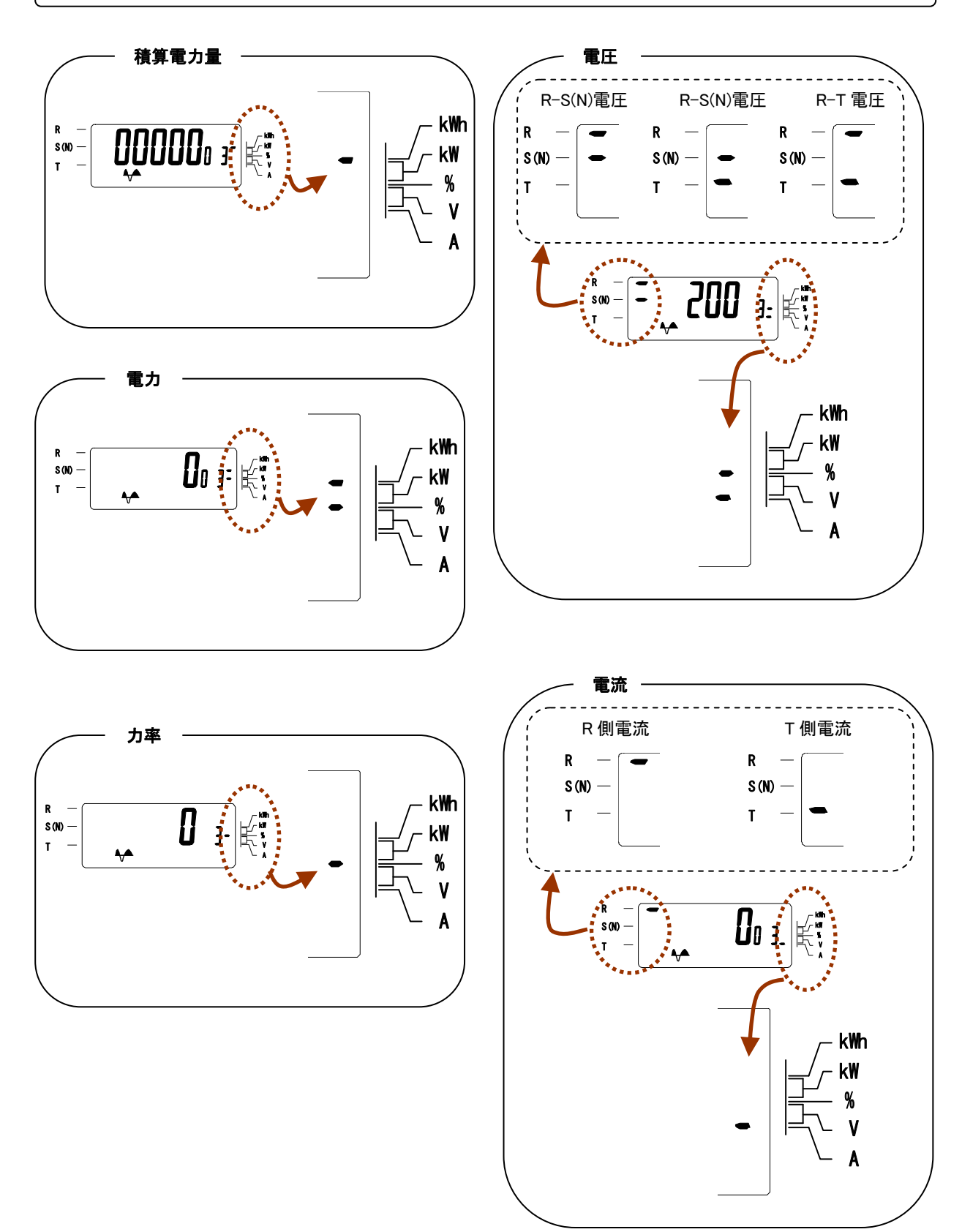

#### 合成電力量

端末CT7の電力量を合成電力量と呼び、設定内容に基づき端末CT1~CT6の電力量の加減算結 果を示します。以下のような場合に合成電力量を使用します。設定方法に関してはP49をご参 照ください。

― ケース1:測定していない子フィーダ電力量の算出

主幹の電力量から測定している分岐の子フィーダの電力量を減算し、測定していない子フィーダの電力量を算出します。

合成電力量=主幹の電力量-(子フィーダ1の電力量+子フイーダ2の電力量+・・・・)

―ケース2:自家発電内の自家消費電力量の算出

太陽光などの自家発電から売電を減算し、自家発電内の自家消費電力量を算出します。

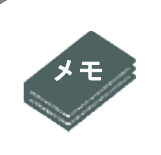

#### < 合成電力量の演算について>

端末 CT7の合成電力量は、設定によっては演算結果が減算になる場合 があります。そのため、端末 CT1~CT6 の電力量と演算方法が異なり ます。

#### 演算結果が正の場合

合成電力量の計量値が増える方向に進みます。この場合は端末 CT1~CT6 の電力量の演算と同じになります。「999999」の次は「O」となります。

#### <u>演算結果が負の場合</u>

合成電力量の計量値が減る方向に進みます。この場合は合成電力量が「O」の次は「999999」 になり、以降は合成電力量は減っていきます。端末 CT1~CT6 の電力量は「O」から計量値が減る ことはありません。

※1 端末 CT1~CT6 の定格が異なり小数点位置が違う場合は、合成電力量は一番大きな定格 の小数点位置に合わせます。
#### エラー表示

現在値表示画面で何らかのエラーが発生した場合と端末CT接続なしなどの設定状態によって はエラー表示を行います。エラー表示を下表に示します。

| エラー表示  | 発生要因                   | 補足説明                                                                       |
|--------|------------------------|----------------------------------------------------------------------------|
|        | 未計量による計測していな<br>い状態    |                                                                            |
|        | 端末CT接続なし状態             |                                                                            |
|        | 該当計測項目が存在しない           |                                                                            |
| Err004 | 計測値がプラス方向に<br>オーバーフロー  | 積算電力量表示のときは通常<br>画面とエラー画面とを交互表<br>示します                                     |
| ErrOOS | 計測値がマイナス方向<br>にオーバーフロー |                                                                            |
| Err007 | 計測回路に何らかの異常<br>が発生     | 積算電力量表示のときは通常<br>画面とエラー画面とを交互表<br>示します                                     |
|        | 何らかの異常が発生              | 発生したエラーについては次<br>頁のエラーステータス画面を<br>ご確認ください<br>なお停電が正常終了時にはこ<br>のエラー表示となりません |

## 5.3 エラーステータス画面

停電や本体ユニットに何らかのエラーが発生した場合、エラーステータス画面でエラーステータ スを確認できます。エラー表示を下表に示します。

なお本体ユニットはログ記録機能をもっており設定変更や故障等の情報をログに残しています。 ログ記録機能により保存されたログを見るには、メンテナンス画面の「ログ確認」で確認できま す。

| エラー表示   | エラー種別         | 内容                                         |
|---------|---------------|--------------------------------------------|
| Err00 1 | 停電発生          | 停電処理が正常に行われた後に再<br>起動した                    |
| Err003  | リセット発生        | 停電処理が正常に行われずに再起<br>動した                     |
| Err007  | 端末機器異常        | 各計測回路に何らかの異常が発生                            |
| Err901  | バックアップエラー     | 再起動時に EEPROM または RTC 保<br>存データがチェックサムエラー   |
| Err902  | EEPROM 設定値エラー | 再起動時に EEPROM 設定値データ<br>の再読込みでチェックサムエラー     |
| Err991  | RTCエラー        | RTC の読出し・書込みリトライ<br>オーバー                   |
| Err992  | EEPROM 書込みエラー | バックアップエラー発生時、<br>EEPROM の書込みでチェックサム<br>エラー |

## 6 初期設定をする

6.1 初期設定の項目

多回路電力レコーダをはじめて設置したときは必ず初期設定を行います。初期設定の項目を次表 に示します。

ご使用の目的により、必要な設定項目と不要な設定項目がありますので、お客様の環境にあわせ て設定してください。

| 項目<br>番号       | 設定項目                  | 設定内容                                                            | 設定範囲                                                                                                    | 初期値               |
|----------------|-----------------------|-----------------------------------------------------------------|----------------------------------------------------------------------------------------------------|-------------------|
| 01             | 日付設定                  | 本体ユニットの日付                                                       | 2010年1月1日<br>~2099年12月31日                                                                                                 | 2010 年<br>1 月 1 日 |
| 02             | 時刻設定                  | 本体ユニットの時刻                                                       | 0時0分0秒<br>~23時59分59秒                                                                                                    | 0時0分0秒            |
| 03             | 時限設定                  | 計測データの保存間隔                                                      | 30分、60分                                                                                                    | 30 分              |
| 04             | 上位速度設定                | RS-485 を用いた上位装置<br>との通信速度                                       | 4800BPS,9600BPS,<br>19200BPS,38400BPS                                                                                     | 19200BPS          |
| 05             | 本体ユニット<br>のアドレス<br>設定 | RS-485を用いた上位通信時<br>に本体ユニットを区別する<br>ためのアドレス                      | 0~F                                                                                                    | 0                 |
| 10             | 電源の相線式<br>設定          | 本体ユニットに接続した<br>電源の相線式                                           | 単相 2 線,単相 3 線,<br>三相 3 線                                                                                                  | 単相3線              |
| 11             | 一次定格<br>電圧設定          | 計器用変圧器を使用する<br>ときの一次側定格電圧                                       | 110,220,440,3300,6600                                                                                                    | 110               |
| 12             | ID 番号                 | 本体ユニットを区別する<br>ための ID 番号                                        | 6 桁の数字                                                                                                    | 000000            |
| 13             | 合成電力量<br>設定           | 端末 CT1~6 の積算電力量<br>の加減算                                         |                                                                                                    | <br>(合成電力なし)      |
| 14             | 保存データ<br>項目設定         | 保存する時限データの<br>計測項目                                              | 電力量のみ保存,<br>全計測項目保存                                                                                                    | 電力量のみ<br>保存       |
| 15             | 保存データ<br>形式設定         | 電力、力率、電圧、電流を<br>保存する時限データの形式                                    | 時限最終値,<br>時限内最大値,<br>時限内最小値,<br>時限内平均値                                                                                    | 時限最終値             |
| 21~26          | 端末の相線式<br>設定          | 電源相線式が単相 3 線時の<br>端末 CT の端末相線式                                  | 単相 3 線,単相 2 線 R 側,<br>単相 2 線T側,<br>単相 2 線 R−T 間                                                                           | <br>(接続なし)        |
| 31~36          | CT 定格電流<br>設定         | 取付けた電流センサの<br>定格電流                                              | 5,50,100,250,400,600A                                                                                                    | 端末未接続             |
| 41~46          | 一次定格<br>電流設定          | 計器用変流器を使用すると<br>きの一次側定格電流                                       | 5,10,15,20,30,40,50,<br>60,75,100,120,150,200,<br>250,300,400,500,600,750,<br>800,1000,1200,1500,2000,<br>2500, 3000,4000 | <br>(接続なし)        |
| 51~56          | 警報上限<br>出力設定          | 端末 CT1~6 の時限データ<br>の各電力量が各設定値をオ<br>ーバーした場合リレー接点<br>を10 秒間 ON する | 4 桁の数字                                                                                                    | 9999              |
| 51 <b>~</b> 56 | 積算指針値<br> 設定          | 端末 CT1~6 の<br> 積算電力量の指針値                                        |                                                                                                    | 0                 |

6.2 初期設定画面遷移マップ

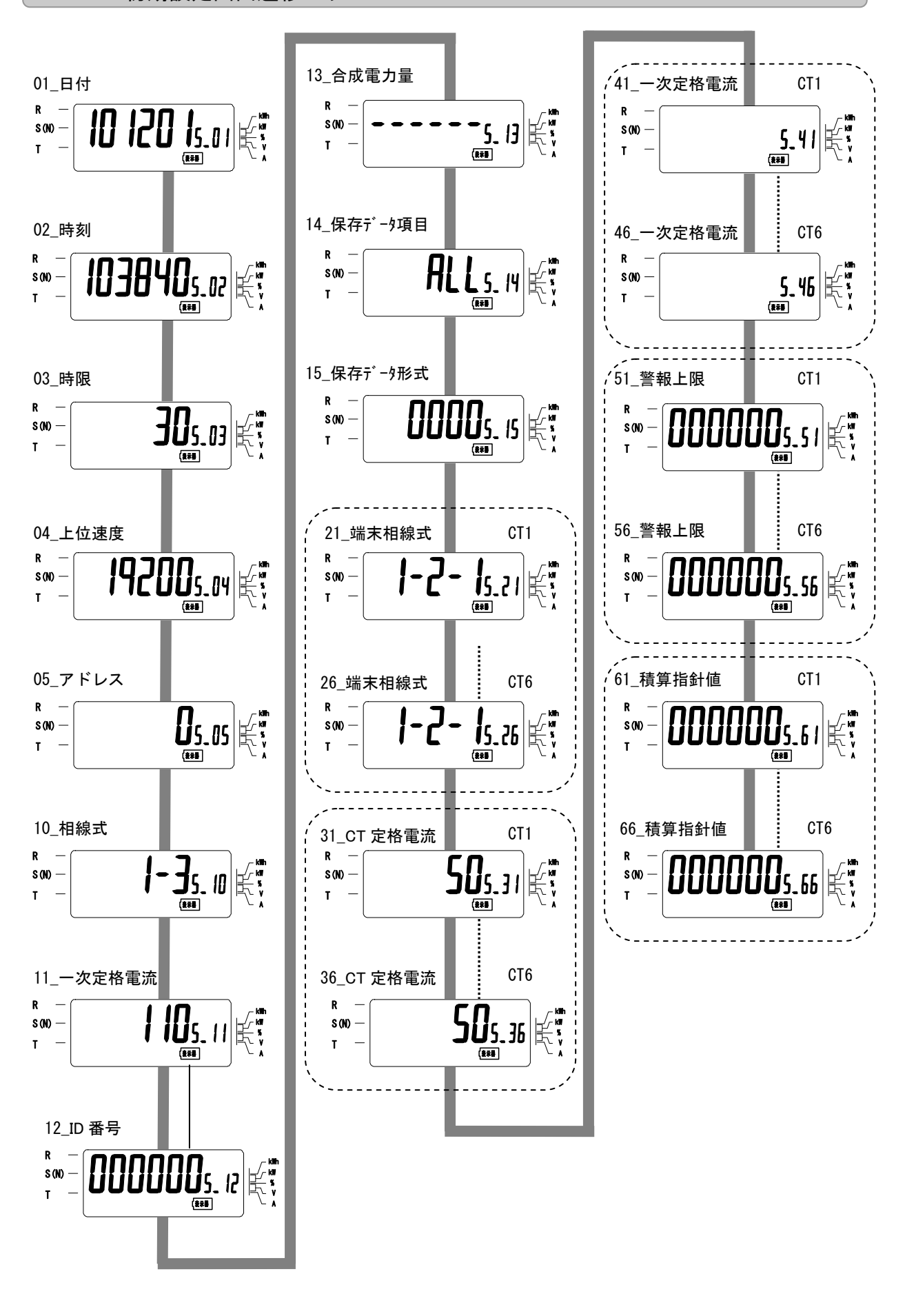

6.3 初期設定画面の操作方法

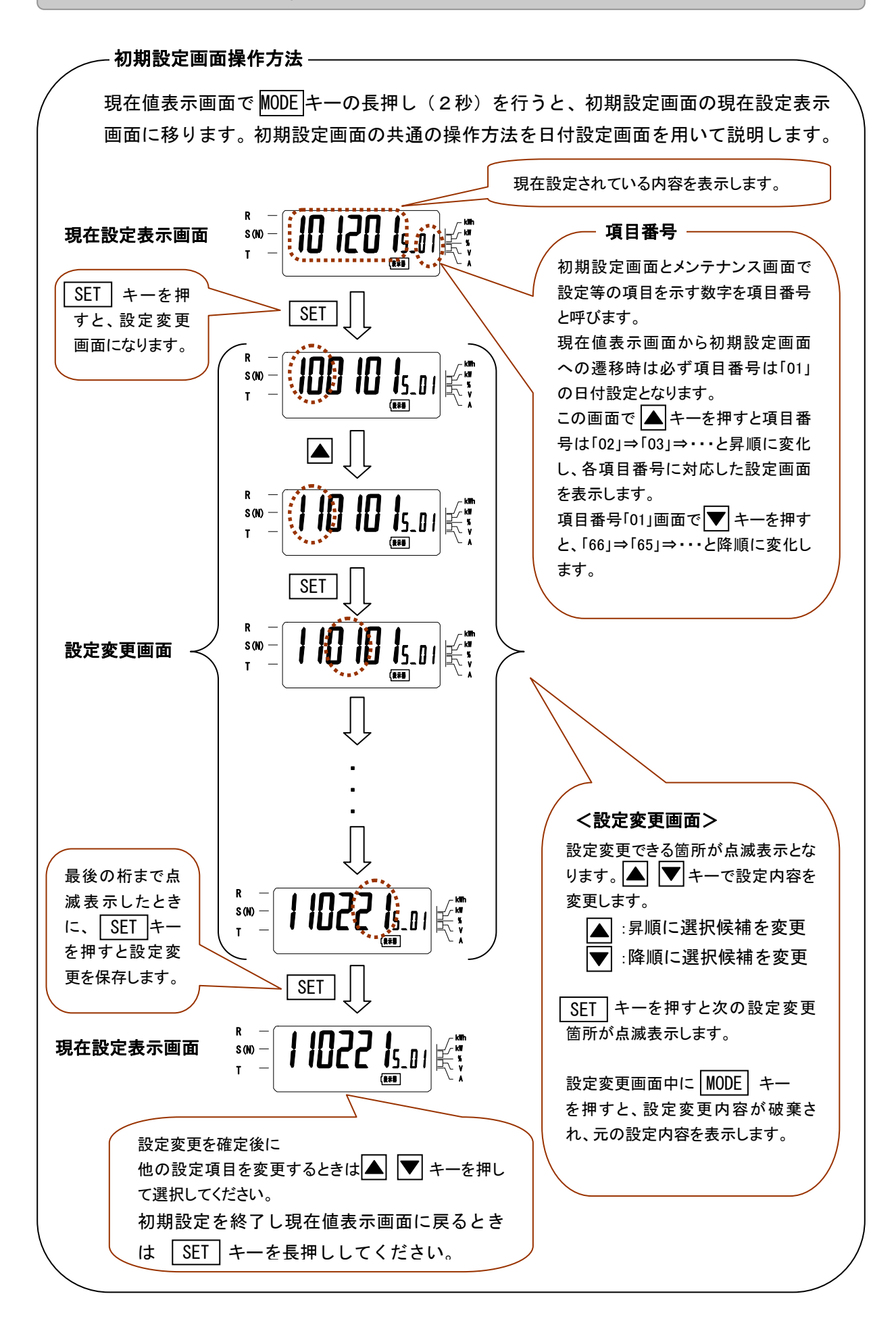

## 6.3.1 項目番号「01」日付設定

本体ユニットの西暦下2桁、月、日の日付を設定します。項目番号「02」の時刻設定と一緒に設定 変更してください。設定した時計に基づいて本体ユニットは時限データを保存しますので、必ず 設定してください。

初期値は「100101」の2010年1月1日です。

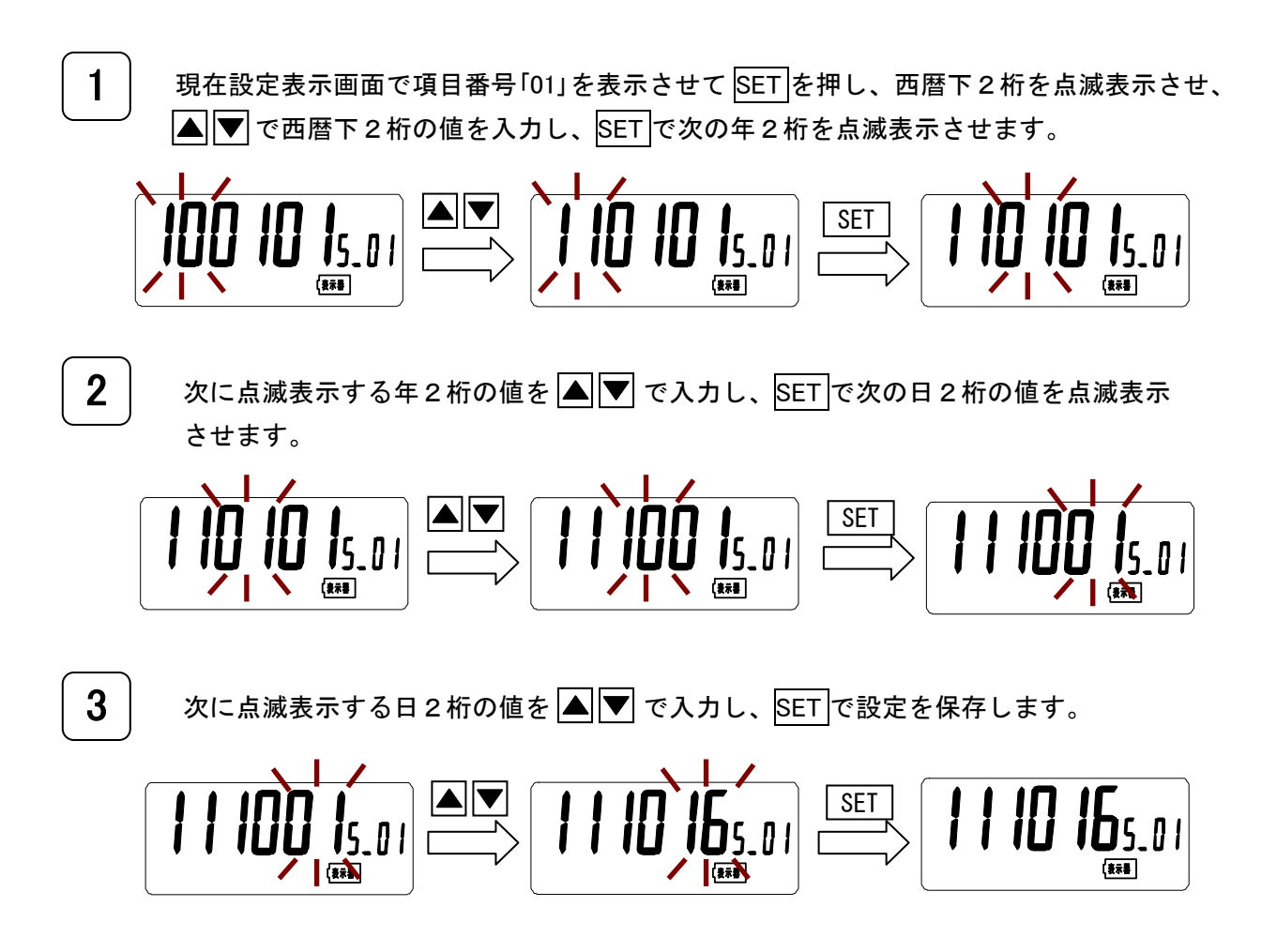

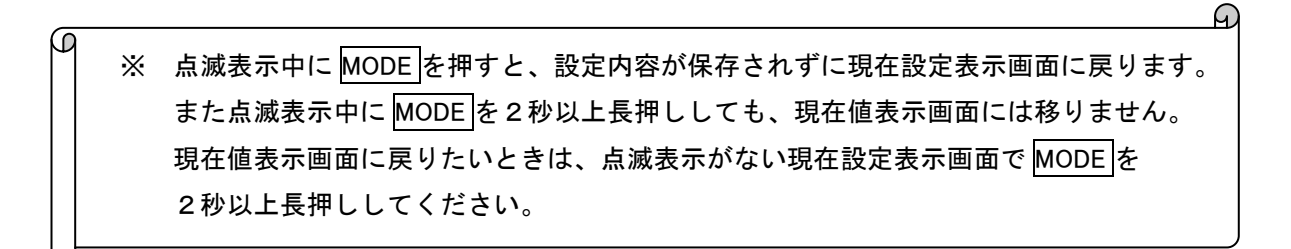

A

#### 6.3.2 項目番号「02」時刻設定

本体ユニットの時分秒の時刻を設定します。項目番号「02」の日付設定と一緒に設定変更してくだ さい。設定した時計に基づいて本体ユニットは時限データを保存しますので、必ず設定してくだ さい。

初期値は「000000」の00時00分00秒です。

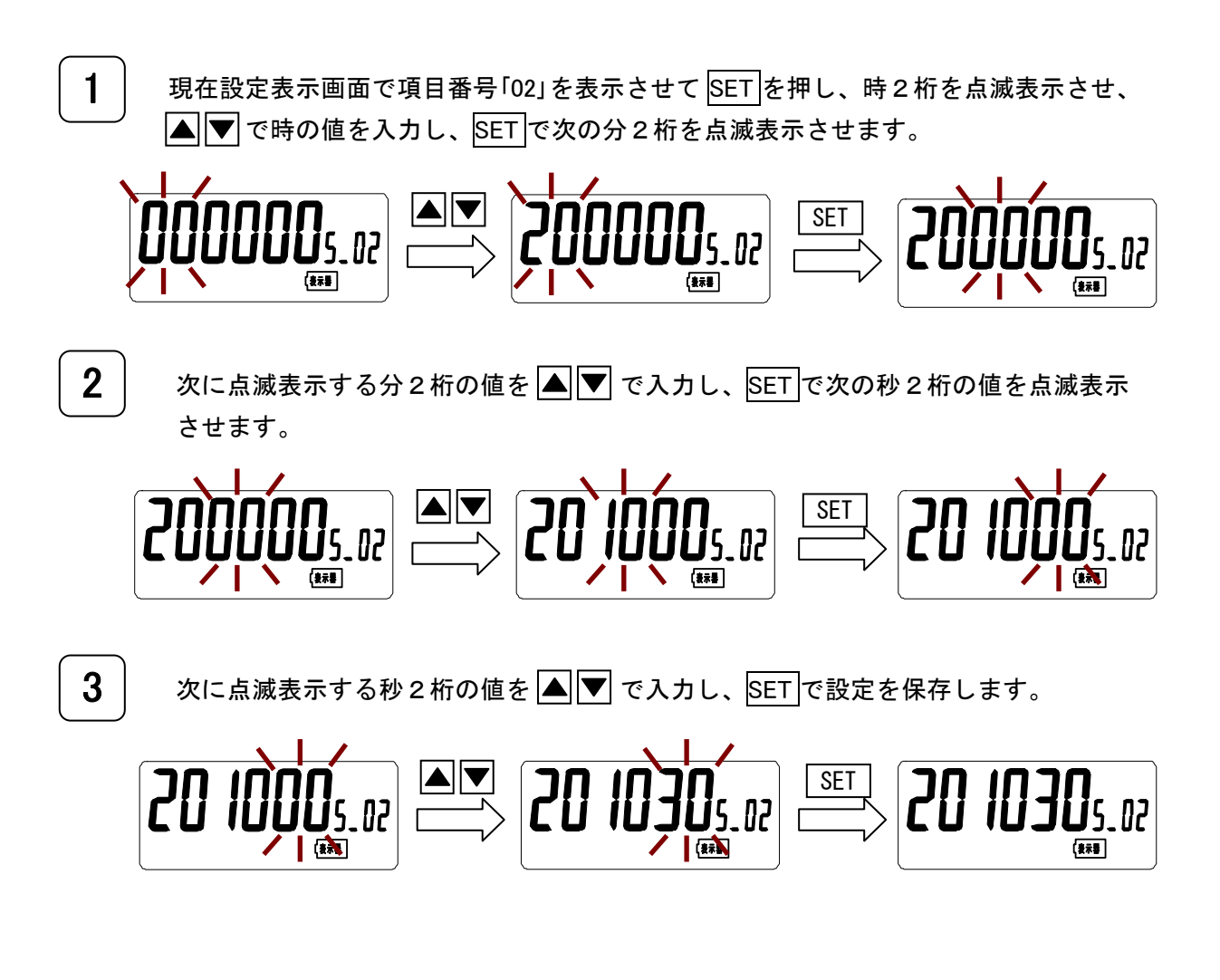

※ 点滅表示中に MODE を押すと、設定内容が保存されずに現在設定表示画面に戻ります。 また点滅表示中に MODE を2秒以上長押ししても、現在値表示画面には移りません。 現在値表示画面に戻りたいときは、点滅表示がない現在設定表示画面で MODE を 2秒以上長押ししてください。 6.3.3 項目番号「03」時限設定

本体ユニットは各電流センサのデータを 30 分または 60 分毎に保存します。 このデータのことを 時限データといいます。 <u>時限を変更した場合、これまで記録した過去の時限データは全て消えて</u> しまいます。

初期値は「 30 」です。

現在設定表示画面で項目番号「03」を表示させてSETを押し、点滅表示させます。

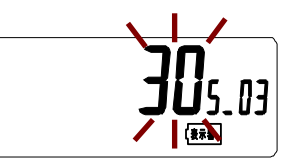

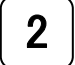

1

▲ ▼ で値を変え、設定する時限を選択します。

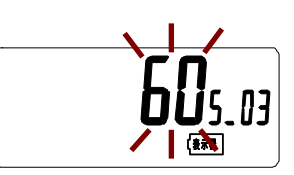

「30」、「60」から選択します。 ここで MODE を押した場合は、設定は保存されません。 また点滅表示中に MODE を2秒以上長押ししても、 現在値表示画面には移りません。

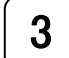

SETを押し、設定を保存します。

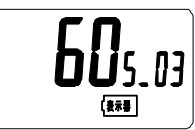

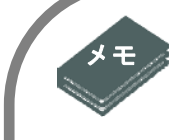

時限データの保存日数について

時限データの最大保存日数は時限と保存データ項目の設定によって異なり、次表となります。

|       |         | 30 分時限 | 60 分時限 |
|-------|---------|--------|--------|
| 保存データ | 全計測項目保存 | 30日    | 60日    |
| 項目    | 電力量のみ保存 | 175 日  | 350 日  |

※保存可能なデータ量を超えた場合は古いデータから消去してゆき、新しい データが上書き保存されます。

#### 時限と時刻について

時限データを保存するタイミングは、本体ユニットに設定されている時刻を元に保存します。 30 <u>分時限の場合</u> "00 分 00 秒"と"30 分 00 秒"になったときにデータの保存を行います。 例えば現在時刻が「08 時 04 分 00 秒」の場合、次にデータの保存を行うのは「08 時 30 分 00 秒」 です。 <u>60 分時限の場合</u>

"00 分 00 秒"になったときにデータの保存を行います。

例えば現在時刻が「08時04分00秒」の場合、次にデータの保存を行うのは「09時00分00秒」 です。 6.3.4 項目番号「04」上位速度設定

RS-485を用いて上位装置(PC)と通信する場合に設定します。 初期値は「 19200 」です。

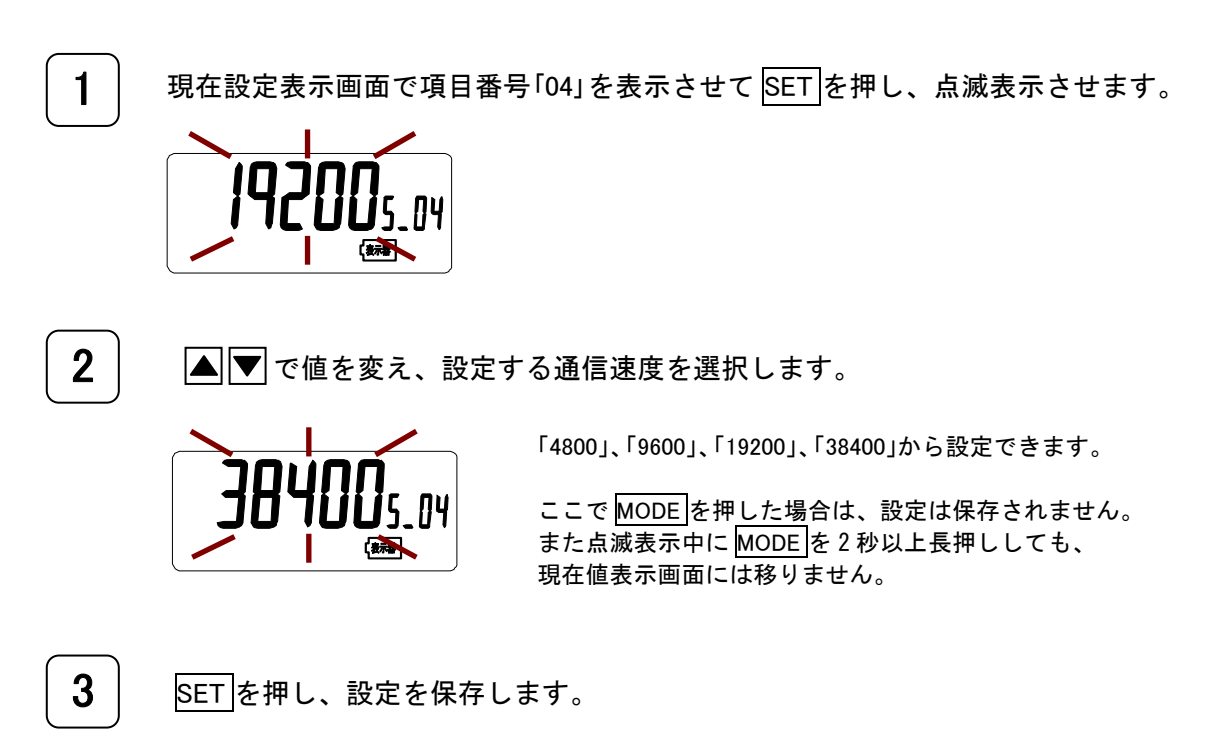

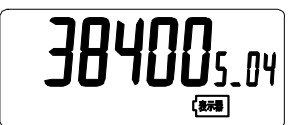

## 6.3.5 項目番号「05」アドレス設定

本体ユニットを同一通信ライン上に2台以上接続して使用する場合は、それぞれの本体ユニット を区別するためにアドレスを設定します。 初期値は「0」です。

1 現在設定表示画面で項目番号「05」を表示させて SET を押し、点滅表示させます。

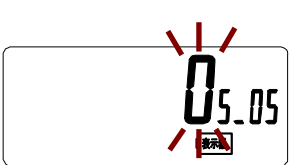

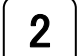

▲ ▼ で値を変え、設定するアドレスを選択します。

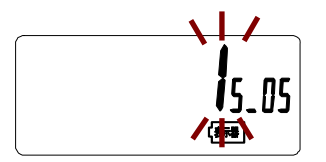

「0」~「9」、「A」、「b」、「C」、「d」、「E」、「F」から選択します。

ここで MODE を押した場合は、設定は保存されません。 また点滅表示中に MODE を2秒以上長押ししても、 現在値表示画面には移りません。

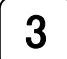

SET を押し、設定を保存します。

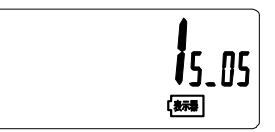

6.3.6 項目番号「10」相線式設定

電源の相線式を設定します。測定する回路にあわせて設定してください。 初期値は「 1-3 」の単相3線です。

1 現在設定表示画面で項目番号「10」を表示させて SET を押し、点滅表示させます。 「新聞」 2 ▲ ▼ で設定する相線式を選択します。 「1-2」、「1-3」、「3-3」から設定できます。※ 単相2線と単相3線を混在して計測するときは「1-3」 に設定してください。 10 (新書) ここで MODE を押した場合は、設定は保存されません。 また点滅表示中に MODE を2 秒以上長押ししても、 現在値表示画面には移りません。 3 SET を押し、設定を保存します。 10 (新春) ନ . C Х 電源の相線式設定の選択表示は以下の相線式に対応します。 「1-2」:単相2線 「1-3」:単相3線 「3-3」:三相3線

#### 6.3.7 項目番号「11」一次定格電圧設定

計器用変圧器(PTまたはVT)を使用するときは一次定格電圧を設定します。二次側電圧は 110V 固定です。**計器用変圧器を用いない場合は設定せず、初期値のままお使いください。** 初期値は一次定格電圧を使用しないときの「 110 」です。

1 現在設定表示画面で項目番号「11」を表示させてSETを押し、点滅表示させます。 (新書) 2 ▲ ▼ で値を変え、設定する一次側定格電圧を選択します。 「110」、「220」、「440」、「3300」、「6600」から設定できます。 ここで MODE を押した場合は、設定は保存されません。 また点滅表示中に MODE を2 秒以上長押ししても、 (表示書 現在値表示画面には移りません。 3 SETを押し、設定を保存します。 変圧比の設定範囲について 変圧比は一次側電圧/110 で一次側定格電圧は「110」、「220」、「440」、「3300」、「6600」から 選択しますが、以下の制限があり、これを満たさない場合は設定できません。 変圧比×変流比 ≦ 2400・・・・・① /5A用CT設定時: <u>/5A用CT以外設定時:変圧比×CT定格電流 ≦ 12000</u>・・・・② 項目番号「31」~「36」の端末 CT 設定で設定する CT の定格電流によって適用する 制限式が異なります。 /5A 用 CT を用いる場合は項目番号「41」~「46」の一次側定格電流で設定する一次側定格電流 によって異なり、①の制限式に準じます。 /5A 用以外の定格電流に CT を用いる場合の変流比と設定可能な一次側定格電圧はそれぞれ 下表の通りとなり、②の制限式に準じます。 設定可能な一次側定格電圧 定格電流 50A [110], [220], [440], [3300], [6600] 「110」、「220」、「440」、「3300」、「6600」 100A 「110」、「220」、「440」、「3300」 250A [110], [220], [440], [3300] 400A [110], [220], [440] 600A

#### 6.3.8 項目番号「12」ID番号設定

本体ユニットを区別するために、本体ユニットに固有の ID 番号を設定します。特に、本体 ユニットを2台以上使用するときは必ず設定してください。 初期値は「 000000 」です。

1 現在設定表示画面で項目番号「12」を表示させて SET を押し、最上位1桁を点滅表示させ、 ▲ ▼ で値を入力し、SET で次の1桁を点滅表示させます。 **N**5\_ 12 SET 5\_ 12 (新書 2 同様にして最下位1桁まで ▲▼とSETで入力します。 点滅表示中に MODE を押した場合は、設定は保存されません。 また点滅表示中に MODE を2 秒以上長押ししても、 現在値表示画面には移りません。 3 最後に SET を押し、設定を保存します。 123 **i**5\_ 12 「新湯」

6.3.9 項目番号「13」合成電力量設定

端末 CT 番号 1~6の各電流センサで計測したそれぞれの電力量の加減算を設定します。 初期値は「------」です。※

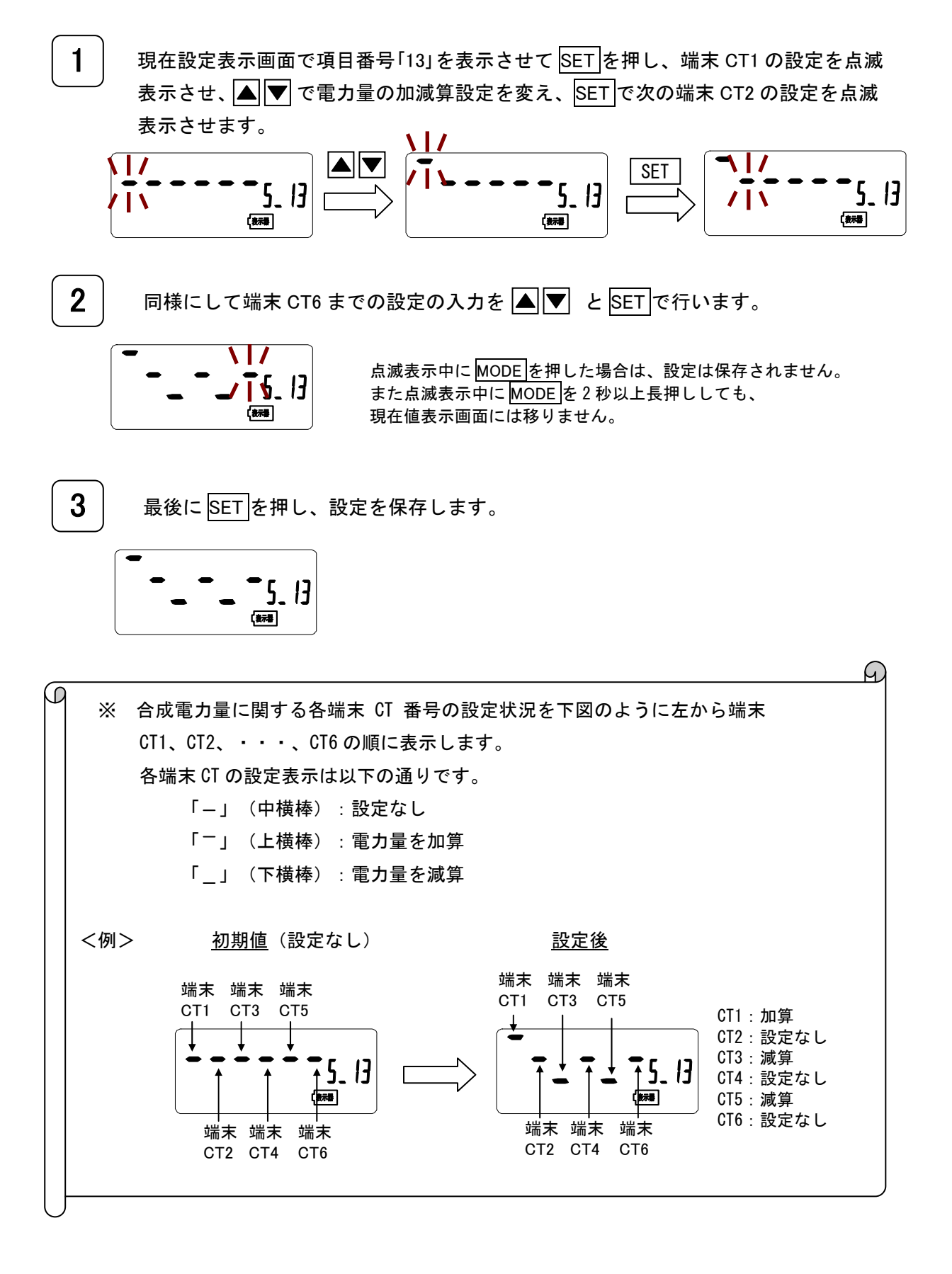

6.3.10 項目番号「14」保存項目設定

端末CT1~6の時限データを電力量のみ保存するか、電力量、電力、力率、電圧、電流の全計測 項目を保存するかを設定します。保存データ項目を変更した場合、これまで記録した過去の時限 データは全て消えてしまいます。

初期値は「 EnG 」の電力量のみ保存です。

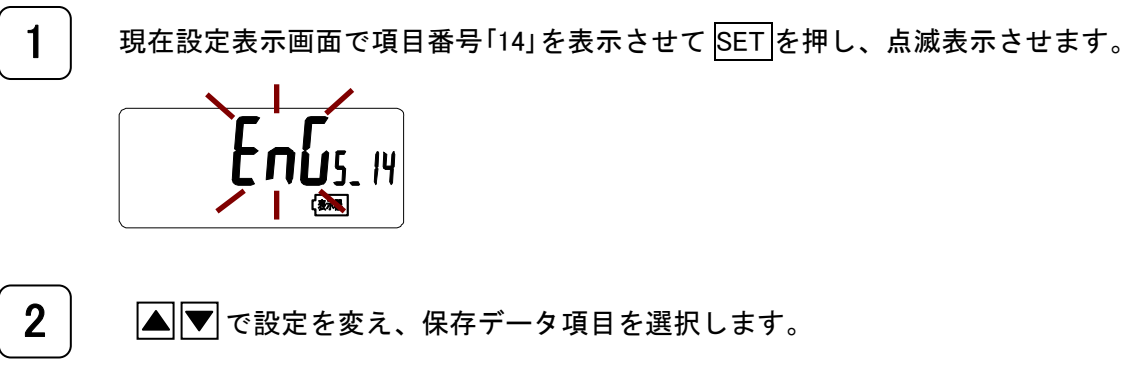

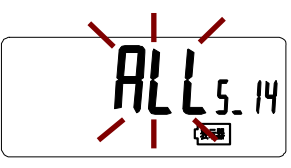

「EnG」、「ALL」から選択します。 「EnG」:電力量のみ保存、「ALL」:全計測項目を保存

ここで MODE を押した場合は、設定は保存されません。 また点滅表示中に MODE を2秒以上長押ししても、 現在値表示画面には移りません。

#### 6.3.11 項目番号「15」保存形式設定

保存データ項目で全計測項目保存に設定したとき、電力、力率、電圧、電流の各時限データの保存する形式を設定します。

初期値は「 0000 」の電力、力率、電圧、電流いずれも瞬時です。※

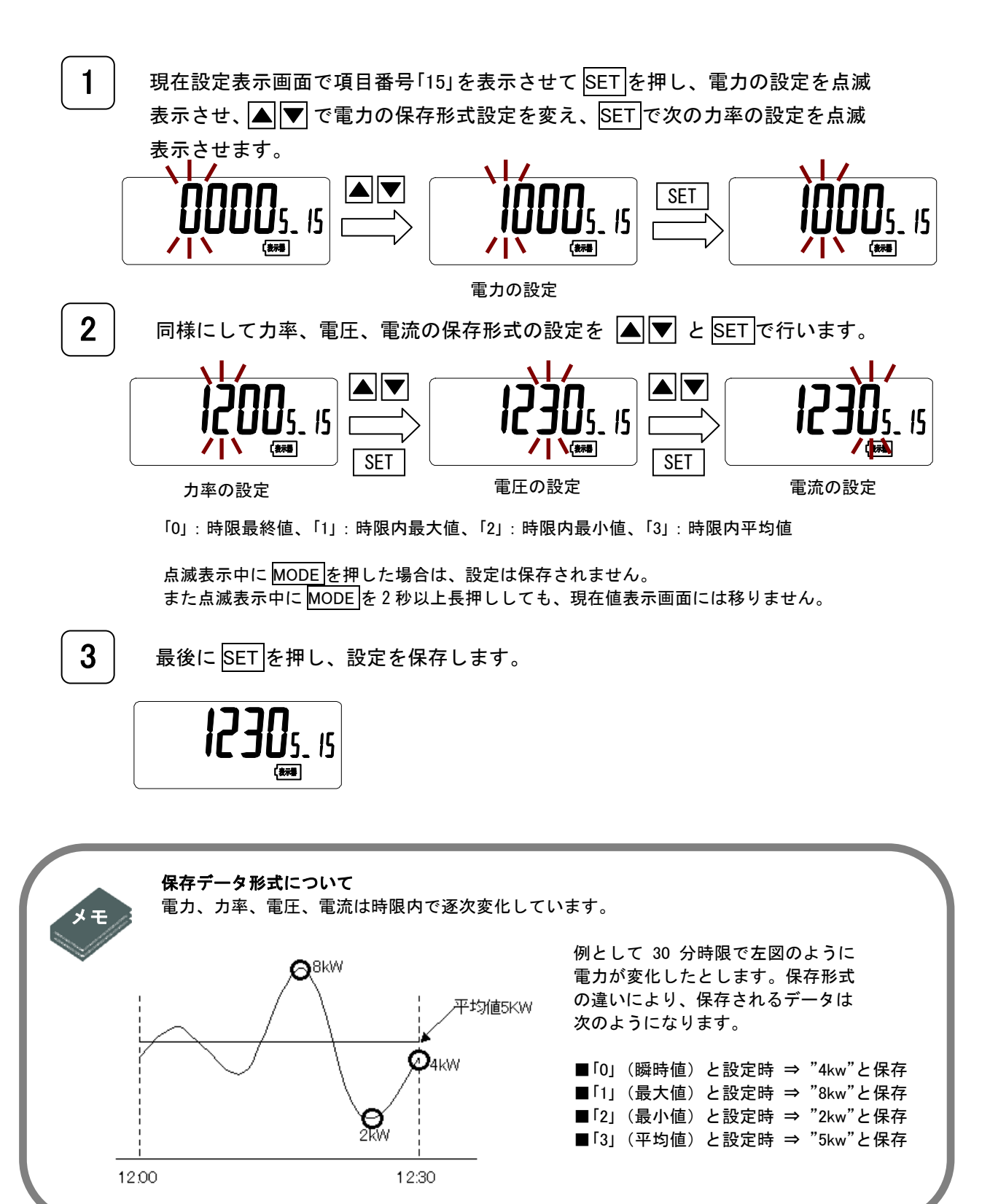

6.3.12 項目番号「21」~「26」端末相線式設定

端末 CT 1 ~6 の各電流センサの相線式を設定します。項目番号の下 1 桁が設定する端末 CT 番号 を表します。電源の相線式の設定に応じて選択できる設定項目が変わりますので、測定する回路 にあわせて設定してください。

端末の相線式が三相3線、単相3線、単相2線 R-T間の場合は、端末 CT1と端末 CT2、端末 CT3 と端末 CT4、端末 CT5と端末 CT6 がペアで設定されます。

初期値は「 ----- 」の端末 CT が接続無しです。

以下、電源の相線式を単相 3 線に設定したときに端末 CT 1 の端末の相線式を設定する場合を説 明します。他の CT2~CT6 も同様の操作となります。

現在設定表示画面で項目番号「21」を表示させてSETを押し、点滅表示させます。

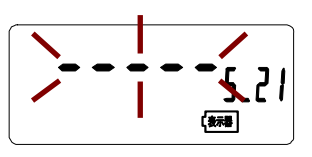

設定する端末 CT 番号によって次の項目番号を選択してください。 「21」: 端末 CT1 「22」: 端末 CT2 「23」: 端末 CT3 「24」: 端末 CT4 「25」: 端末 CT5 「26」: 端末 CT6

1

▲ ▼ で設定する端末の相線式を選択します。

**1-3- 1**5.21

電源の相線式が単相3線の場合は

「----」、「1-2-1」、「1-2-2」、「1-2-3」、「1-3-1」から設定できます。※

ここで MODE を押した場合は、設定は保存されません。 また点滅表示中に MODE を2秒以上長押ししても、 現在値表示画面には移りません。

SETを押し、設定を保存します。

※電源の相線式が単相3線の場合の端末の相線式 の設定について、左図の配線で測定する場合を 例に説明します。 CT1, CT2 単相3線を測定するので以下の設定とします。 項目番号「21」:「1-3-1」 (単相 3 線 R 側) 項目番号「22」:「1-3-3」 (単相 3 線 T 側) CT3 単相2線R側を測定するので以下の設定とします。 項目番号「23」:「1-2-1」 (単相 2 線 R 側) CT4 単相2線T側を測定するので以下の設定とします。 項目番号「24」:「1-2-3」 (単相 2 線 T 側) CT5、CT6 単相2線 R-T間を測定するので以下の設定とします。 項目番号「25」:「1-2-2」 (単相 2 線 R-T 間) 項目番号「26」:「1-2-2」 (単相 2 線 R-T 間)

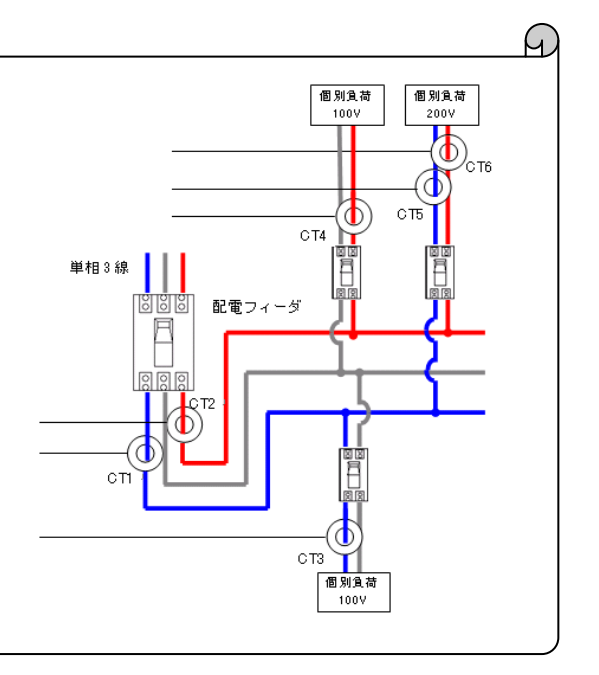

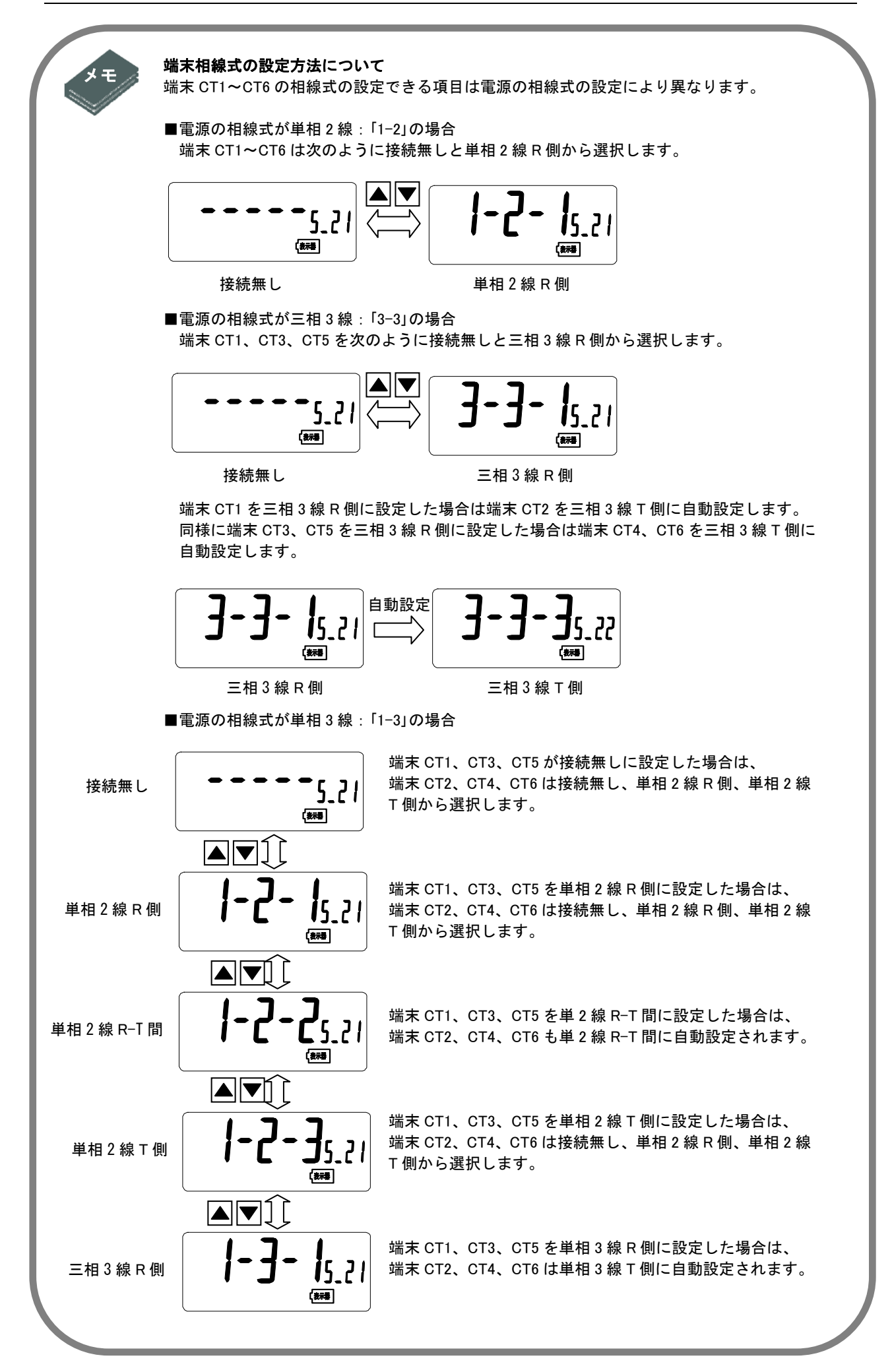

6.3.13 項目番号「31」~「36」CT定格電流設定

項目番号「21」~「26」の端末の相線式で接続なし以外に設定した端末 CT1~CT6 について、接続する CT 定格電流を設定します。端末 CT1 と端末 CT2、端末 CT3 と端末 CT4、端末 CT5 と端末 CT6 がペアで設定されますので、端末 CT1、CT3、CT5 で設定した CT 定格電流は、自動的に端末 CT2、 CT4、CT6 にも同じ値がそれぞれ設定されます。

初期値は「 50 」です。

以下、端末 CT 1 の定格電流を設定する場合を説明します。CT3、CT5 も同様の操作となります。

現在設定表示画面で項目番号「31」を表示させて SET を押し、点滅表示させます。

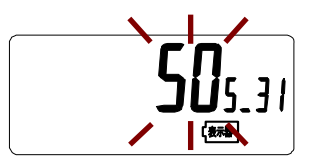

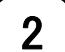

1

🔺 💌 で値を変え、設定する CT 定格電流を選択します。

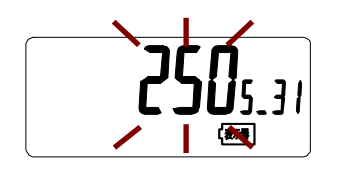

「5」、「50」、「100」、「250」、「400」、「600」から設定できます。 端末の相線式を接続なしに設定時は「---」の表示から変化しません。

ここで MODE を押した場合は、設定は保存されません。 また点滅表示中に MODE を2 秒以上長押ししても、 現在値表示画面には移りません。

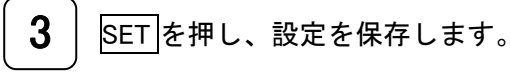

6.3.14 項目番号「41」~「46」一次定格電流設定

項目番号「31」~「36」の CT 定格電流で「5」の/5A に設定した端末 CT1~CT6 について、接続する計 器用変流器の一次側定格電流を設定します。CT 定格電流が「5」以外に設定時は「---」と表示し設 定はできません。

初期値は「5」です。

以下、端末 CT1の一次側定格電流を設定する場合を説明します。

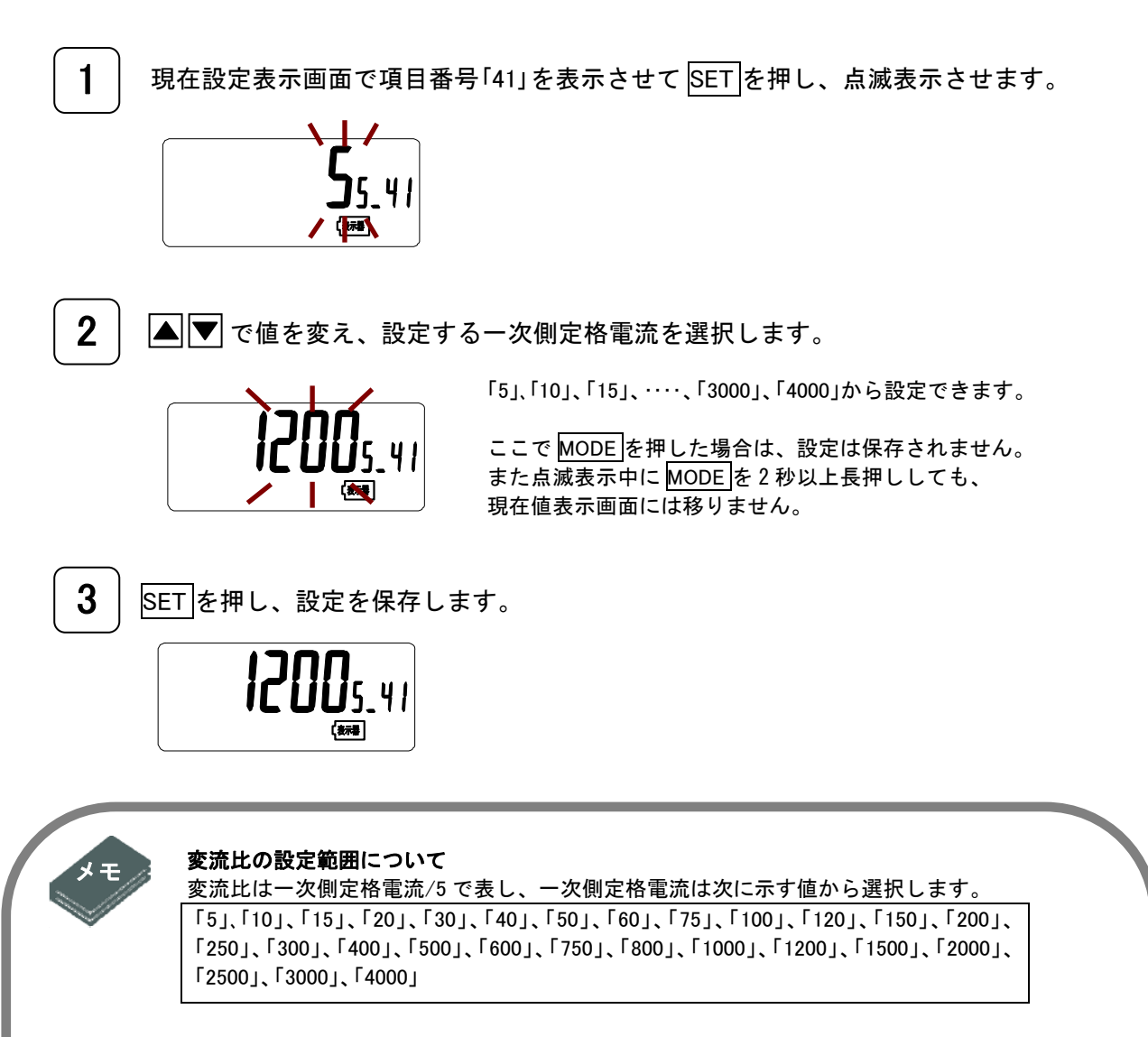

ただし、以下の制限があり、これを満たさない場合は設定できません。

#### <u>変圧比×変流比 ≦ 2400</u>

変圧比は項目番号「11」の変圧比設定で設定する一次側定格電圧によって決まります。 一次側定格電圧を設定したときの設定可能な一次側定格電流は下表の通りとなります。

| 一次側電圧 | 設定可能な一次側定格電流                    |
|-------|---------------------------------|
| 110   | 「5」、「10」、「15」、・・・、「3000」、「4000」 |
| 220   | 「5」、「10」、「15」、・・・、「3000」、「4000」 |
| 440   | 「5」、「10」、「15」、・・・、「2500」、「3000」 |
| 3300  | 「5」、「10」、「15」、・・・、「300」、「400」   |
| 6600  | 「5」、「10」、「15」、・・・、「150」、「200」   |

#### 6.3.15 項目番号「51」~「56」警報上限設定

端末 CT1~CT6 までの時限データの電力量の警報上限値をそれぞれ設定します。各端末 CT の時 限データの電力量が設定した警報上限値を超えた場合は、その時限が過ぎるまで警報出力が ON となります。小数点無しの値で設定します。

初期値は「 9999 」です。

以下、端末 CT1の警報上限値を設定する場合を説明します。CT2~CT6 も同様の操作となりま す。

1 現在設定表示画面で項目番号「51」を表示させてSETを押し、電力量の警報上限値の最 上位桁の設定を点滅表示させ、▲▼で値の設定を変え、SETで次の桁の設定を点滅 表示させます。

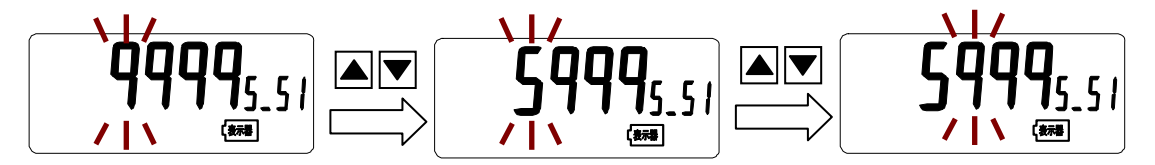

2

同様にして ▲ ▼ と SET で値を変え、最下位桁の値を入力します。

ここで MODE を押した場合は、設定は保存されません。 また点滅表示中に MODE を2秒以上長押ししても、 現在値表示画面には移りません。

3 SETを押し、設定を保存します。

新湯

6.3.16 項目番号「61」~「66」積算指針値設定

端末 CT1~CT6 の積算電力量の値を整数部5桁で設定します。項目番号を変更し積算指針値設定 画面に移ったときには該当端末 CT の積算電力量の整数部5桁を表示します。積算電力量の整数 部が4桁しか無い場合は最上位桁は0固定となります。なお設定時は小数部は0固定とします。 以下、端末 CT1の積算指針値を設定する場合を説明します。CT2~CT6 も同様の操作となりま す。

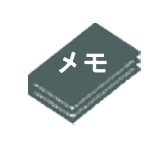

く表示と電文データとの関係について> (P33 を一部再掲)

表示の現在値は整数5桁・小数1桁固定表示に対し、上位伝送仕様の現在値データ電文 00、01で得られる現在値は、定格に応じて小数点位置が変化します。そのため、表 示の積算電力量は電文データをもとに以下のような処理を施します。

## <u>電力、積算電力量の場合</u>

| 項目 ≦6kVA ≦60kVA ≦600kVA ≦600kVA   電文<br>データ データ<br>形式 電力 X. XXX XX. XX XXX. X XXXX   計測単位 電力 X. X XXX. XX XXXX. XX XXXXX. XX XXXXXXXX   電力 X. X XXXX. XXX XXXX. XX XXXXX. XX XXXXXXXXX   市測単位 電力 X. X XX. X XXXX. XX XXXX. XX | ΥΑ<br>(. |
|----------------------------------------------------------------------------------------------------|----------|
| 電文     データ     電力     X. XXX     XX. XX     XXX. X     XXXX       データ     形式     電力量     XXXX. XXX     XXXX. XX     XXXX. XX     XXXX. XXX       計測単位     電力:kW、電力量:kWh     電力     X. X     XXXX. XX     XXXX. XXX            | (.       |
| 電力     形式     電力量     XXXX. XXX     XXXX. XX     XXXXX. XX     XXXXXX. XX     XXXXXXX. XX     XXXXXXXXXXXXXXXXXXXXXXXXXXXXXXXXXXXX                                                                                            | (.       |
| プーダ 計測単位 電力:kW、電力量:kWh   電力 X.X XX.X XXX.X                                                                                                    |          |
| 電力 X.X XX.X XXX.X XXXX                                                                                                    |          |
|                                                                                                    |          |
| 電文データ   小数点2桁目   小数点2桁目   ー   ー                                                                                                    |          |
| データ からの処理 以降を切捨て を切捨て                                                                                                    |          |
| 表示 形式 電力量 XXXX. X XXXXX. X XXXXX. X XXXXX. X XXXXX                                                                                                    |          |
| 電文データ 小数点2桁目 小数点2桁目 整数部最上位桁 整数部量                                                                                                    | <b></b>  |
| からの処理 以降を切捨て を切捨て を非表示 2桁を非す                                                                                                    | 長示       |
| 計測単位 電力:kW、電力量:kWh                                                                                                    |          |

# 7 メンテナンス設定画面

7.1 メンテナンス設定

積算電力量のリセット、記録された時限データの消去等を行います。また、本体ユニットの起き た事象や、設定変更の履歴の表示等も行います

| LCD 画面に表示するエラーステータスをクリアする               | <b>エラーステータス消去</b> (P 6 1) |
|-----------------------------------------|---------------------------|
| 本体ユニットに発生した事象や、操作・設定の履歴を<br>確認する        | <b>ログ確認</b> (P62)         |
| 積算電力量をリセットする                            | <b>積算値リセット</b> (P64)      |
| 記録した時限データを消去する                          | <b>記録データ消去</b> (P65)      |
| LCD 表示テストを行う                            | <b>LCD表示テスト</b> (P66)     |
| キー操作テストを行う                              | <b>キー操作テスト</b> (P 6 7)    |
| 初期設定画面で変更した設定を初期値に戻し、記録し<br>た時限データを消去する | <b>初期化</b> (P68)          |
| ファームウェアのバージョン情報を見る                      | <b>バージョン</b> (P69)        |

7.2 メンテナンス設定画面遷移マップ

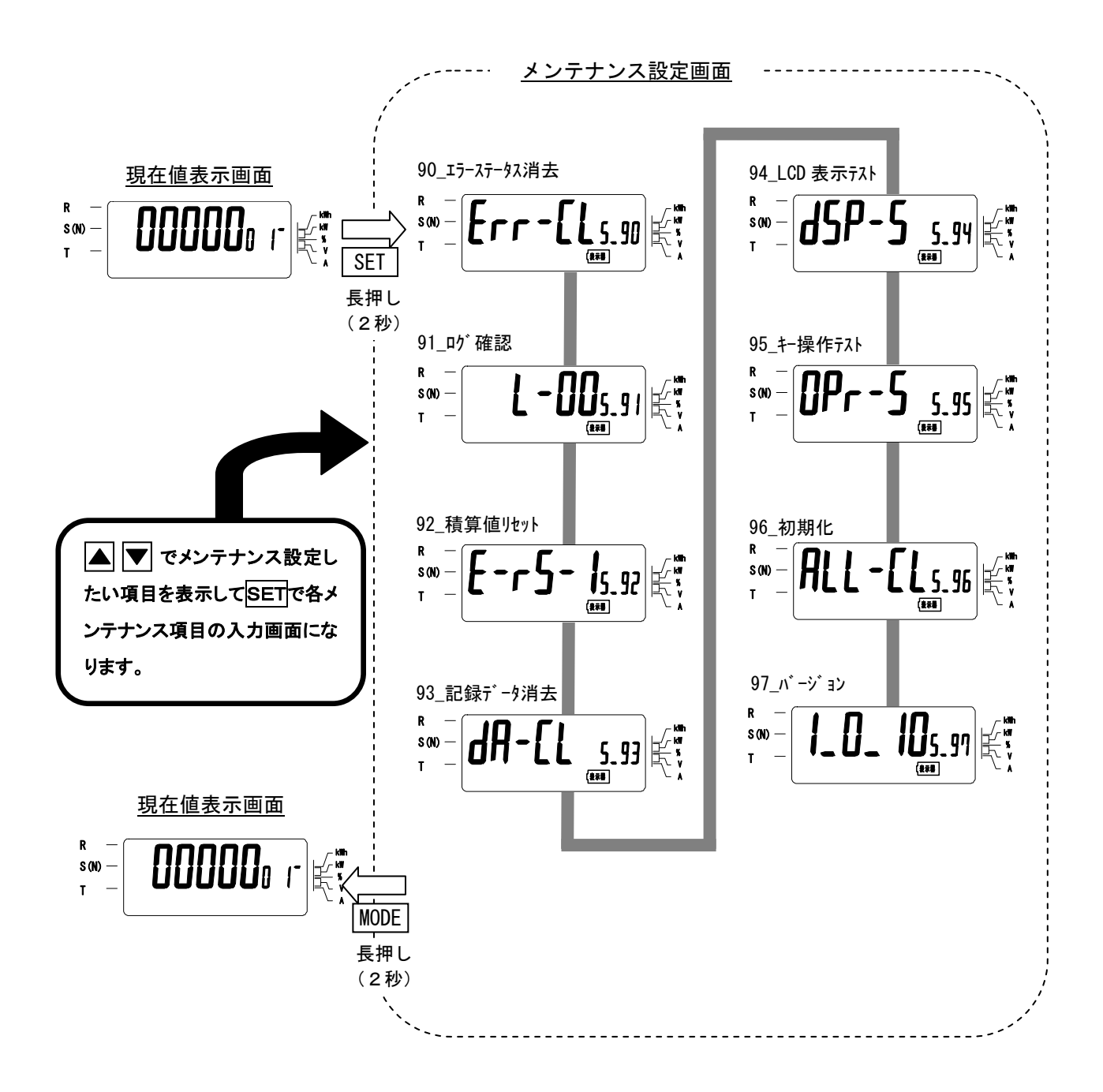

7.3 メンテナンス設定画面の操作方法

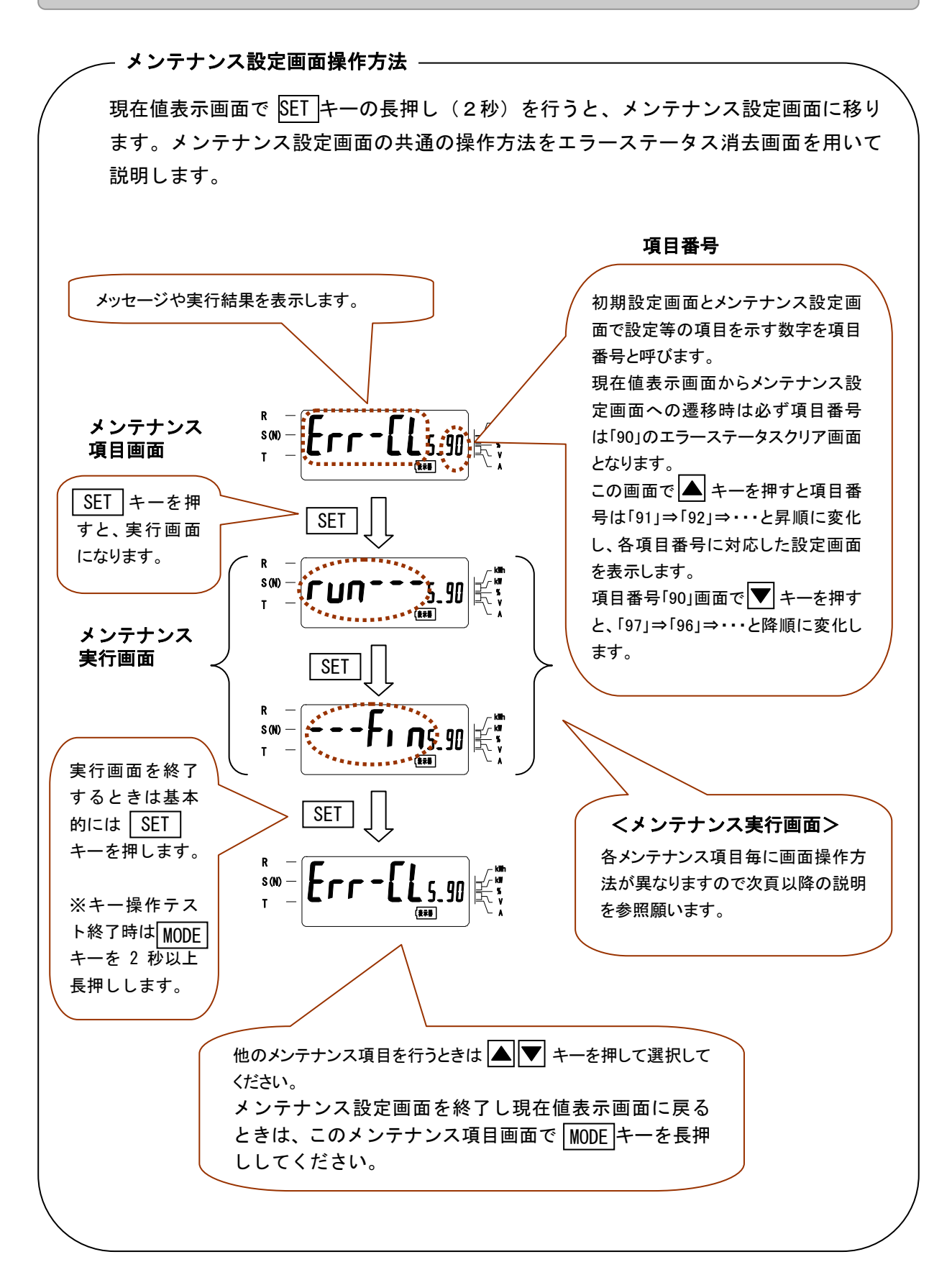

7.3.1 項目番号「90」 エラーステータス消去

本体ユニットのエラーステータスをクリアします。

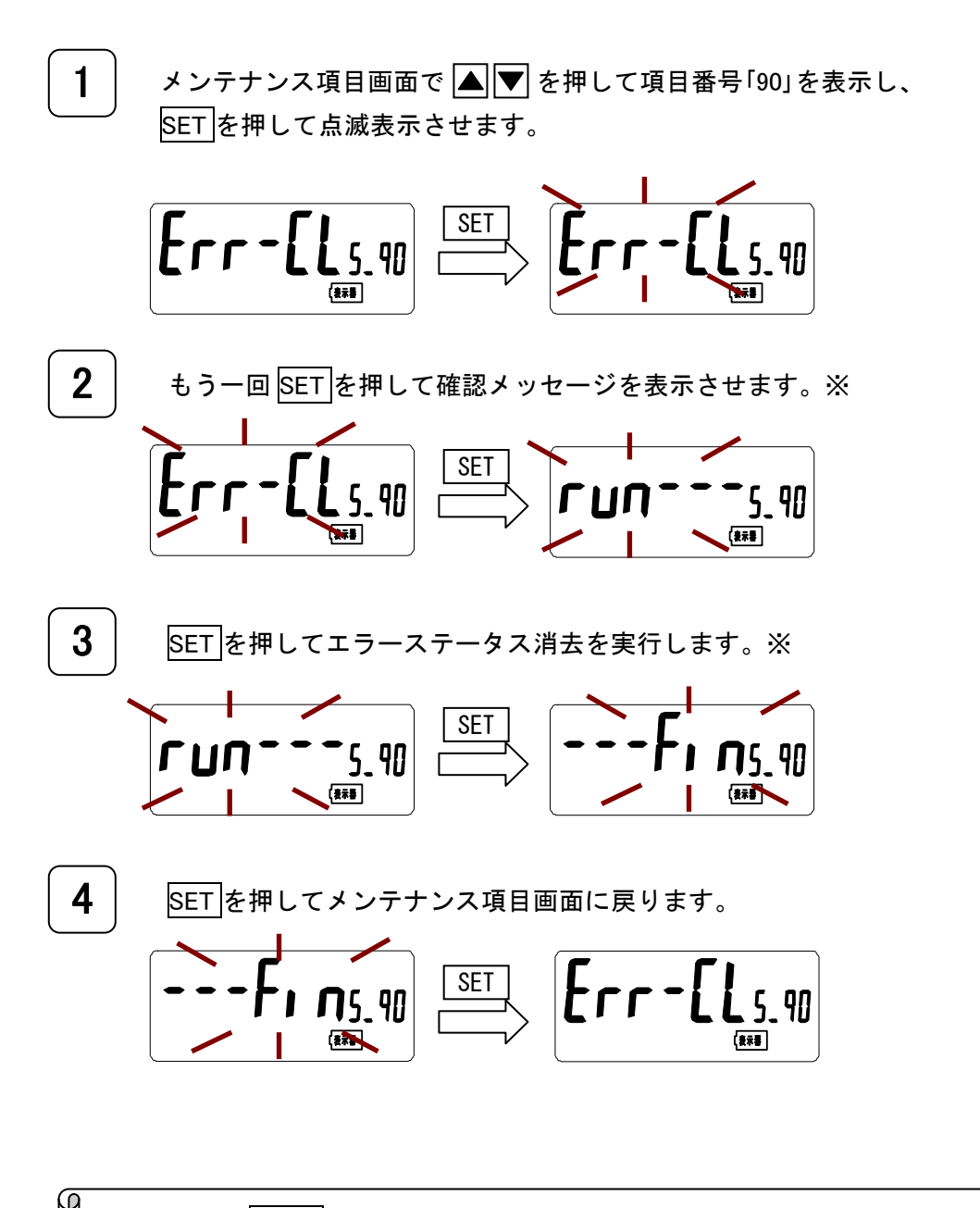

※ ここで MODE を押すと、メンテナンス項目画面に戻ります。 また MODE を2秒以上長押ししても、現在値表示画面には移りません。

## 7.3.2 項目番号「91」ログ確認

本体ユニットに発生した事象や、操作・設定の履歴を表示します。100 件まで記録し、100 件を 超えると古い記録から消去され、新しい記録が上書き保存されます。

ログはログ番号、日付、時刻、ログ種別コード、拡張情報から構成され、ログ番号の小さいほう が新しいログとなり、「0」が最新となります。

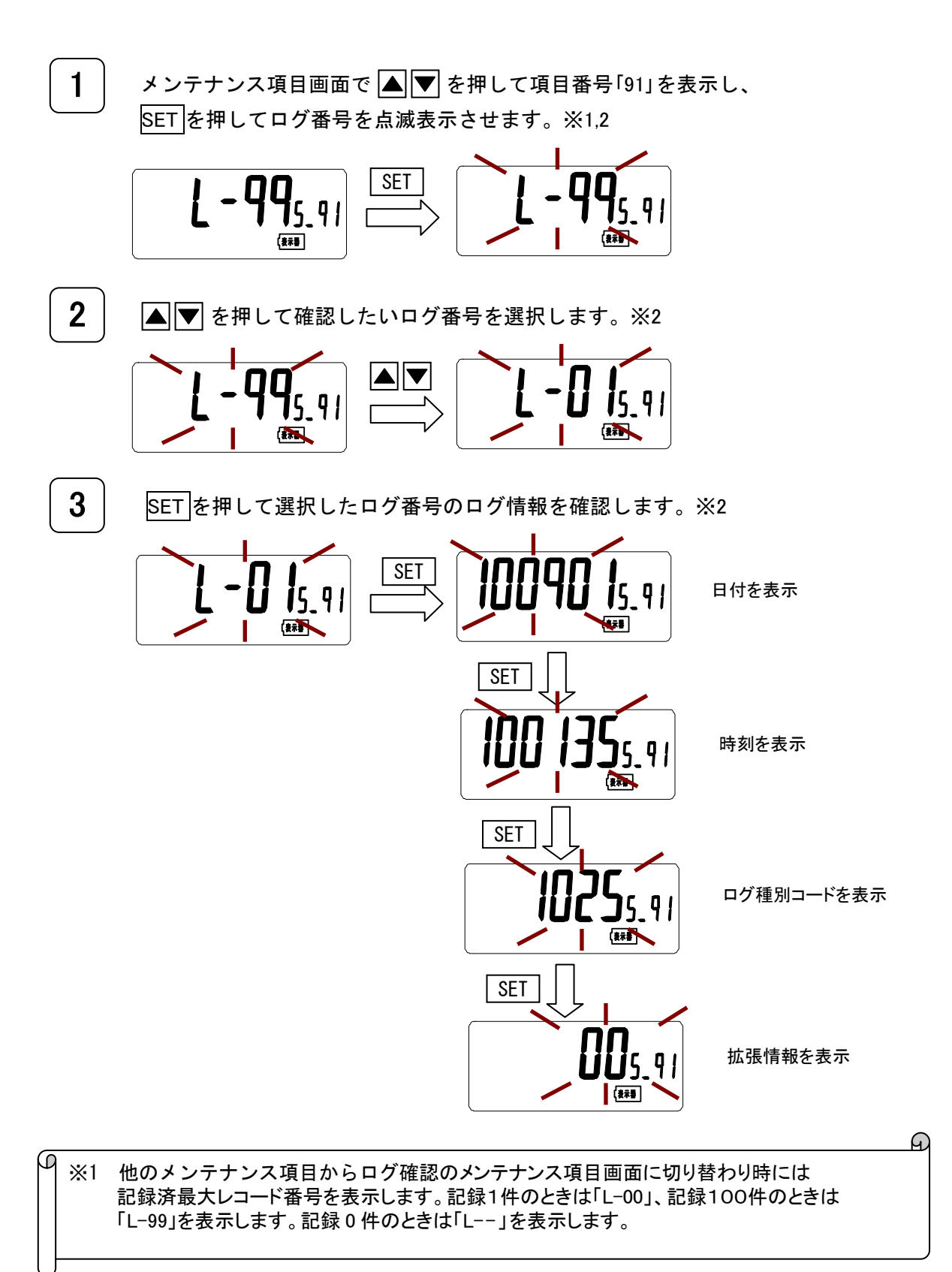

Ð

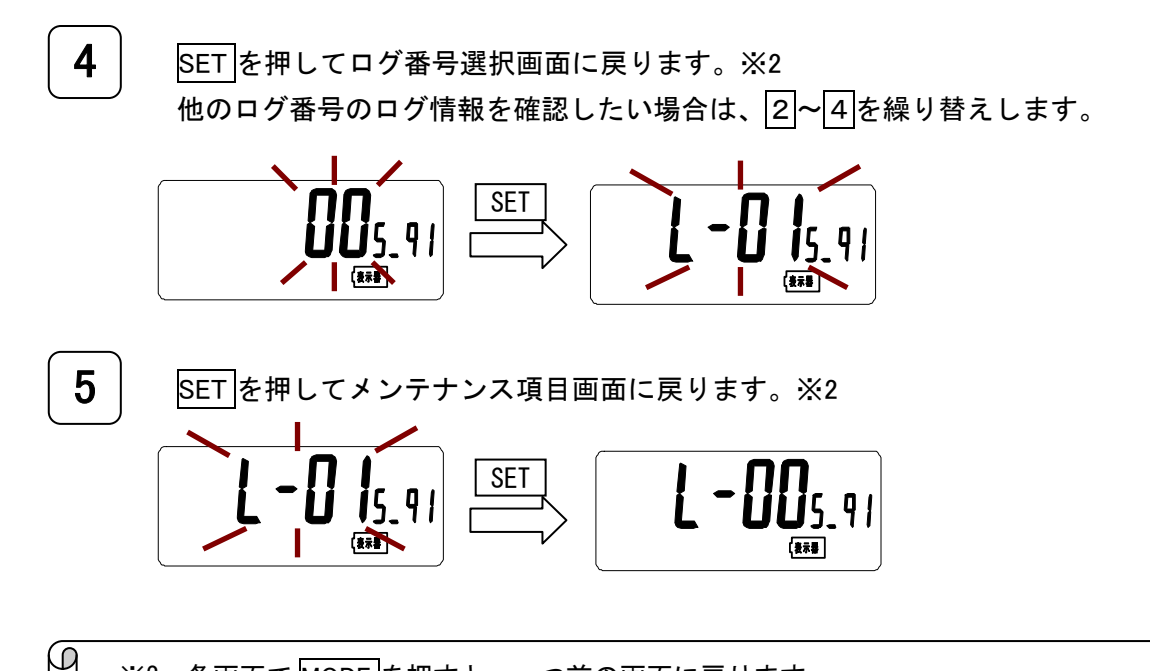

※2 各画面で MODE を押すと、一つ前の画面に戻ります。 また MODE を2秒以上長押ししても、現在値表示画面には移りません。

ログ種別コードについて

ログ種別コードの一覧表は以下となります。

| 種別                 | ログ種別コード | 拡張情報               | 内容                  |
|--------------------|---------|--------------------|---------------------|
|                    | 0001    | 固定:"00"            | 停電発生                |
| ステータス              | 0002    | 固定:″00″            | 復電発生                |
|                    | 0003    | 固定:"00"            | リセット発生              |
|                    | 1020    | 画面操作:″00″/通信:″02″  | 時刻変更                |
|                    | 1021    | 画面操作:″00″/通信:″02″  | 時限変更                |
|                    | 1025    | 計測項目番号:″00″~″42″   | 積算値の指針値変更           |
|                    | 1026    | 画面操作:″00″/通信:″02″  | テ゛ータクリア             |
|                    | 1027    | 通信:″02″            | ロク <sup>*</sup> クリア |
|                    | 1028    | 画面操作:″00″/通信:″02″  | 相線式設定変更             |
| 設定変更               | 1029    | 画面操作:″00″/通信:″02″  | ID 番号設定変更           |
|                    | 1030    | 画面操作:″00″/通信:″02″  | 上位伝送速度設定変更          |
|                    | 1034    | 画面操作:″00″/通信:″02″  | 端末リセット操作            |
|                    | 1035    | 画面操作:″00″/通信:″02″  | 変圧比設定変更             |
|                    | 1036    | 画面操作:″00″/通信:″02″  | 保存データ設定変更           |
|                    | 1037    | 端末アドレス番号:″00″~″06″ | 端末係数設定変更            |
|                    | 1038    | 端末アドレス番号:″00″~″06″ | 端末積算値リセット           |
|                    | 1040    | 画面操作:″00″/通信:″02″  | CT 設定変更             |
|                    | 1041    | 画面操作:″00″/通信:″02″  | 演算電力量(演算)設定         |
|                    | 1042    | 画面操作:″00″/通信:″02″  | 警報出力上限値設定変更         |
|                    | 1043    | 画面操作:″00″/通信:″02″  | 時限レコード保存項目設定変更      |
| */**=-             | 9001    | 固定:"00″            | ヾ゙ックアップェラー発生        |
| ₩1₩17 <sup>-</sup> | 9002    | 固定: "00"           | EEPROM アクセスエラー発生    |
| <b></b>            | 9901    | 固定:"00"            | RTC エラー発生           |
| 科权                 | 9902    | 固定:"00"            | EEPROM 書込ェラー発生      |

設定変更において、元の設定値と同じ設定値を設定した場合でも設定変更としてログ記録を行います。

#### 7.3.3 項目番号「92」 積算値リセット

積算電力量をリセットします。リセット後は0から積算を開始します。 以下、端末 CT3 の積算電力量をリセットする場合を説明します。他の CT1~CT2、CT4~CT6 も 同様の操作となります。

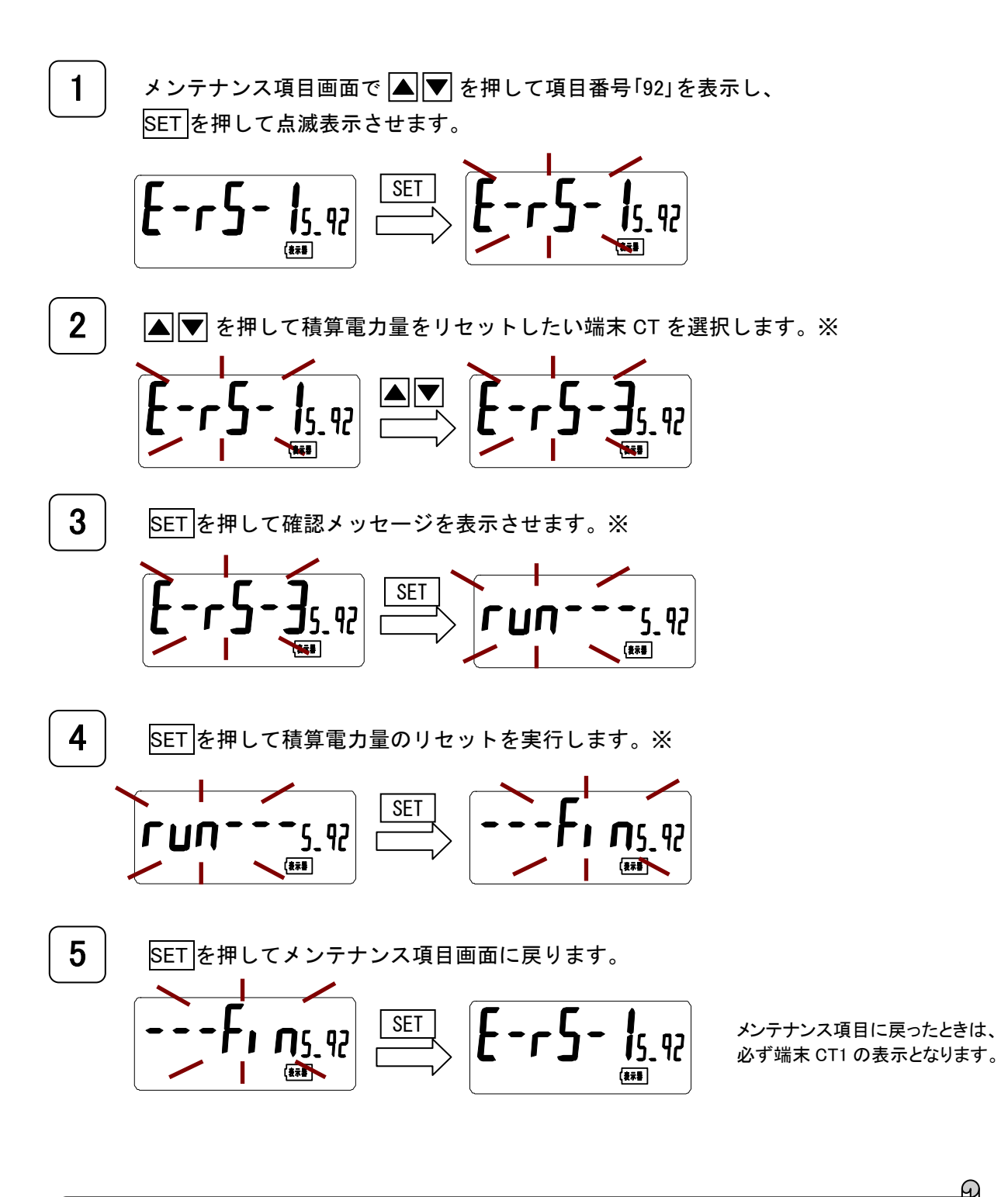

Q ※ ここで MODE を押すと、メンテナンス項目画面に戻ります。 また MODE を2秒以上長押ししても、現在値表示画面には移りません。 7.3.4 項目番号「93」記録データ消去

本体ユニットに記録された時限データを消去します。

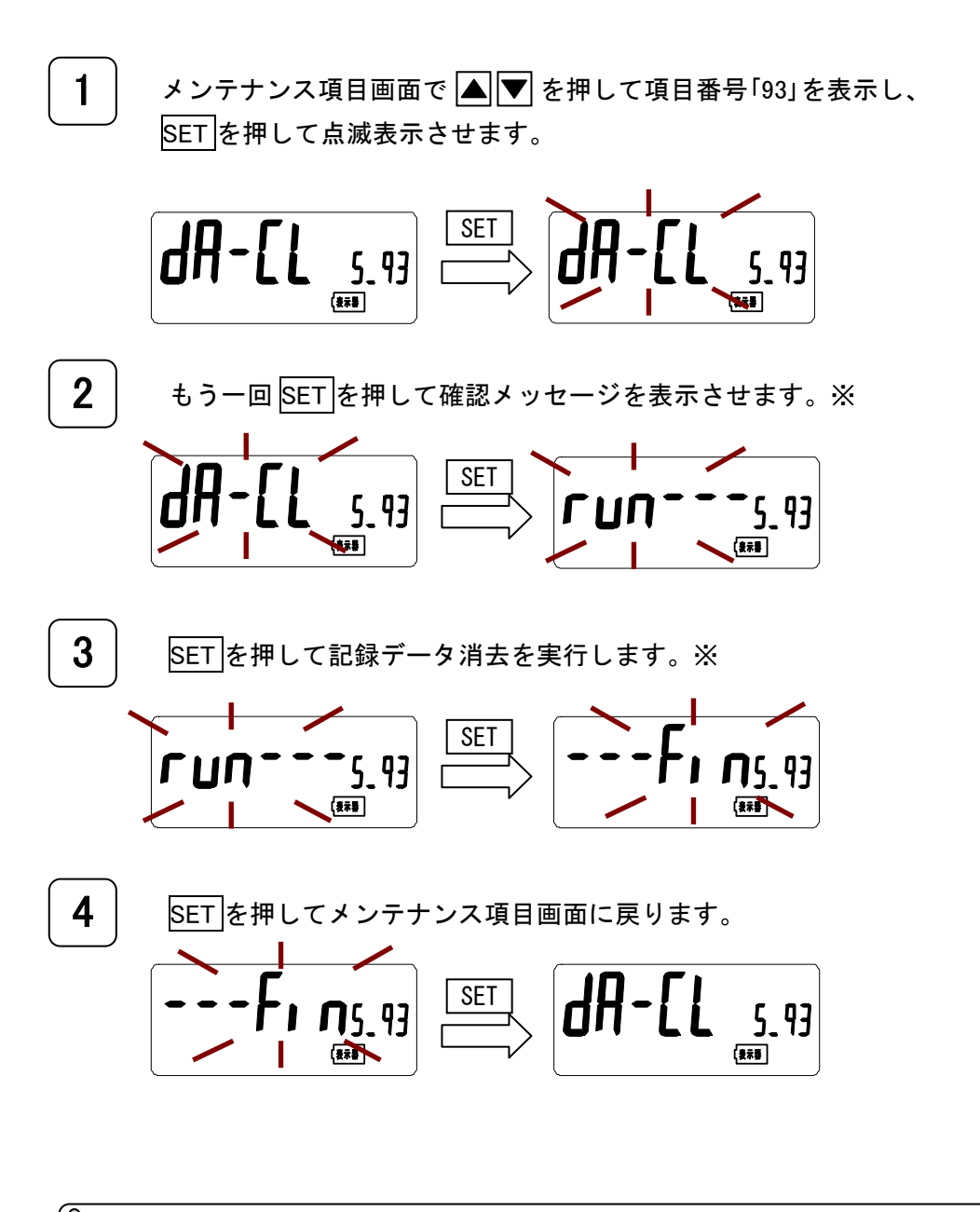

※ ここで MODE を押すと、メンテナンス項目画面に戻ります。 また MODE を2秒以上長押ししても、現在値表示画面には移りません。

Ð

7.3.5 項目番号「94」LCD表示テスト

LCD 画面の表示テストを行います。

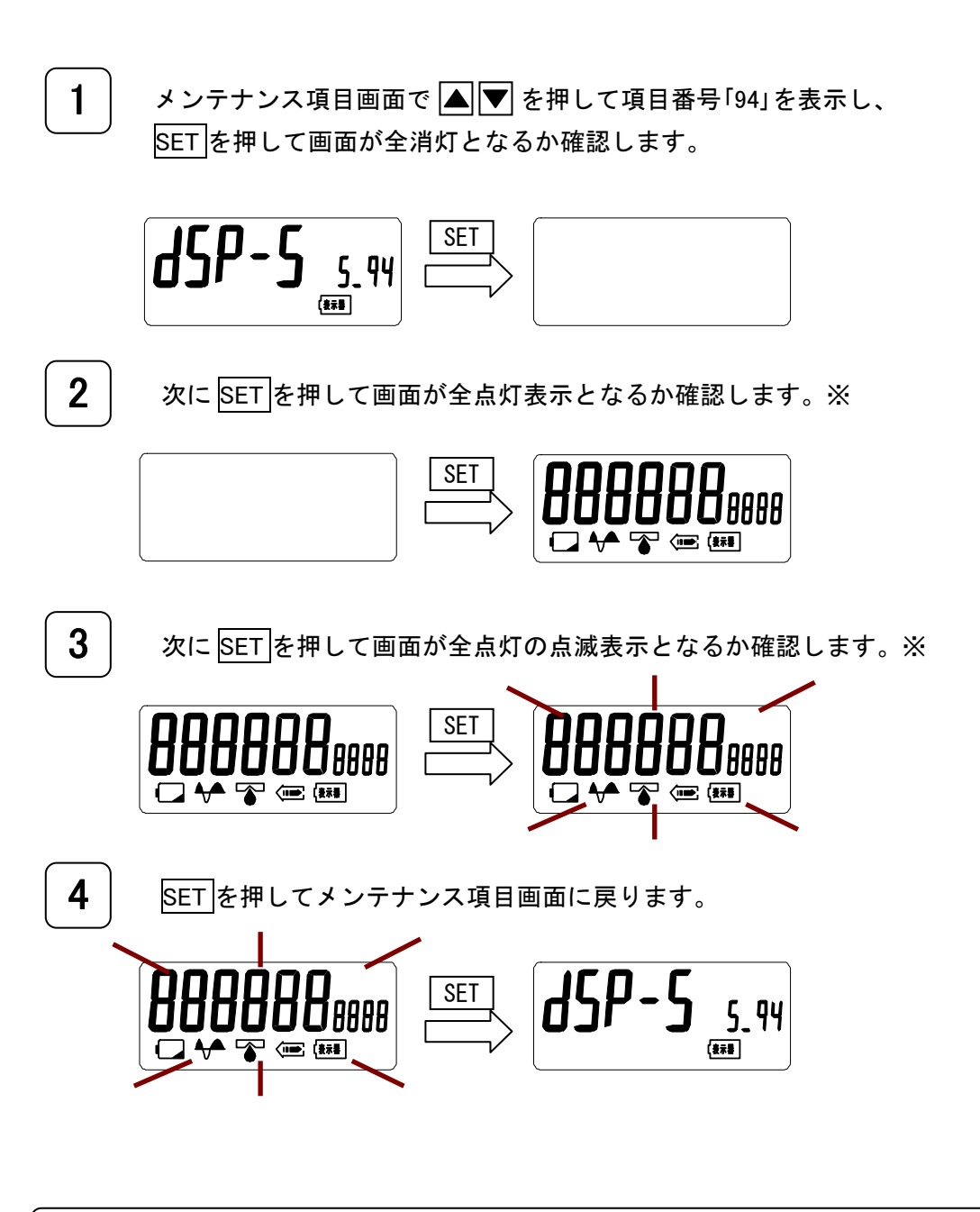

※ ここで MODE を押すと、メンテナンス項目画面に戻ります。 また MODE を2 秒以上長押ししても、現在値表示画面には移りません。 7.3.6 項目番号「95」キー操作テスト

押されている操作キーを表示します。

メンテナンス項目画面で▲▼を押して項目番号「95」を表示し、 1 SETを押すととキー操作テスト入力待ち表示となります。 SET **OPr-5** 5.95 5\_95 (表示器 (### 2 ▲ ▼ MODE SET のいずれかを押すと、「8」を次のように異なる位置に表示します。 MODE B 5\_95 (\*\*\* 5\_95 (麦末番 8 5\_95 5\_95 (表示器) (**表**末書 8 5\_95 5\_95 (**表示**器 (**表示**器 SET B 5\_95 5\_95 (表示器 (表示器 3 2 秒以上 MODE を長押ししてメンテナンス項目画面に戻ります。 8 OPr-5 <u>5</u>.95 5\_95 (表示書 (表示器

Ð

7.3.7 項目番号「96」初期化

初期設定画面で変更した設定を初期値に戻し、記録した時限データを消去します。 ただし、ログデータはクリアしません。

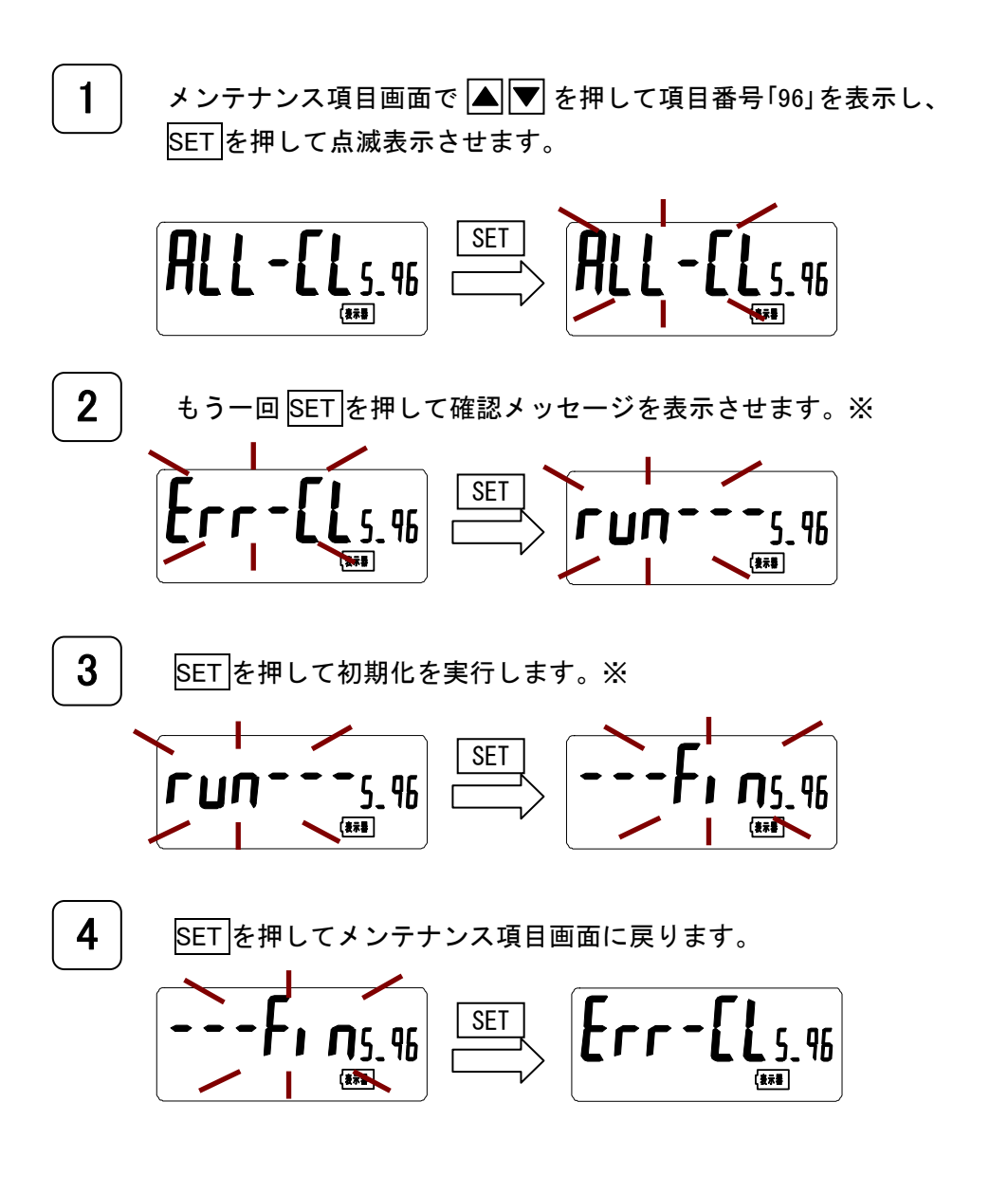

※ ここで MODE を押すと、メンテナンス項目画面に戻ります。 また MODE を2秒以上長押ししても、現在値表示画面には移りません。 7.3.8 項目番号「97」 バージョン

ファームウェアのバージョンを確認します。

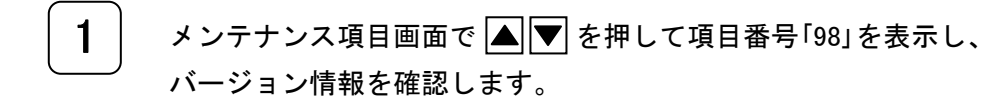

1-0-005.97 表示器

# 8 困ったときは

8.1 基本動作、計測動作

| 症状                                      | 調査項目                                                | 対処方法                                                   | 該当<br>ページ |
|-----------------------------------------|-----------------------------------------------------|--------------------------------------------------------|-----------|
| LCD に何も表<br>示されない                       | 本体ユニットの電源端子台に電源が接続<br>されていますか?                      | 電源端子台に 100V または 200V<br>の電源を接続してください。                  | 15        |
| CT 付ケーブル<br>を接続・設定し<br>たのに計測した          | 端末 CT 番号は正しく設定していませんか?                              | 接続した端末 CT 番号の端末の<br>相線式、端末の CT 定格、端末<br>CT 比を設定してください。 | 52~55     |
| しい                                      | ケーブルが外れていませんか?                                      | ケーブルを接続し直してくださ<br>い。                                   | 17~19     |
| 延長ケーブルを<br>接続したあと、<br>計測しない             | ケーブルが外れていませんか?                                      | ケーブルを接続し直してくださ<br>い。                                   | 24        |
|                                         | 本体に設定した電源の相線式は、測定回<br>路の相線式と合っていますか?                | 相線式設定をやり直してください。                                       | 46        |
| 現在値がおかし<br>い<br>(マイナスにな                 | 計測ユニットの電流センサ取付け間違い<br>(電流センサのR相とT相が逆になって<br>いませんか?) | 正しく取付けてください。                                           | 17,18     |
| る、数値が大幅<br>に合わない)                       | 電流センサの向きは合っていますか?                                   | 正しい方向で取付けてくださ<br>い。                                    | 17,18     |
|                                         | 電流センサはしっかり閉じていますか?<br>ゴミなどを挟み込んでいませんか?              | ゴミなどをふきとってから、し<br>っかり閉じてください。                          | 17        |
| 変圧比を設定し<br>たのに計量値が<br>おかしい              | 計器用変圧器(PT、VT)は測定電圧<br>線に正しく接続されていますか?               | 正しく取付けてください。                                           | 20~23     |
| ✓5A の端末の<br>CT 比を設定し<br>たのに計量値が<br>おかしい | 計器用変流器(CT)は/5A 用計測ユニ<br>ットの電流センサと正しく接続されてい<br>ますか?  | 正しく取付けてください。                                           | 20~23     |

# 8.2 通信動作

| 症状            | 調査項目                                               | 対処方法                                                                                                    | 該当<br>ページ |
|---------------|----------------------------------------------------|----------------------------------------------------------------------------------------------------|-----------|
| センタ通信<br>できない | 「上位通信」接続端子の接続は合ってい<br>ますか? (線の取付けが逆だと通信で<br>きません。) | 正しく接続してください。                                                                                                    | 16,25     |
|               | 通信速度は合っていますか?<br>(上位機器の通信速度と合った速度に<br>なっていますか?)    | 通信速度を正しく設定してください。                                                                                                    | 44        |
|               | 本体のアドレスは上位機器で設定したア<br>ドレスと合っていますか                  | 本体または上位機器、どちらかで<br>アドレスを合わせてください。                                                                                                    | 45        |
|               | 上位機器から呼び出したとき、<br>画面右隅の送信送状態表示マークは点滅<br>しますか?      | 点滅していれば、本体は上位に応<br>答を返しています。上位側機器を<br>調査してください。                                                                                                    | 28        |
|               | 上位機器から呼び出したとき、<br>画面右隅の受信態表示マークは点滅しま<br>すか?        | 点滅する:<br>なんらかの信号は入っています。<br>通信速度、アドレスを再確認して<br>ください。それで通信できない場<br>合は上位側機器の動作に問題があ<br>ります。<br>点滅しない:<br>信号が入っていません。配線がど<br>こかで外れていないか。上位側機<br>器から信号が出ているか。RS485<br>変換アダプタが正常かなどを調べ<br>てください。 | 28        |
## 9 一般仕様

9.1 本体ユニット (KK20A)

| 項目                 |                                                                                                |          |                           |         |  |  |  |
|--------------------|------------------------------------------------------------------------------------------------|----------|---------------------------|---------|--|--|--|
| 形名                 | KK20A                                                                                          |          |                           |         |  |  |  |
| 相線式                | 単相2線/単相3線/三相3線                                                                                 |          |                           |         |  |  |  |
| CT(ケーブル付)          | /5A、50A、100A、250A、400A、600A                                                                    |          |                           |         |  |  |  |
| 最大計測回路数            | 6回路(3線式の場合は3回路)                                                                                |          |                           |         |  |  |  |
| 計測データ              | 積算電力量、瞬時電力、瞬時力率、瞬時電圧、瞬時電流                                                                      |          |                           |         |  |  |  |
| 計測誤差<br>(CT 誤差含まず) | 積算電力量                                                                                          |          | ±2% (定格電流 5~100%の範囲内、力率1) |         |  |  |  |
|                    | 瞬時電力                                                                                           |          |                           |         |  |  |  |
|                    | 瞬時電圧、電流                                                                                        |          |                           |         |  |  |  |
|                    | 計測電源<br>(電源電圧共用)                                                                               |          | AC100~240V                |         |  |  |  |
| 中收入力               | 定格周波数                                                                                          |          | 50/60Hz(共用)               |         |  |  |  |
|                    | 入力電圧変動範囲                                                                                       |          | 定格電圧の 85%~110%            |         |  |  |  |
| 定间八万               | 許容入力電流                                                                                         |          | 定格電流の 120%                |         |  |  |  |
|                    | 消費 VA                                                                                          | _        | R−S 端子間                   | S−T 端子間 |  |  |  |
|                    |                                                                                                | 110V 入力時 | 10 VA                     | 1 VA    |  |  |  |
|                    |                                                                                                | 220V 入力時 | 15 VA                     | 1 VA    |  |  |  |
|                    | 通信方式                                                                                           |          | RS-485                    |         |  |  |  |
| 通信                 | 接続台数                                                                                           |          | 最大 16 台                   |         |  |  |  |
|                    | 最大伝送距離                                                                                         |          | 500m                      |         |  |  |  |
| 擎報出力               | 接点ルー出力                                                                                         |          | a 接点 × 1                  |         |  |  |  |
|                    | 接点容量                                                                                           |          | DC24V max250mA 出力         |         |  |  |  |
| 表示データ              | 積算電力量、瞬時電力、瞬時力率、瞬時電圧、瞬時電流                                                                      |          |                           |         |  |  |  |
| データ記録              | EEPROM(不揮発性メモリ)に以下の2通りより選択して記録<br>・積算電力量(初期値)<br>・積算電力量、瞬時電力、瞬時力率、瞬時電圧、瞬時電流                    |          |                           |         |  |  |  |
|                    | 積算電力量のみ時:30 分毎計測データを175 日分または60 分毎計測データを350 日分記録<br>全項目時:30 分毎計測データを30 日分または60 分毎計測データを60 日分記録 |          |                           |         |  |  |  |
| 各種設定内容等            | EEPROM(不揮発性メモリ)に記録                                                                             |          |                           |         |  |  |  |
| 停電補償               | 続停電補償時間:10日間<br>補償内容:RTC(現在時刻を保持)                                                              |          |                           |         |  |  |  |
| 時計                 | 2 秒以内/日差 (25℃)                                                                                 |          |                           |         |  |  |  |
| 動作温湿度範囲            | -10°C~50°C、25%~85%RH(ただし、氷結、結露なきこと)                                                            |          |                           |         |  |  |  |
| 外形寸法               | $135(W) \times 100(H) \times 56(D)mm$                                                          |          |                           |         |  |  |  |
| 本体質量               | 360g                                                                                           |          |                           |         |  |  |  |
| 取付け                | IECレール取付け、またはネジ止めによる壁面取付け                                                                      |          |                           |         |  |  |  |

9.2 CT付ケーブル

| 項目    |          |          |           |           |           |           |  |
|-------|----------|----------|-----------|-----------|-----------|-----------|--|
| 形名    | KK24B-/5 | KK24B-50 | KK24B-100 | KK24B-250 | KK24B-400 | KK24B-600 |  |
| 定格電流  | /5A      | 50A      | 100A      | 250A      | 400A      | 600A      |  |
| ケーブル長 | 約 1.5m   |          |           |           |           |           |  |

## 9.3 延長ケーブル

| 項目    | 仕様      |
|-------|---------|
| 形名    | KK24A-2 |
| ケーブル長 | 2m      |

## 10 外形寸法図

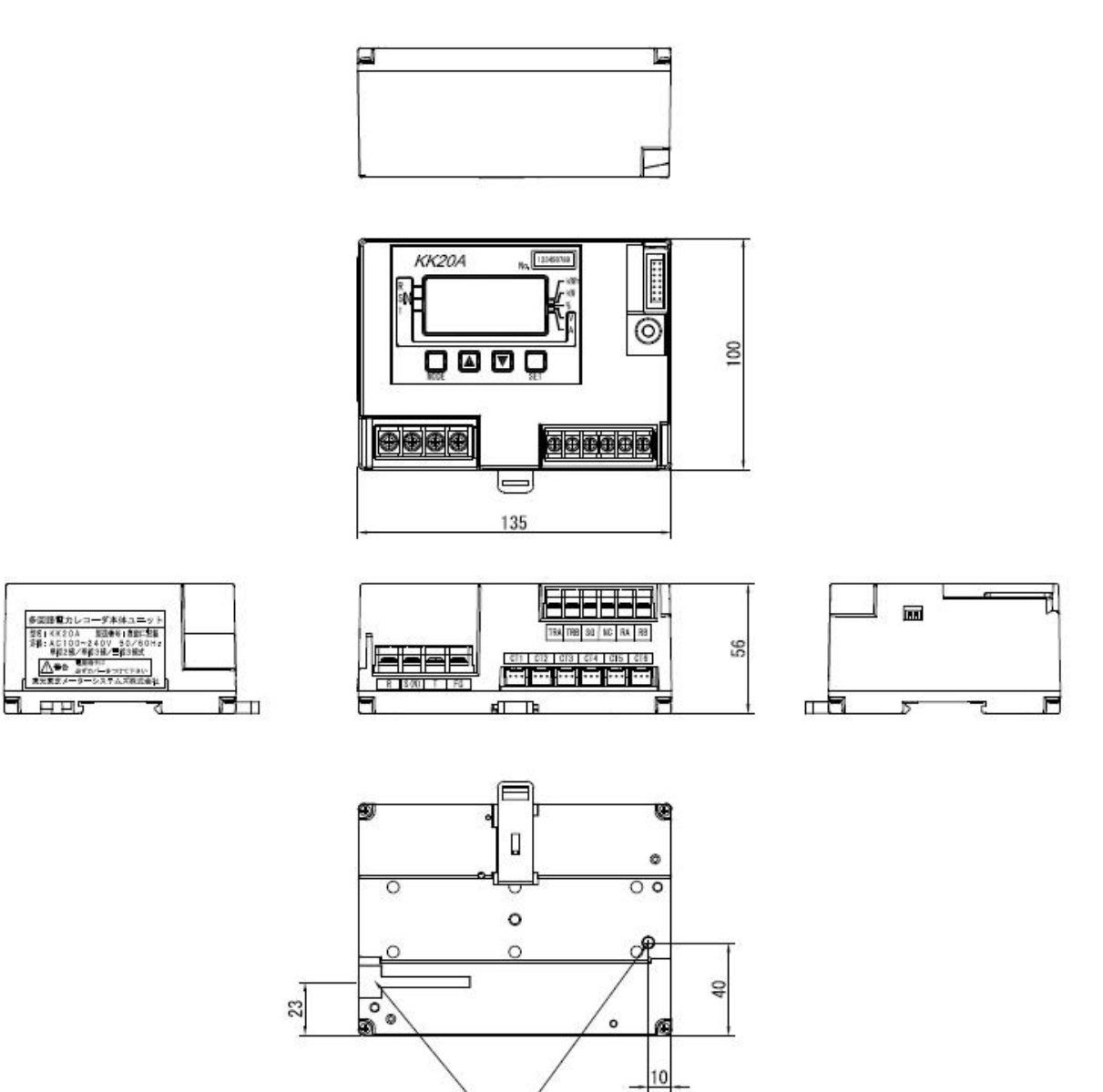

[mm]

取付部

G)

お問い合わせについて

ご相談またはトラブルなどにつきましては、ご購入窓口にお問い合わせください。

多回路電力レコーダ KK20A 取扱説明書

初版 2011年 4月

版権所有、東光東芝メーターシステムズ、2011年 この資料の一部を当社の許可なく、他に転用すること を禁じます。また、この内容は、予告無しに変更する ことがありますのでご了承ください。